## **BAB III**

## PEMBAHASAN

#### 3.1. Tinjauan Sekolah

Berikut ini merupakan pembahasan mengenai tinjauan instansi pendidikan yang meliputi sejarah sekolah, fungsi dan struktur organisasi yang ada disekolah agar dapat membantu penulis maupun pembaca mengetahui sejarah pada sekolah SMK Negeri 7 Pontianak Timur.

#### 3.1.1. Sejarah Sekolah

Sekolah Menengah Kejuruan Negeri 7 adalah salah satu instansi pendidikan yang beralamat di Jalan Tanjung Raya II Komplek Sekolah Terpadu Pontianak Timur RT 02/Rw 07 Kota Pontianak Kalimantan Barat, yang dibangun pada tahun 2004. Sekolah Menengah Kejuruan Negeri 7 Pontianak mulai beroperasional atas dasar SK pendirian Kep. Walikota dengan nomor 122 pada tahun ajaran 2005-2006 tepat pada tanggal 20 April 2005. Sekolah Menengah Kejuruan Negeri 7 merupakan kelompok sekolah teknologi industri dan informasi dengan NPSN : 30107398, NSS : 321136002003, dan Nis : 400280. Pertama kali beroperasional Sekolah Menengah Kejuruan Negeri 7 Pontianak ini memiliki 3 jurusan yaitu Rekayasa Perangkat Lunak, Teknik Komputer dan Jaringan serta Teknik Pengelasan. Kemudian seiring bertambahnya tahun dan semakin berkembang Sekolah Menengah Kejuruan Negeri 7 Pontianak sudah memiliki 3 jurusan lagi yaitu Teknik Sepeda Motor, Multimedia, dan Akuntansi. Dibangunnya Sekolah Menengah Kejuruan Negeri 7 tentunya memiliki visi yaitu Taqwa kompetitif berbudi dan berbudaya dan misi menyelenggarakan pendidikan kejuruan yang

berkualitas imtaq dan ipteq untuk memenuhi kebutuhan masyarakat, mengembangkan sistem pendidikan yang terbuka dan kompetitif serta bertujuan mempersiapkan peserta didik untuk memasuki lapangan kerja serta mengembangkan sikap profesional dibidangnya secara global, mempersiapkan peserta didik agar mampu memiliki karier, mampu berkompetensi dan mampu mengikuti pendidikan lebih lanjut sesuai dengan kejuruannya, menghasilkan tamatan yang mandiri dan mampu menciptakan lapangan kerja serta berwirausaha, dan menghasilkan tamatan yang produktif, adaptif, dan kreatif.

### 3.1.2. Struktur Organisasi dan Fungsi

Didalam instansi pendidikan/sekolah perlu adanya sebuah struktur organisasi yang berguna untuk mengelola instansi tersebut, agar dapat berkoordinasi antar bagian dengan baik.

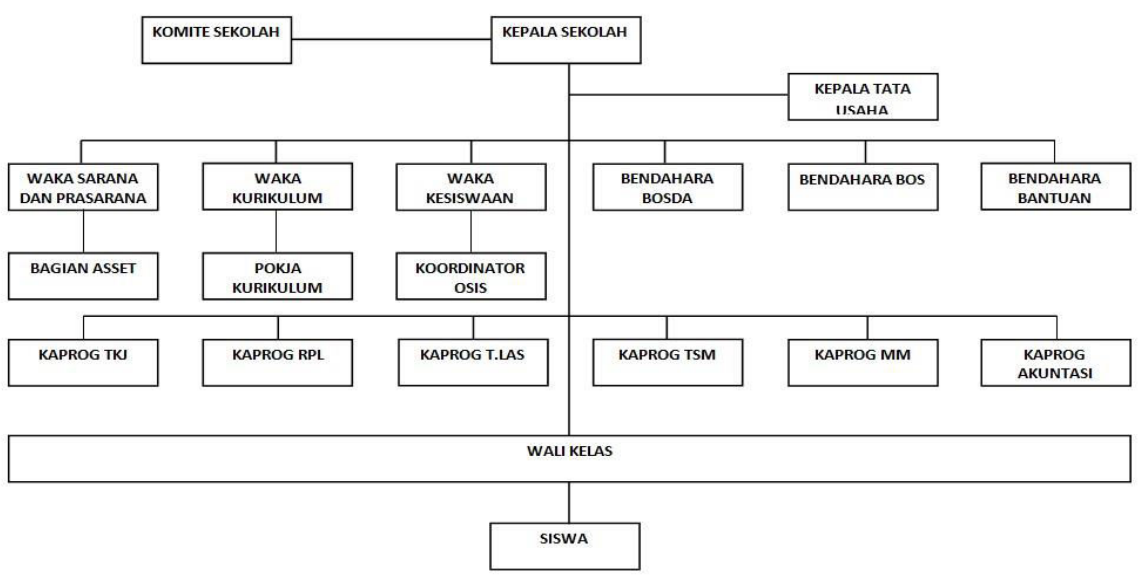

Sumber : Hasil Penelitian (2017)

## Gambar III.I Struktur Organisasi SMK Negeri 7 Pontianak

Adapun fungsi-fungsi dari setiap bagian yang ada di struktur organisasi

Sekolah Menengah Negeri 7 Pontianak antara lain sebagai berikut :

- 1. Kepala sekolah bertanggung jawab sepenuhnya terhadap seluruh kegiatan sekolah, kepala sekolah juga berperan sebagai Manager, Edukator, Leader Motivator dan juga Inovator baik dari dalam maupun di luar. Penyelenggaraan program kerja sekolah meliputi penyusunan program kerja sekolah, mengawasi proses belajar mengajar, pelaksanaan dan penilaian terhadap proses dan hasil belajar serta bimbingan konseling, sebagai pembina kesiswaan, pelaksanaan dan bimbingan dan penilaian bagi para guru serta tenaga kependidikan lainnya, penyelenggaraan administrasi sekolah, pelaksana hubungan sekolah dengan lingkungan sekitar atau masyarakat.
- 2. Komite Sekolah bertugas untuk mendorong tumbuhnya perhatian dan komitmen masyarakat terhadap penyelenggaraan pendidikan yang bermutu, melakukan kerjasama dengan masyarakat (perorangan/organisasi/dunia usaha/dunia industri) dan pemerintah berkenaan dengan penyelenggaraan pendidikan. Menampung dan menganalisis aspirasi, ide, tuntutan, dan berbagai kebutuhan pendidikan yang diajukan oleh masyarakat, memberikan masukan, pertimbangan, dan rekomendasi kepada satuan pendidikan dan belanja sekolah (RAPBS/RKAS), kriteria kinerja satuan pendidikan, kriteria tenaga kependidikan, kriteria fasilitas pendidikan, dan hal-hal lain yang terkait dengan pendidikan. Mendorong orang tua dan masyarakat berpartisipasi dalam pendidikan guna mendukung peningkatan mutu dan pemerataan pendidikan, menggalang dana masyarakat dalam rangka pembiayaan penyelenggaraan pendidikan di satuan pendidikan. Melakukan

evaluasi dan pengawasan terhadap kebijakan, program, penyelenggaraan, dan keluaran pendidikan di satuan pendidikan.

- 3. Kepala Tata Usaha bertugas melaksanakan ketatausahaan sekolah dan bertanggung jawab Kepada Kepala Sekolah, menyusun program tata usaha sekolah, mengelola Keuangan Sekolah, mengurus administrasi ketenagaan dan siswa, membina dan mengembangkan karier pegawai Tata Usaha, menyusun administrasi perlengkapan sekolah, menyusun dan penyajian data/statistik sekolah, menyusun laporan pelaksanaan kegiatan pengurusan ketatausahaan secara berkala.
- 4. Waka Sarana dan Prasarana bertugas membidangi sarana dan prasarana, juga bertanggung jawab atas semua kegiatan belajar mengajar yang antara lain inventarisasi barang yang terdiri atas mencatat semua alat / barang yang masuk, mencatat alat laboratorium yang telah masuk, mencatat alat peraga olahraga, pengadaan sarana dan prasarana olahraga, penyusunan aturan anggaran sekolah.
- 5. Waka Kurikulum bertugas dalam bidang Kurikulum bertanggung jawab atas semua kegiatan belajar mengajar. Seperti menyusun pembagian tugas para guru, mengelola semua kegiatan belajar mengajar, menyusun jadwal evaluasi, menyusun kriteria untuk kenaikan kelas dan kurikulum, menyusun pelaksanaan UAS dan UAN, menyusun instrumen untuk kegiatan belajar mengajar, dan menyusun kegiatan ekstrakulikuler.
- 6. Waka Kesiswaan bertugas dalam bidang Kesiswaan membidangi semua urusan kesiswaan, bertanggung jawab atas semua kegiatan belajar mengajar, antara lain perencanaan dan pelaksanaan kegiatan ekstrakulikuker, pengadaan

pengarahan dan pembina kegiatan OSIS, enginventarisasian absensi dan pelanggaran – pelanggaran, pembina sekaligus pelaksana kegiatan 5-K, penilaian terhadap semua siswa yang mewakili sekolah terhadap kegiatan diluar sekolah, dan perencanaan kegiatan setelah siswa lulus.

- 7. Bendahara bertugas mengelola kegiatan keuangan sekolah dan bertanggung jawab kepada Kepala Sekolah meliputi kegiatan-kegiatan berikut ini bersama bendahara komite sekolah mengkoordinir dan melaksanakan pengumpulan sumbangan dari orang tua/wali siswa, mempersiapkan rapat dengan pengurus komite sekolah dan orangtua/wali siswa dlm upaya dukungan dana, mencari dana terutama untuk keperluan mendesak, mengkoordinir guru dan karyawan dalam peningkatan kesejahteraan, menyerahkan gaji bulanan pegawai rutin setiap awal bulan, mendayagunakan uang rutin sesuai dengan mata anggaran yang relevan, menyampaikan pertanggungjawaban penggunaan uang rutin ke dinas pendidikan dan menyampaikan terkait. pertanggungjawaban penggunaan dana iuran komite sekolah kepada pengurus komite sekolah (bila ada), serta bertanggung jawab tentang keuangan sekolah dengan sebaikbaiknya.
- Kepala Program TKJ bertanggung jawab atas jurusan yang dikepalai yaitu jurusan Teknik Komputer Jaringan.
- 9. Kepala Program RPL bertanggung jawab atas jurusan yang dikepalai yaitu jurusan Rekayasa Perangkat lunak.
- 10. Kepala Program T.LAS bertanggung jawab atas jurusan yang dikepalai yaitu jurusan Teknik Pengelasan.

- 11. Kepala Program TSM bertanggung jawab atas jurusan yang dikepalai yaitu jurusan Teknik Sepeda Motor.
- 12. Kepala Program MM bertanggung jawab atas jurusan yang dikepalai yaitu jurusan Multimedia.
- 13. Kepala Program Akuntansi bertanggung jawab atas jurusan yang dikepalai yaitu jurusan Akuntansi.

#### 3.2. Analisa Kebutuhan

Dalam analisa kebutuhan penulis akan menjelaskan beberapa hal mengenai apa yang dibutuhkan oleh aplikasi. Analisa kebutuhan ini bertujuan untuk mengetahui apa saja yang dibutuhkan agar aplikasi dapat berjalan dengan baik. Ada 2 macam analisa kebutuhan yaitu kebutuhan fungsional dan kebutuhan non fungsional.

Pada saat ini Sekolah Menengah Kejuruan Negeri 7 Pontianak Timur khususnya dalam mengadakan latihan *try* out ujian nasional masih menggunakan sistem PBT (*Paper Based Test*) dimana guru menyebarkan soal dan lembar jawab kerja, kemudian siswa mengerjakan dilembar jawab kerja yang disebarkan, jika sudah selesai guru akan mengambil dan memeriksa jawaban tersebut dan memberikan nilai sesuai jawaban yang benar, hal ini tentunya akan sangat merepotkan.

Berdasarkan masalah tersebut, penulis membuat sebuah aplikasi untuk membantu guru dan siswa dalam melaksanakan latihan *try out* ujian nasional serta dalam penilaian. Berikut adalah analisa kebutuhan yang terdiri dari kebutuhan fungsional dan non-fungsional.

#### **3.2.1. Kebutuhan Fungsional**

Kebutuhan fungsional merupakan kebutuhan yang berisi proses-proses apa saja/layanan apa saja yang nantinya harus disediakan oleh aplikasi. Didalam Kebutuhan fungsional terdiri dari dua halaman yaitu *front end* (halaman depan) dan *back end* (halaman belakang). Halaman *front end* hanya dapat dilihat dan dikelola oleh siswa, sedangkan halaman *back end* dapat di kelola oleh admin dan pengajar. Didalam aplikasi ini menggunakan 3 akses pengguna yaitu siswa, admin dan pengajar. Dimana kebutuhan fungsional ini merupakan kebutuhan utama didalam Aplikasi Latihan *Try Out* Ujian Nasional.

1. Login Admin/pengajar

Admin/pengajar memerlukan username dan password yang sudah terdaftar di *database* untuk dapat masuk ke dalam aplikasi.

2. Panel Admin

Dalam panel admin terdapat informasi jumlah data siswa, data pengajar, dan data soal.

3. Setup Pengajar

Dalam setup pengajar admin dapat menambahkan nip, nama lengkap, tempat lahir, tanggal lahir, jenis kelamin, agama, nomor telepon, email, alamat, jabatan, foto, username, password dan status akun, admin dapat juga melihat laporan data pengajar, data siswa, data kelas, dan data mata pelajaran.

4. Setup Siswa

Dalam setup siswa admin hanya dapat melakukan penghapusan dan menonaktifkan akun siswa karena data dibuat oleh siswa pada saat registrasi.

5. Registrasi Siswa

Dalam registrasi siswa admin hanya dapat melihat data siapa saja siswa yang telah mendaftar untuk mengikuti latihan *try out* ujian, dan mencetak data siswa yang sudah registrasi.

6. Menejemen Kelas

Dalam manajemen kelas admin dapat menambahkan nama kelas, ruang serta menghapus, dan mengedit data kelas dan melihat laporan data kelas.

7. Mata Pelajaran

Dalam mata pelajaran admin dapat menambahkan kode mapel, dan mapel serta menghapus dan mengedit data mapel, admin juga dapat melihat data mata pelajaran.

8. Setup Soal

Sedangkan didalam setup soal admin dapat membuat soal latihan *try out* ujian nasional berdasarkan kelas, mata pelajaran, tanggal pembuatan dan *setting* waktu, serta membuat informasi yang berhubungan dengan latihan *try out* ujian nasional, dan mengaktifkan atau menonaktifkan soal tersebut untuk di akses di halaman *front end*.

9. Login Admin/pengajar

Admin/pengajar memerlukan username dan password yang sudah terdaftar di *database* untuk dapat masuk ke dalam aplikasi.

10. Panel Pengajar

Dalam panel pengajar terdapat informasi data pengajar yang dapat di edit dengan *field* nip, nama lengkap, tempat lahir, tanggal lahir, jenis kelamin, agama, nomor telepon, email, alamat, jabatan, foto, username, password. 11. Manajemen Kelas

Dalam manajemen kelas pengajar dapat memilih nama kelas yang di ajar, menghapus, dan mengedit pilihan kelas, juga dapat melihat siswa yang di ajar.

12. Mata Pelajaran

Dalam mata pelajaran pengajar dapat memilih mata pelajaran yang diajarkan, kelas yang diajar, dan keterangan. Pengajar juga dapat menghapus dan mengedit pilihan mata pelajaran.

13. Setup Soal

Sedangkan didalam setup soal pengajar dapat membuat soal latihan *try out* ujian nasional berdasarkan kelas, mata pelajaran, tanggal pembuatan dan setting waktu, serta membuat informasi yang berhubungan dengan latihan *try out* ujian nasional, dan mengaktifkan atau menonaktifkan soal tersebut untuk di akses di halaman *front end*.

14. Login Siswa

Siswa dapat login jika sudah memiliki username dan password, jika siswa tidak memilikinya dapat mebuat akun dengan registrasi agar data tersimpan di *database* dan dapat login di halaman latihan *try out* ujian nasional.

15. Daftar

Siswa perlu mendaftar untuk membuat akun yang berguna untuk login, siswa dapat menambahkan field nis, nama lengkap, tempat lahir, tanggal lahir, jenis kelamin, agama, nama ayah, nama ibu, nomor telepon, email, alamat, kelas, tahun masuk, foto, username, dan password. 16. Beranda

Setelah berhasil login maka siswa akan masuk ke halaman beranda, di dalam beranda terdapat informasi latihan *try out* ujian nasional.

17. Latihan Try Out

Dalam latihan *try out* siswa dapat memilih mata pelajaran yang akan di kerjakan. Dan dapat langsung mengerjakan soal acak dengan waktu yang telah ditentukan oleh pembuat soal.

18. Nilai

Dalam nilai siswa dapat melihat hasil pekerjaan latihan *try out* tersebut dengan nilai yang sesuai benar dan salah.

19. Logout

*Logout* adalah untuk keluar dari aplikasi. Admin/pengajar dan siswa setelah logout maka tidak dapat mengakses isi di dalam aplikasi.

#### 3.2.2. Kebutuhan Non Fungsional

Kebutuhan non fungsional merupakan kebutuhan perangkat yang mendukung aplikasi *web* ini. Kebutuhan non fungsional terbagi dalam beberapa jenis di antaranya adalah sebagai berikut:

A. Kebutuhan Perangkat Keras (Hardware)

Perangkat keras adalah perangkat yang nyata atau terlihat yang digunakan untuk membantu dalam pembuatan aplikasi *web* serta membantu *user* dalam pemakaian aplikasi. Adapun perangkat keras yang digunakan adalah sebagai berikut:

- 1. Laptop
  - a. *Processor* : Intel(R) Core(TM) i3-3217U CPU @1.80 GHz

- b. RAM : 2,00 GB
- c. *Harddisk* : 320GB
- 2. Monitor
- 3. Mouse
- B. Kebutuhan Perangkat Lunak (*Software*)

Perangkat lunak merupakan perangkat yang berfungsi mengelola perangkat lunak agar dapat digunakan. Berikut ini spesifikasi minimum perangkat lunak yang diperlukan antara lain:

- 1. Sistem operasi : Windows 7 Ultimate
- 2. Web Editor : Sublime Text3.
- 3. Aplikasi *webserver* yang digunakan adalah *WAMP server 2.4* yang terdiri dari beberapa komponen didalamnya, yaitu:
  - a. Apache: Apache versi 2.2.4
  - b. *MySQL* : *MySQL* versi 5.6.12
  - c. *PHP* : *PHP* versi 5.4.16
- 4. Aplikasi browser
  - a. Mozzila Firefox
  - b. Google Chrome
  - c. Internet explorer
- C. Sumber Daya Manusia (Brainware)

Pengguna merupakan orang yang dapat mengopersikan komputer atau mengakses aplikasi *web*. Dalam hal pemanfaatan komputer secara optimal diperlukan orang-orang yang paham dalam mengopersikan komputer. Dalam aplikasi yang penulis buat terdapat 3 pengguna yaitu admin, pengajar, dan siswa

dimana masing-masing memiliki hak aksesnya sendiri. Berikut ini gambaran hak akses masing-masing pengguna.

| Pengguna | Fitur/Hak Akses                       |
|----------|---------------------------------------|
| Admin    | 1. Masuk                              |
|          | 2. Menambahkan data pengajar          |
|          | 3. Hapus data pengajar                |
|          | 4. Edit data pengajar                 |
|          | 5. Cari data pengajar                 |
|          | 6. Cetak data pengajar                |
|          | 7. Mengaktifkan/nonaktifkan siswa     |
|          | 8. Cari data siswa                    |
|          | 9. Cetak data siswa                   |
|          | 10. Menambahkan data kelas            |
|          | 11. Hapus data kelas                  |
|          | 12. Edit data kelas                   |
|          | 13. Cetak data kelas                  |
|          | 14. Menambahkan mata pelajaran        |
|          | 15. Hapus mata pelajaran              |
|          | 16. Edit mata pelajaran               |
|          | 17. Cetak mata pelajaran              |
|          | 18. Menambahkan soal                  |
|          | 19. Hapus soal                        |
|          | 20. Edit soal                         |
|          | 21. Mengaktifkan/menonaktifkan soal   |
|          | 22. Keluar                            |
| Pengajar | 1. Menambahkan data kelas yang diajar |
|          | 2. Edit data kelas ajar               |
|          | 3. Hapus data kelas ajar              |
|          | 4. Lihat siswa yang diajar            |
|          | 5. Menambahkan mata pelajaran         |
|          | 6. Edit mata pelajaran                |
|          | 7. Hapus mata pelajaran               |
|          | 8. Menambahkan soal                   |
|          | 9. Hapus soal                         |
|          | 10. Edit soal                         |
|          | 11. Mengaktifkan/menonaktifkan soal   |
|          | 12. Keluar                            |
| Siswa    | 1. Masuk                              |
|          | 2. Memilih mata pelajaran ujian       |
|          | 3. Mengerjakan soal                   |
|          | 4. Melihat nilai                      |
|          | 5. Keluar                             |

Tabel III.1. Gambaran Hak Akses Pengguna

Sumber : Hasil Penelitian (2017)

#### **3.3.** Perancangan Perangkat Lunak

Perancangan perangkat lunak merupakan tahap rancangan atau sebuah gambaran desian dari aplikasi tersebut dimana rancangan tersebut terdiri dari rancangan antar muka, rancangan basis data, dan rancangan struktur navigasi.

### 3.3.1. Rancangan Antar Muka

Rancangan antar muka merupakan suatu mekanisme komunikasi antara pengguna (*user*) dengan aplikasi, rancangan antar muka dapat juga di sebut dengan gambaran atau bayangan tampilan mengenai halaman web yang dibuat secaa manual. Berikut ini adalah rancangan antar muka Aplikasi *Web Try Out* Ujian Nasional Pada Sekolah Menengah Kejuruan Negeri 7 Pontianak Timur adalah:

1. Rancangan Antar Muka Form Login admin/Pengajar

Dalam rancangan antar muka *form login* admin ini terdapat dua buah *textfield* yang digunakan sebagai *input* data *username* dan *password* serta b*utton login* untuk proses *login* dan setelah login berhasil langsung menuju ke halaman *continue*.

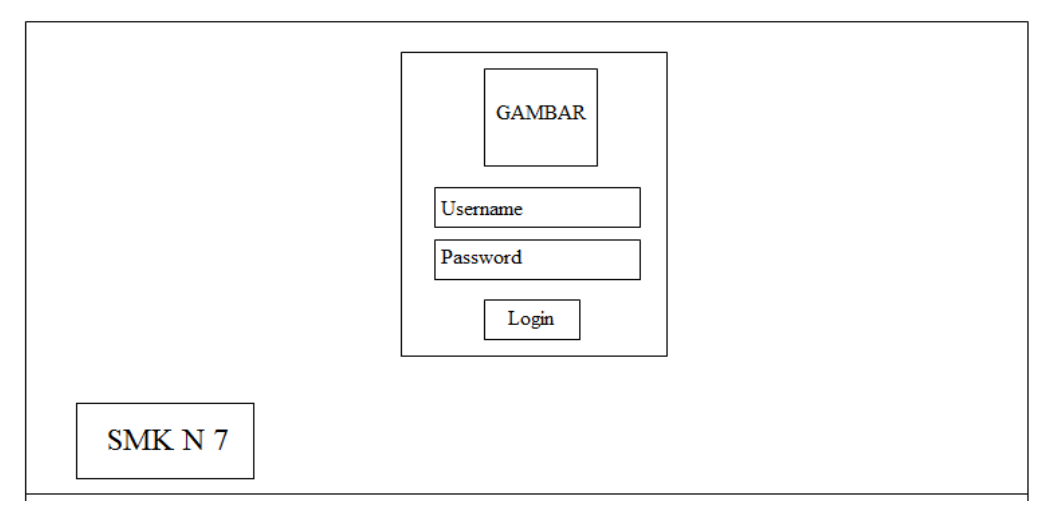

Sumber : Hasil Penelitian (2017) Gambar III.2. Rancangan Antar Muka Form Login Admin/Pengajar

2. Rancangan Antar Muka Continue (Admin)

Pada rancangan antar muka *continue* ini terdapat 1 buah *label* yang bertulisan selamat datang admin dan 1 buah *button continue* yang jika diklik *continue* langsung menuju ke halaman panel admin.

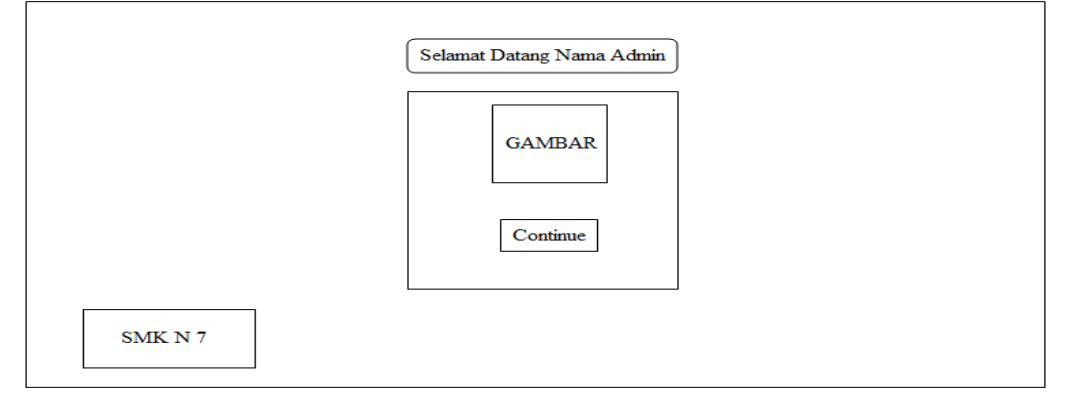

Sumber : Hasil Penelitian (2017)

# Gambar III.3. Rancangan Antar Muka *Continue* (Admin)

3. Rancangan Antar Muka Panel (Admin)

Pada rancangan halaman ini digunakan admin untuk melihat jumlah data pengajar, data siswa, dan data soal. Serta di sebelah pojok kanan terdapat *dropdown* yang berfungsi untuk edit profil admin dan *logout* untuk keluar.

| Admin Panel      |                 |                        |               | admin⊽ |
|------------------|-----------------|------------------------|---------------|--------|
| Panel            | Durantinformani |                        |               |        |
| Setup            | Pusatiniormasi  |                        |               |        |
| Setup Pengajar   |                 |                        |               |        |
| Setup Siswa      | Selamat datang  | <u>admin</u> dihalaman | administrator |        |
| Registrasi Siswa |                 |                        | ][            | 1      |
| Menejemen Kelas  | Data            | Data                   | Setup         |        |
| Mata Pelajaran   | Pengajar        | Siswa                  | Soal          |        |
| Setup Soal       |                 |                        |               |        |
|                  | Created By:     |                        |               |        |

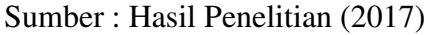

Gambar III.4. Rancangan Antar Muka Panel (Admin) 4. Rancangan Antar Muka Setup Pengajar (Admin)

Pada rancangan halaman ini digunakan oleh admin untuk menampilkan data pengajar, admin dapat melakukan tambah data, mengaktifkan/menonaktifkan status pengajar, edit data, edit profil, hapus data, cari, *previous*, *next* dan *logout*.

| Admin Panel      |           |         |                  |               |       | a     | dmin <sub>▽</sub> |
|------------------|-----------|---------|------------------|---------------|-------|-------|-------------------|
| Panel            |           |         |                  |               |       | Edi   | t Profil          |
| Setup            | Setup (Pe | rigajar |                  |               |       | Lo    | gout              |
| Setup Pengajar   | Tambah D  | ata Cet | ak Data Pengajar |               |       |       |                   |
| Setup Siswa      |           |         |                  |               |       |       |                   |
| Registrasi Siswa |           |         |                  |               |       |       |                   |
| Menejemen Kelas  | Record pe | er page |                  | S             | earch |       |                   |
| Mata Pelajaran   | #         | NIP     | Nama Lengkap     | Jenis Kelamin | Statu | 15    | · Opsi            |
| Setup Soal       |           |         |                  |               |       |       | -                 |
|                  |           |         |                  |               | pre   | vious | next              |
|                  | Created b | y:      |                  |               |       |       |                   |

Sumber : Hasil Penelitian (2017)

# Gambar III.5. Rancangan Antar Muka Setup Pengajar (Admin)

5. Rancangan Antar Muka Tambah Data Pengajar (Admin)

Pada rancangan halaman ini digunakan oleh admin menambah data pengajar, terdapat 12 *text field* dan 2 *combo box* serta beberapa *button* di dalamnya yaitu simpan untuk proses simpan data, reset untuk mengosongkan data yang sudah di input kedalam *form*, edit profil admin, dan *logout* untuk keluar.

| ADMIN PANEL      |                                                                                                    | Admin $\bigtriangledown$                                    |
|------------------|----------------------------------------------------------------------------------------------------|-------------------------------------------------------------|
| Panel            | Gatar Develop                                                                                                    | Edit Profil                                                 |
| Setup            | Setup Pengajar                                                                                                    | Logout                                                      |
| Setup Pengajar   | Tambah Data Pengajar Kembali                                                                                                    | ]                                                           |
| Setup Siswa      | NIP*                                                                                                    | Email*                                                      |
| Registrasi Siswa |                                                                                                    |                                                             |
| Manajemen Kelas  | Nama Lengkap*                                                                                                    | Alamat*                                                     |
| Mata Pelajaran   |                                                                                                    |                                                             |
| Setup Soal       | Tempat Lahir*                                                                                                    | Jabatan*                                                    |
|                  | Tanggal Lahir*         Jenis Kelamin*         Ø         Agama*         Ø         No Telepon*         Simpan         Reset         Created by: | Foto Browse No file selected Username* Password Status Akun |

# Gambar III.6. Rancangan Antar Muka Tambah Data Pengajar (Admin)

6. Rancangan Antar Muka Edit Pengajar (Admin)

Pada rancangan halaman ini digunakan admin untuk menampilkan data di *form* yang telah ditambahkan dan mengubah data pengajar, dalam halaman ini terdapat terdapat 12 *text field* dan 2 *combo box* serta beberapa *button* di dalamnya yaitu simpan untuk proses simpan data yang ingin di edit, reset untuk mengosongkan *form* yang telah terinput sebelumnya, edit profil admin, dan *logout* untuk keluar.

| ADMIN PANEL      |                            | Admin 🖓                 |
|------------------|----------------------------|-------------------------|
| Panel            | Satur Dangaiar             | Edit Profil             |
| Setup            |                            | Logout                  |
| Setup Pengajar   | Edit Data Pengajar Kembali |                         |
| Setup Siswa      | NIP*                       | Email*                  |
| Registrasi Siswa | 99999999999                | xxxxx@xxxxx.com         |
| Manaiemen Kelas  | Nama Lengkap*              | Alamat*                 |
| Mata Pelajaran   | xxxxxxxxxx                 | XXXXXXXXX               |
| Catur Caal       | Tempat Lahir*              | Jabatan*                |
| Setup Soai       | XXXXXXXXXXXX               | xxxxxxxxx               |
|                  | Tanggal Lahir*             | Foto                    |
|                  | yyyy-dd-mm                 | Browse No file selected |
|                  | Jenis Kelamin*             | Username*               |
|                  |                            | XXXXXXXXXX              |
|                  | Agama*                     | Password                |
|                  | xxxxxxxx                   | XXXXXXXXXX              |
|                  | No Telepon*                | Status Akun             |
|                  | 9999999999                 | xxxxxxxxx               |
|                  | Simpan Reset               |                         |
|                  | Created by:                |                         |

# Gambar III.7. Rancangan Antar Muka Edit Data Pengajar (Admin)

7. Rancangan Antar Muka Setup Siswa (Admin)

Pada rancangan halaman ini digunakan admin untuk menampilkan data siswa, terdapat beberapa *button* di dalamnya yaitu tambah, edit, edit profil admin, hapus, cari, *previous*, *next* dan *logout*.

| Admin Panel                     |                                                   | admin $\nabla$        |
|---------------------------------|---------------------------------------------------|-----------------------|
| Panel                           | Setup Siswa                                       | Edit Profil<br>Logout |
| Setup Pengajar                  | Pemberitahuan                                     |                       |
| Setup Siswa<br>Registrasi Siswa | Tambah Data Cetak Data Siswa                      |                       |
| Menejemen Kelas                 | Record per page Search                            |                       |
| Mata Pelajaran<br>Setup Soal    | # NIS Nama Lengkap Jenis Kelamin Alamat Kelas Sta | tus • Opsi            |
|                                 | Created by:                                       | vious next            |

| Sumber : Hasil Penelitian (201 |
|--------------------------------|
|--------------------------------|

Gambar III.8. Rancangan Antar Muka Setup Siswa (Admin)

8. Rancangan Antar Muka Registrasi Siswa (Admin)

Pada rancangan halaman ini digunakan admin untuk menampilkan data siswa yang sudah melakukan registrasi, dan mengaktifkan/menonaktifkan status siswa. Jika siswa yang baru mendaftar harus diaktifkan terlebih dahulu agar dapat mengikuti ujian, jika siswa sudah diaktifkan maka data yang berada di registrasi siswa akan otomastis pindah ke dalam halaman setup siswa, serta terdapat beberapa *button* didalamnya yaitu cetak data siswa, edit profil admin, dan *logout*.

| Admin Panel                      |   |            |                         |                 |     |        |        | admin <sub>▽</sub>   |
|----------------------------------|---|------------|-------------------------|-----------------|-----|--------|--------|----------------------|
| Panel<br>Setup<br>Setup Pengajar |   | egistras   | i Siswa                 |                 |     |        | Ed     | lit Profil<br>.ogout |
| Setup Siswa<br>Registrasi Siswa  |   | )ata Siswa | . Yang Sudah Registrasi | Cetak Data Sist | va  |        |        |                      |
| Menejemen Kelas                  | # | NIS        | Nama Lengkap            | Jenis Kelamin   | TTL | Alamat | Status | Opsi                 |
| Mata Pelajaran<br>Setup Soal     |   |            |                         |                 |     |        |        | ]                    |
|                                  | с | reated b   | y:                      |                 |     |        |        |                      |

Sumber : Hasil Penelitian (2017)

# Gambar III.9. Rancangan Antar Muka Registrasi Siswa (Admin)

9. Rancangan Antar Muka Manajemen Kelas (Admin)

Pada rancangan halaman ini digunakan admin untuk menampilkan data kelas.

Admin dapat menambahkan data kelas, mengedit data kelas, edit profil admin,

cetak data kelas, dan logout untuk keluar.

| Admin Panel      |       |                   |       |            |             | $\operatorname{admin}_{\nabla}$ |
|------------------|-------|-------------------|-------|------------|-------------|---------------------------------|
| Panel<br>Setup   | Mai   | Manajemen Kelas   |       |            |             |                                 |
| Setup Pengajar   |       |                   |       |            |             |                                 |
| Setup Siswa      | Terry | hah Data          |       |            |             |                                 |
| Registrasi Siswa | Iam   | Tambah Data Cetak |       |            |             |                                 |
| Menejemen Kelas  | #     | Nama Kelas        | Ruang | Wali Kelas | Ketua Kelas | Opsi                            |
| Mata Pelajaran   |       |                   |       | 1          |             |                                 |
| Setup Soal       |       |                   |       |            |             |                                 |
|                  |       |                   |       |            |             |                                 |
|                  | Crea  | ated by:          |       |            |             |                                 |

| Gambar III.10.                               |
|----------------------------------------------|
| Rancangan Antar Muka Manajemen Kelas (Admin) |

10. Rancangan Antar Muka Tambah Kelas (Admin)

Rancangan antar muka tambah data kelas adalah halaman yang digunakan admin menambah data kelas, dalam halaman ini terdapat 2 buah *text field* dan beberapa *button* di dalamnya yaitu simpan, reset, edit profil admin, dan *logout*.

| ADMIN PANEL      |                           | Ađmin ⊽     |
|------------------|---------------------------|-------------|
| Panel            |                           | Edit Profil |
| Setup            | Manajemen Kelas           | Logout      |
| Setup Pengajar   |                           |             |
| Setup Siswa      | Tambah Data Kelas Kembali |             |
| Registrasi Siswa |                           |             |
| Manajemen Kelas  | NamaKelas*                |             |
| Mata Pelajaran   |                           |             |
| Setup Soal       | Ruang*                    |             |
|                  |                           |             |
|                  | Simpan Reset              |             |
|                  | Keset                     |             |
|                  | Created by:               |             |

Sumber : Hasil Penelitian (2017)

# Gambar III.11. Rancangan Antar Muka Tambah Data Kelas (Admin)

11. Rancangan Antar Muka Edit Kelas (Admin)

Pada rancangan halaman ini digunakan admin untuk menampilkan data yang telah ditambahkan dan mengubah data mata pelajaran, dalam halaman ini terdapat 2 buah *text field* dan beberapa *button* di dalamnya yaitu simpan untuk proses simpan data yang telah di ubah, reset untuk mengosongkan *form*, edit profil admin, dan *logout* untuk keluar.

| ADMIN PANEL      |                         | Admin ∇     |
|------------------|-------------------------|-------------|
| Panel            |                         | Edit Profil |
| Setup            | Manajemen Kelas         | Logout      |
| Setup Pengajar   |                         |             |
| Setup Siswa      | Edit Data Kelas Kembali |             |
| Registrasi Siswa | Nama Kelas*             |             |
| Manajemen Kelas  | xxxxxxxx                |             |
| Mata Pelajaran   | Ruang*                  |             |
| Setup Soal       | 99                      |             |
| occup occu       | Wali Kelas              |             |
|                  | -Pilih- 🗸               |             |
|                  | Ketua Kelas             |             |
|                  | -Pilih-                 |             |
|                  | Simpan Reset            |             |
|                  |                         | <u> </u>    |

Sumber : Hasil Penelitian (2017)

## Gambar III.12. Rancangan Antar Muka Edit Data Kelas (Admin)

#### 12. Rancangan Antar Muka Mata Pelajaran (Admin)

Pada rancangan halaman ini digunakan untuk menampilkan data mata pelajaran. Dalam rancangan antar muka mata pelajaran ini terdapat beberapa *button* yaitu tambah data untuk menambahkan data mata pelajaran, edit untuk mengubah data yang telah di inputkan, edit profil admin, cetak, dan *logout* untuk keluar.

| Admin Panel      |                   |       | $\operatorname{admin}_{\nabla}$ |
|------------------|-------------------|-------|---------------------------------|
| Panel            |                   |       | Edit Profil                     |
| Setup            | Mata Pelajaran    |       | Logout                          |
| Setup Pengajar   |                   |       |                                 |
| Setup Siswa      |                   |       |                                 |
| Registrasi Siswa | Tambah Data Cetak |       |                                 |
| Menejemen Kelas  | # Kode Mapel      | Mapel | Opsi                            |
| Mata Pelajaran   |                   |       |                                 |
| Setup Soal       |                   |       |                                 |
|                  |                   |       |                                 |
|                  | Created by:       |       |                                 |

| Sumber : | Hasil | Penelitian | (2017) |
|----------|-------|------------|--------|
|----------|-------|------------|--------|

| Gambar III.13.                              |
|---------------------------------------------|
| Rancangan Antar Muka Mata Pelajaran (Admin) |

13. Rancangan Antar Muka Tambah Mata Pelajaran (Admin)

Rancangan antar muka tambah mata pelajaran adalah halaman yang digunakan admin menambah data mata pelajaran, dalam rancangan antar muka tambah mata pelajaran ini terdapat 2 buah *text field* dan beberapa *button* di dalamnya yaitu simpan, reset, edit profil admin, dan *logout*.

| ADMIN PANEL      |                                    | Admin ⊽     |
|------------------|------------------------------------|-------------|
| Panel            |                                    | Edit Profil |
| Setup            | Mata Pelajaran                     | Logout      |
| Setup Pengajar   |                                    |             |
| Setup Siswa      | Tambah Data Mata Pelajaran Kembali |             |
| Registrasi Siswa |                                    |             |
| Manajemen Kelas  | `Kode Mapel*                       |             |
| Mata Pelajaran   |                                    |             |
| Setup Soal       | Mapel*                             |             |
|                  |                                    |             |
|                  | Simpan Reset                       |             |
|                  | Created by:                        |             |

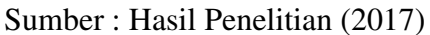

Gambar III.14. Rancangan Antar Muka Mata Pelajaran (Admin)

14. Rancangan Antar Muka Edit Mata Pelajaran (Admin)

Rancangan antar muka edit mata pelajaran adalah halaman yang digunakan admin menampilkan data yang telah ditambahkan dan mengubah data mata pelajaran, dalam halaman ini terdapat 2 buah *text field* dan beberapa *button* di dalamnya yaitu simpan untuk proses menyimpan data yang diubah, reset untk mengosongkan *form*, edit profil admin, dan *logout* untuk keluar.

| ADMIN PANEL      |                                  | Admin∇      |
|------------------|----------------------------------|-------------|
| Panel            |                                  | Edit Profil |
| Setup            | Mata Pelajaran                   | Logout      |
| Setup Pengajar   |                                  |             |
| Setup Siswa      | Edit Data Mata Pelajaran Kembali |             |
| Registrasi Siswa |                                  |             |
| Manajemen Kelas  | 'Kode Mapel*                     |             |
| Mata Pelajaran   | xxxx                             |             |
| Setup Soal       | Mapel*                           |             |
|                  | xxxxxx                           |             |
|                  | Simpan Reset                     |             |
|                  | Created by:                      |             |

Sumber : Hasil Penelitian (2017)

## Gambar III.15. Rancangan Antar Muka Edit Mata Pelajaran(Admin)

### 15. Rancangan Antar Muka Setup Soal (Admin)

Rancangan antar muka setup soal ini adalah halaman yang digunakan admin untuk menampilkan data topik soal. Pada halaman setup soal ini terdapat beberapa *button* yaitu tambah topik untuk menambahkan topik, edit profil admin, cari, *previous*, *next* dan *logout*.

| Admin Panel                  |         |           |           |                      |         |       |       | a        | dmin ⊽   |
|------------------------------|---------|-----------|-----------|----------------------|---------|-------|-------|----------|----------|
| Panel                        |         |           |           |                      |         |       |       | Edi      | t Profil |
| Setup                        | Setup S | Soal      |           |                      |         |       |       | L        | ogout    |
| Setup Pengajar               |         |           |           |                      |         |       |       |          |          |
| Setup Siswa                  |         |           |           |                      |         |       |       |          |          |
| Registrasi Siswa             | Daftar  | Soal      | ambah Toj | pik                  |         |       |       |          |          |
| Menejemen Kelas              | Record  | lper page |           |                      |         | S     | earch |          |          |
| Mata Pelajaran<br>Satur Soci | # Judu  | l Kelas   | Mapel     | Tanggal<br>Pembuatan | Pembuat | Waktu | info  | Status   | Aksi     |
| Setup Soar                   |         |           |           |                      |         |       |       |          |          |
|                              |         |           |           |                      |         |       |       | previous | next     |
|                              | Create  | dby:      |           |                      |         |       |       |          | ·        |

| Gambar III.16.                          |
|-----------------------------------------|
| Rancangan Antar Muka Setup Soal (Admin) |

16. Rancangan Antar Muka Tambah Topik Soal (Admin)

Rancangan antar muka tambah topik soal adalah halaman yang digunakan admin menambahkan data topik soal yang digunakan untuk menampung soalsoal, dalam halaman ini terdapat 4 buah *text field*, 3 buah *combo box* dan beberapa *button* di dalamnya yaitu simpan, reset, edit profil admin, dan *logout*.

| ADMIN PANEL      |                                                                                  | $\operatorname{Admin} \nabla$ |
|------------------|----------------------------------------------------------------------------------|-------------------------------|
| Panel            | Setup Soal                                                                       |                               |
| Setup            |                                                                                  |                               |
| Setup Pengajar   | Tambah Soal Kembali                                                              |                               |
| Setup Siswa      | Kelas* Waktu Soal*(dalam menit)                                                  |                               |
| Registrasi Siswa |                                                                                  |                               |
| Manajemen Kelas  | Pilih Kelas Lain (Klik buttonuntuk menambahkan kelas lain 11110<br>max 10 kelas) |                               |
| Mata Pelajaran   |                                                                                  |                               |
| Setup Soal       | Tanggal Pembuatan * Status                                                       |                               |
|                  |                                                                                  | $\bigtriangledown$            |
|                  | Simpan Reset                                                                     |                               |
|                  | Created by:                                                                      |                               |

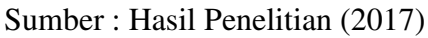

Gambar III.17. Rancangan Antar Muka Tambah Topik Soal (Admin)

17. Rancangan Antar Muka Tambah Soal (Admin)

Rancangan antar muka tambah soal adalah halaman yang digunakan admin menambah kan soal ke dalam topik soal yang telah dibuat. Dalam halaman ini terdapat 7 buah *text field*, 5 *radio button*, dan beberapa *button* diantaranya adalah simpan untuk proses simpan data soal, reset untuk mengosongkan *form*, edit profil admin, dan *logout* untuk keluar.

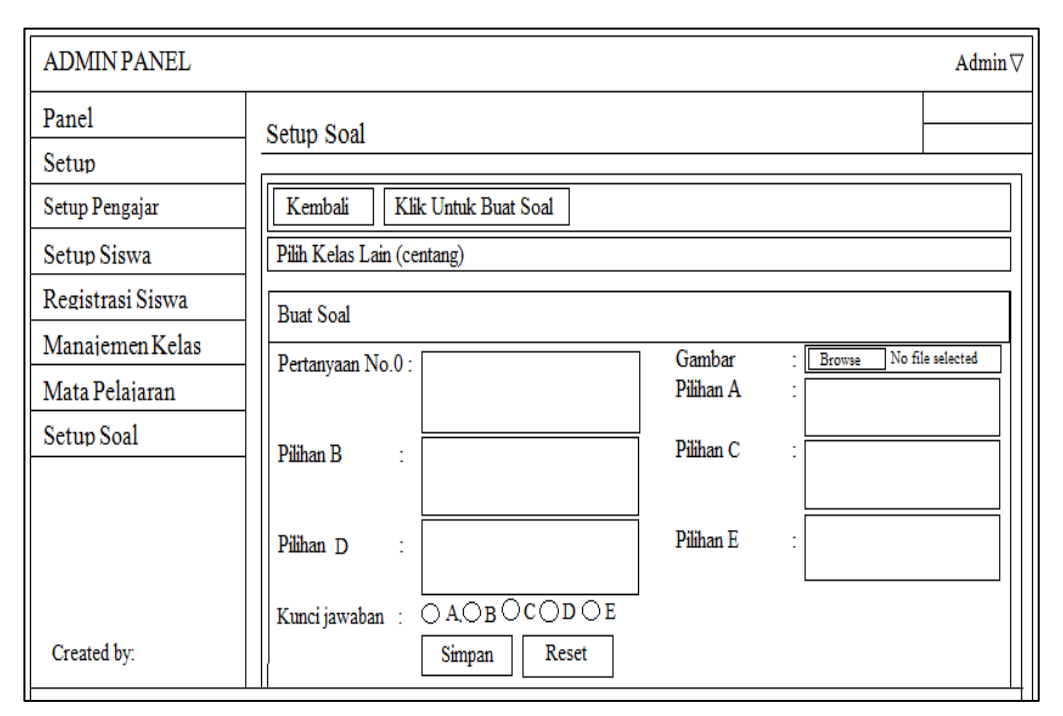

Sumber : Hasil Penelitian (2017)

## Gambar III.18. Rancangan Antar Muka Tambah Soal (Admin)

18. Rancangan Antar Muka Daftar Soal (Admin)

Rancangan antar muka daftar soal adalah halaman yang digunakan admin untuk melihat daftar banyaknya soal yang telah di *input* kan. Dalam halaman antar muka ini terdapat beberapa *button* diantaranya adalah kembali, tambah soal, edit profil pengguna, dan *logout*.

| ADMIN PANEL                                                                            |                                                                                                    | Admin∇ |
|----------------------------------------------------------------------------------------|----------------------------------------------------------------------------------------------------|--------|
| Panel<br>Setup<br>Setup Pengajar<br>Setup Siswa<br>Registrasi Siswa<br>Manajemen Kelas | Setup Soal           Kembali         Lihat Daftar Soal           Info Soal         Kelas           Mata Pelajaran         :xxx           Waktu Pengerjaan         :99 |        |
| Mata Pelajaran<br>Setup Soal                                                           | Soal       Tambah Soal         Soal No(0)       Pertanyaan       : XXXXXXXXXXXXXXXXXXXXXXXXXXXXXXXXXXXX                                                               |        |

Gambar III.19. Rancangan Antar Muka Daftar Soal (Admin)

19. Rancangan Antar Muka Edit Soal (Admin)

Rancangan antar muka edit soal adalah halaman yang digunakan admin menampilkan data soal yang telah ditambahkan dan mengubah data soal. Dalam halaman ini terdapat 7 buah *text field*, 5 *radio button*, dan beberapa *button* diantaranya adalah simpan, reset, edit profil admin, dan *logout*.

| ADMIN PANEL      |                                              | Admin∇      |
|------------------|----------------------------------------------|-------------|
| Panel            | Setun Soal                                   | Edit Profil |
| Setup            | South South                                  | Logout      |
| Setup Pengajar   | Kembali Lihat Daftar Soal Jumlah Soal        |             |
| Setup Siswa      |                                              |             |
| Registrasi Siswa | Edit Soal                                    | ]           |
| Manajemen Kelas  | Pertanyaan No.0: Gambar : xxxxxx.jpg         | ]           |
| Mata Pelajaran   | Pilihan A : XXXXXXXXXX                       |             |
| Setup Soal       | Pilihan B : XXXXXXXXX Pilihan C : XXXXXXXXXX |             |
|                  |                                              |             |
|                  | Pilihan D : XXXXXXXX Pilihan E : XXXXXXXXX   |             |
|                  | Kunci jawaban : • AOBOCODOE                  | '           |
| Created by:      | Simpan Reset                                 |             |

Sumber : Hasil Penelitian (2017)

Gambar III.20. Rancangan Antar Muka Edit Soal (Admin)

20. Rancangan Antar Muka Continue (Pengajar)

Setelah berhasil login sebagai pengajar, maka langsung muncul halaman *continue*, terdapat 1 buah *button continue* yang jika diklik *continue* langsung menuju ke halaman panel admin.

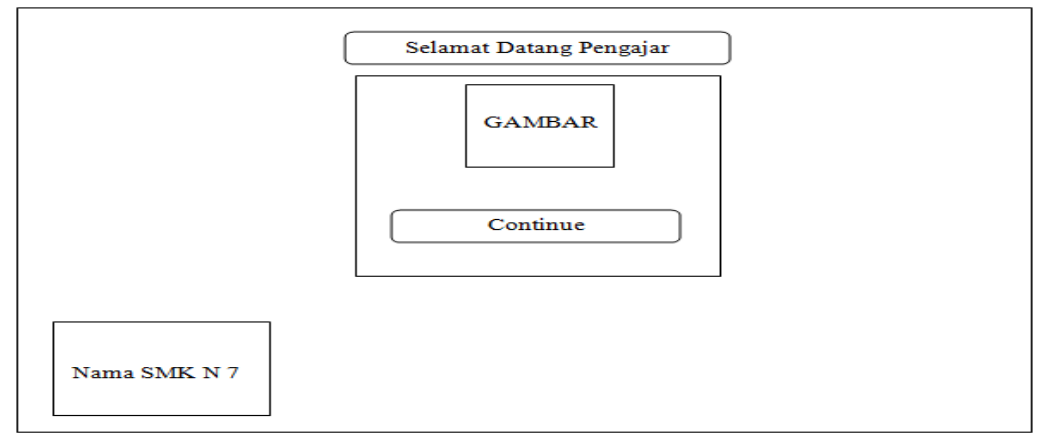

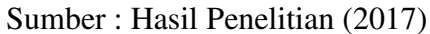

## Gambar III.21. Rancangan Antar Muka *Continue* (pengajar)

21. Rancangan Antar Muka Panel (Pengajar)

Pada rancangan halaman ini terdapat beberapa button diantaranya adalah edit

profil, dan logout. Halaman ini hanya menampilkan identitas pengajar.

| Pengajar        | nam                                                                                                    | apengajar ⊽ |
|-----------------|----------------------------------------------------------------------------------------------------|-------------|
| Panel           |                                                                                                    | Edit Profil |
| Menejemen Kelas | Pusat Informasi                                                                                                    | Logout      |
| Mata Pelajaran  | Selamat Datang <u>nama pengajar</u> di halaman pengajar (guru)                                                                                                    |             |
| Setup Soal      |                                                                                                    |             |
|                 | Detail Profil Anda Edit Profil                                                                                                    |             |
|                 | Nip : Nip<br>Nama Lengkap : Nama Lengkap<br>Tempat Tanggal Lahir : Tempat Tanggal Lahir<br>Jenis Kelamin : Jenis Kelamin<br>Agama : Agama<br>Nomor Telepon : Nomor Telepon<br>Email : Email<br>Alamat : Alamat<br>Jabatan : Jabatan<br>Foto:<br>Foto |             |
|                 | Password : Password                                                                                                    |             |
|                 | Created by:                                                                                                    |             |

Sumber : Hasil Penelitian (2017)

Gambar III.22. Rancangan Antar Muka Panel (Pengajar)

22. Rancangan Antar Muka Manajemen Kelas Pengajar

Rancangan antar muka manajemen kelas ini adalah halaman yang digunakan pengajar untuk menampilkan data kelas yang di ajar, didalamnya terdapat beberapa *button* yaitu tambah data, edit, edit profil pengajar, cetak, dan *logout*.

| Pengajar        |       |                 |              |            | nam | a pengajar 🛛 🗸 |
|-----------------|-------|-----------------|--------------|------------|-----|----------------|
| Panel           |       |                 |              |            |     | Edit Profil    |
| Menejemen Kelas | Man   | ajemen Kelas    |              |            |     | Logout         |
| Mata Pelajaran  |       |                 |              |            |     |                |
| Setup Soal      | Kelas | s Yang Anda Aja | ar Tambah Da | ita        |     |                |
|                 | #     | Kelas           | Ruang        | Keterangan | 0   | Dpsi           |
|                 |       | <u> </u>        |              |            |     |                |
|                 | Creat | ted by :        |              |            |     |                |

Sumber : Hasil Penelitian (2017)

# Gambar III.23. Rancangan Antar Muka Manajemen Kelas Yang Diajar

23. Rancangan Antar Muka Tambah Data Kelas Ajar

Pada rancangan halamam ini digunakan pengajar untuk memilih kelas mana yang ingin di ajar. Pada halaman ini terdapat 1 buah *combo box*, 1 buah *text* 

field, dan button diantaranya adalah simpan, reset, kembali, edit profil, logout.

| Pengajar        | nam                                                      | apengajar ⊽ |
|-----------------|----------------------------------------------------------|-------------|
| Panel           |                                                          | Edit Profil |
| Menejemen Kelas | Manajemen Kelas                                          | Logout      |
| Mata Pelajaran  |                                                          |             |
| Setup Soal      | Tambah Data Kelas Yang Anda Ajar Kembali                 |             |
|                 | Pilih Kelas*<br>-PILIH-<br>Keterangan<br>Simpan<br>Reset |             |
|                 | Created by:                                              |             |

Sumber : Hasil Penelitian (2017)

Gambar III.24. Rancangan Antar Muka Tambah Data Kelas Ajar

24. Rancangan Antar Muka Edit Data Kelas Ajar

Rancangan antar muka edit kelas ajar ini adalah halaman yang digunakan pengajar untuk menampilkan data kelas yang telah ditambahkan dan mengubah kelas ajar yang dipilih. Pada halaman rancangan antar muka edit data kelas ajar ini terdapat 1 buah *combo box*, 1 buah *text field*, dan *button* diantaranya adalah simpan untuk proses simpan data kelas yang telah di edit, reset, kembali, edit profil, *logout*.

| Pengajar        | nam                                                               | apengajar ⊽ |
|-----------------|-------------------------------------------------------------------|-------------|
| Panel           |                                                                   | Edit Profil |
| Menejemen Kelas | Manajemen Kelas                                                   | Logout      |
| Mata Pelajaran  |                                                                   |             |
| Setup Soal      | Editi Data Kelas Yang Anda Ajar Kembali                           |             |
|                 | Pilih Kelas*<br>xxxxxxx<br>Keterangan<br>xxxxxxxx<br>Simpan Reset |             |
|                 | Created by:                                                       |             |

Sumber : Hasil Penelitian (2017)

### Gambar III.25. Rancangan Antar Muka Edit Kelas Ajar

25. Rancangan Antar Muka Mapel Ajar

Rancangan antar muka mata pelajaran ini adalah halaman yang digunakan pengajar untuk menampilkan mata pelajaran yang di ajar, didalamnya terdapat beberapa *button* yaitu tambah data untuk menambahkan data mata pelajaran, edit, edit profil pengajar dan *logout* untuk keluar.

| Pengajar        |       |               |             |          |            | nama | apengajar ⊽ |
|-----------------|-------|---------------|-------------|----------|------------|------|-------------|
| Panel           |       |               |             |          |            |      | Edit Profil |
| Menejemen Kelas | Mat   | a Pelajaran   |             |          |            |      | Logout      |
| Mata Pelajaran  |       |               |             |          |            |      |             |
| Setup Soal      | Mata  | Pelajaran Yan | g Anda Ajar | Tambah I | Data       |      |             |
|                 | #     | Kode Mapel    | Mapel       | Kelas    | Keterangan | C    | Opsi        |
|                 | Creat | ed by:        |             |          |            |      |             |

# Gambar III.26. Rancangan Antar Muka Mapel Ajar

26. Rancangan Antar Muka Tambah Mapel Ajar

Rancangan antar muka ini adalah halaman yang digunakan pengajar untuk memilih mata pelajaran apa yang ingin di ajar. Pada halaman ini terdapat 1 buah *combo box*, 2 buah *text field*, dan *button* diantaranya adalah simpan, reset, kembali, edit profil, *logout*.

| Pengajar        | nam                                                                                                   | a pengajar 🛛 🗸 |
|-----------------|----------------------------------------------------------------------------------------------------|----------------|
| Panel           |                                                                                                    | Edit Profil    |
| Menejemen Kelas | Mata Pelajaran                                                                                        | Logout         |
| Mata Pelajaran  |                                                                                                    |                |
| Setup Soal      | Tambah Mata Pelajaran Yang Anda Ajar Kembali                                                          |                |
|                 | Mapel*<br>-PILIH-<br>Kelas Yang Anda Ajar*<br>-PILIH-<br>Keterangan<br>Simpan<br>Reset<br>Created by: |                |
|                 | Created by:                                                                                           |                |

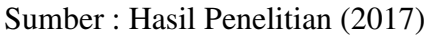

Gambar III.27. Rancangan Antar Muka Tambah Mapel Ajar

27. Rancangan Antar Muka Edit Mapel Ajar

Rancangan antar muka ini adalah halaman yang digunakan pengajar untuk menampilkan data yang telah dipilih dan mengubah data mata pelajaran apa yang ingin di ajar. Pada halaman rancangan antar muka edit mapel ajar terdapat 1 buah *combo box*, 2 buah *text field*, dan *button* diantaranya adalah simpan untuk proses menyimpan data yang telah di edit, reset, kembali, edit profil, *logout*.

| Pengajar        | nan                                                                                                    | na pengajar 🛛 |
|-----------------|----------------------------------------------------------------------------------------------------|---------------|
| Panel           |                                                                                                    | Edit Profil   |
| Menejemen Kelas | Mata Pelajaran                                                                                                 | Logout        |
| Mata Pelajaran  |                                                                                                    |               |
| Setup Soal      | Edit Mata Pelajaran Yang Anda Ajar Kembali                                                                     |               |
|                 | Mapel*<br>XXXXXXX<br>Kelas Yang Anda Ajar*<br>XXXXXXX<br>Keterangan<br>XXXXXXXX<br>Simpan Reset<br>Created by: |               |

Sumber : Hasil Penelitian (2017)

### Gambar III.28. Rancangan Antar Muka Edit Mapel Ajar

28. Rancangan Antar Muka Setup Soal (Pengajar)

Rancangan antar muka setup soal ini adalah halaman yang digunakan pengajar untuk menampilkan data topik soal yang didalamnya terdapat beberapa *button* yaitu tambah topik soal, edit profil pengajar, cari, *previous*, *next* dan *logout*.

| Pengajar        |                                 | nama pengajar⊽                               |
|-----------------|---------------------------------|----------------------------------------------|
| Panel           |                                 | Edit Profil                                  |
| Manajemen Kelas | Setup Soal                      | Logout                                       |
| Mata Pelajaran  |                                 |                                              |
| Setup Soal      | De Ary Saal Tambah Tanit        |                                              |
|                 | Danar Soal Tamban Topik         |                                              |
|                 | Record per page                 | Search                                       |
|                 | # Judul Kelas Mapel Tan<br>Pemb | ggal Pembuat Waktu info Status Aksi<br>uatan |
|                 | L                               |                                              |
|                 | Created by:                     | previous next                                |

| Gambar III.29.                             |
|--------------------------------------------|
| Rancangan Antar Muka Setup Soal (Pengajar) |

29. Rancangan Antar Muka Tambah Topik Soal (Pengajar)

Pada rancangan halaman ini digunakan pengajar untuk menambahkan data topik soal yang berfungsi untuk menampung soal-soal, terdapat 4 buah *text field*, 3 buah *combo box* dan beberapa *button* di dalamnya yaitu simpan, reset, edit profil pengajar, dan *logout*.

| Pengajar        |                                                                                     |                                        |                              |                          | nama pengajar⊽        |
|-----------------|-------------------------------------------------------------------------------------|----------------------------------------|------------------------------|--------------------------|-----------------------|
| Panel           | Setup Soal                                                                          |                                        |                              |                          | Edit Profil<br>Logout |
| Menejemen Kelas |                                                                                     | Kembali                                | ]                            |                          |                       |
| Mata Pelajaran  | Kelas*                                                                              |                                        |                              | Waktu Soal*(dalam menit) |                       |
| Setup Soal      | Pilih Kelas Lain Klik<br>Mapel*<br>Tanggal Pembuatan *<br>Simpan Res<br>Created by: | buttonuntuk menas<br>10 kelas;)<br>iet | ▽<br>mbahkan kela: lain<br>▽ | Info Status              |                       |

Sumber : Hasil Penelitian (2017)

Gambar III.30. Rancangan Antar Muka Tambah Topik Soal (Pengajar) 30. Rancangan Antar Muka Tambah Soal (Pengajar)

Rancangan antar muka tambah soal adalah halaman yang digunakan pengajar menambahkan data soal. Dalam rancangan antar muka tambah soal ini terdapat 7 buah *text field*, 5 buah *radio button* dan beberapa *button* diantaranya adalah simpan, reset, edit profil pengajar, dan *logout*.

| Pengajar        | nama pengajar⊽                                                 |
|-----------------|----------------------------------------------------------------|
| Panel           | Setup Soal Edit Profil<br>Logout                               |
| Menejemen Kelas | Kembali Klik Untuk Buat Soal                                   |
| Mata Pelajaran  | Pilih Kelas Lain (centang)                                     |
| Setup Soal      | Buat Soal                                                      |
|                 | Pertanyaan No.0 : Gambar : Browse No file selected Pilihan A : |
|                 | Pilihan B : Pilihan C :                                        |
|                 | Pilihan D : Pilihan E :                                        |
|                 | Kunci jawaban : OAOBOCODOE<br>Simpan Reset                     |
| Created By :    |                                                                |

Sumber : Hasil Penelitian (2017)

### Gambar III.31. Rancangan Antar Muka Tambah Soal (Pengajar)

31. Rancangan Antar Muka Daftar Soal (Pengajar)

Pada rancangan halaman ini digunakan pengajar untuk melihat banyaknya soal

yang telah di input kan. pada halaman ini terdapat beberapa button diantaranya

adalah kembali, tambah soal, edit profil pengguna, dan logout.

| Pengajar        | nama pengajar ⊽                                                                |
|-----------------|--------------------------------------------------------------------------------|
| Panel           | Setup Soal                                                                     |
| Menejemen Kelas | Kembali J. Juat Daftar Soal Jumlah Soal                                        |
| Mata Pelajaran  | Info Soal                                                                      |
| Setup Soal      | Kelas<br>Mata Pelajaran : xxx<br>Waktu Pengerjaan : 99                         |
|                 | Soal Tambah Soal                                                               |
|                 | Soal No(0) Pertanyaan : xxxxxxxxxxxxx<br>Gambar :<br>Balhan A : xxxxxxxxxxxxxx |
|                 | Pilihan A XXXXXX<br>Pilihan B XXXXXX<br>Pilihan C XXXXXX                       |
|                 | Pilihan D : xxxxxx<br>Pilihan E : xxxxxx<br>Kunci : x<br>Opsi :                |
|                 | Created by:                                                                    |

Sumber : Hasil Penelitian (2017)

Gambar III.32. Rancangan Antar Muka Daftar Soal (Pengajar) 32. Rancangan Antar Muka Edit Soal (Pengajar)

Halaman ini digunakan pengajar menampilkan soal yang telah ditambahkan dan mengubah data soal. Pada ini terdapat 7 buah *text field*, 5 *radio button*, dan beberapa *button* diantaranya adalah simpan, reset, edit profil admin, dan

| Pengajar        |                                                       |                     | nama pengajar⊽              |
|-----------------|-------------------------------------------------------|---------------------|-----------------------------|
| Panel           | Setup Soal                                            |                     | Edit Profil<br>Logout       |
| Menejemen Kelas | Kembali Lihat Daftar Soal Jumlah Soal                 | 1                   |                             |
| Mata Pelajaran  |                                                       |                     |                             |
| Setup Soal      | Edit Soal                                             |                     |                             |
|                 | Pertanyaan No.0 : XXXXXXXXXXXXXXXXXXXXXXXXXXXXXXXXXXX | Gambar<br>Pilihan A | : xxxxxx.jpg<br>: xxxxxxxxx |
|                 | Pilihan B : xxxxxxxx                                  | Pilihan C           | : xxxxxxxxx                 |
|                 | Pilihan D : XXXXXXXX                                  | Pilihan E           | : XXXXXXXXXX                |
|                 | Kunci jawaban : • A,OBOCODOE<br>Simpan Reset          |                     |                             |
| Created By :    |                                                       |                     |                             |

Sumber : Hasil Penelitian (2017)

## Gambar III.33. Rancangan Antar Muka Edit Soal (Pengajar)

33. Rancangan Antar Muka Login Siswa

Halaman ini digunakan siswa yang memiliki username dan password untuk

masuk ke halaman beranda. pada halaman ini terdapat 2 buah text field dan 3

buah button diantaranya adalah login, reset, dan daftar.

|                                                                               | Belum punya akun? sila                                        | hkan <u>dafar</u> |  |  |  |  |
|-------------------------------------------------------------------------------|---------------------------------------------------------------|-------------------|--|--|--|--|
| Logo                                                                          | header                                                        |                   |  |  |  |  |
| <b>I</b>                                                                      |                                                               | LOGIN             |  |  |  |  |
| Silahkan Login<br>Masukkan username di<br>Username<br>Password<br>Login Reset | In password anda dengan benar: Silahkan Login Terlebih Dahulu |                   |  |  |  |  |

Sumber : Hasil Penelitian (2017)

Gambar III.34. Rancangan Antar Muka Login Siswa

#### 34. Rancangan Antar Muka Daftar Siswa

Rancangan antar muka daftar siswa adalah halaman yang digunakan siswa untuk mendaftar agar dapat memiliki username dan password. Dalam halaman ini terdapat 12 buah *text field*, 5 buah *combo box*, dan beberapa *button* diantaranya adalah daftar dan reset.

|                                                  |                    |           | Pesert                                          | a latihan tryout <u>s</u> i | iswa. Logout      |  |  |  |  |  |
|--------------------------------------------------|--------------------|-----------|-------------------------------------------------|-----------------------------|-------------------|--|--|--|--|--|
| Logo                                             |                    |           | header                                          |                             |                   |  |  |  |  |  |
|                                                  |                    |           |                                                 | Register                    |                   |  |  |  |  |  |
| HALAMAN PENI<br>Masukkan data anda denga<br>NIS* | DAFTA<br>an benar! | ARAN AKUN | Sebelum mengikuti ujian anda ha<br>Nomor Telpon | ırus memiliki akur          | n terlebih dahulu |  |  |  |  |  |
| Nama Lengkap*                                    |                    | Email     |                                                 |                             |                   |  |  |  |  |  |
| Tempat Lahir*                                    | Tempat Lahir*      |           | Alámat*                                         |                             |                   |  |  |  |  |  |
| Tanggal Lahir*                                   |                    |           | Kelas*                                          |                             |                   |  |  |  |  |  |
| Jenis Kelamin*<br>-Pilih-                        |                    |           | Tahun Masuk*                                    |                             |                   |  |  |  |  |  |
| Agama*                                           |                    |           | Foto                                            |                             |                   |  |  |  |  |  |
| -Pilih-                                          |                    |           | Browse                                          |                             |                   |  |  |  |  |  |
| Nama Ayah*                                       |                    |           | Username                                        |                             |                   |  |  |  |  |  |
| Nama Ibu*                                        |                    |           | Password                                        |                             |                   |  |  |  |  |  |
| Catatan : tanda* waj                             | jib isi!<br>Reset  | ]         |                                                 |                             |                   |  |  |  |  |  |

Sumber : Hasil Penelitian (2017)

## Gambar III.35. Rancangan Antar Muka Daftar Siswa

### 35. Rancangan Antar Muka Beranda Siswa

Rancangan antar muka beranda siswa adalah halaman pertama kali jika siswa berhasil login. Pada halaman ini terdapat label informasi dan beberapa *button* diantaranya adalah beranda, latihan try out, nilai, dan *logout*.

|   |                                                                                                    |                                                                                                  | Peserta <sub>latih</sub> ; | an tryout <u>siswa</u> . Lo | ogout |   |
|---|----------------------------------------------------------------------------------------------------|--------------------------------------------------------------------------------------------------|----------------------------|-----------------------------|-------|---|
|   | Logo                                                                                                    | header                                                                                           |                            |                             |       |   |
|   |                                                                                                    |                                                                                                  | Beranda                    | Latihan TryOut              | Nilai |   |
| E | BERANDA<br>Hello Nama Siswa<br>Selamat datang di SMK<br>Selamat mengikuri latihan<br>tanyakan kepada guru yan<br>Terima Kasih. | N 7 Pontianak.<br>try out ujian nasional, jika ada yang tidak dimengerti silahkan<br>ng mengawas |                            |                             |       | ) |
|   | footer                                                                                                    |                                                                                                  |                            |                             |       |   |
|   |                                                                                                    |                                                                                                  |                            |                             |       |   |

Gambar III.36. Rancangan Antar Muka Beranda Siswa

36. Rancangan Antar Muka Latihan Try Out

Rancangan antar muka ini adalah halaman dimana siswa dapat mengikuti latihan try out. Pada halaman ini terdapat *label* mata pelajaran yang akan di uji dan *button* ikuti latihan *try out*.

|   |                                                                                                    |           | Ре | serta lat | ihan tryout <u>siswa</u> . | Logo  | ut |  |  |  |
|---|----------------------------------------------------------------------------------------------------|-----------|----|-----------|----------------------------|-------|----|--|--|--|
|   | Logo                                                                                                    | go header |    |           |                            |       |    |  |  |  |
|   |                                                                                                    |           | E  | Beranda   | Latihan TryOut             | Nilai |    |  |  |  |
|   | Soal Latihan Try Out Ujian         Penting! Silahkan kerjakan soal yang sesuai dengan mata pelajaran yang ada di jurusan tersebut         #       Mata Pelajaran         1       Mata Pelajaran         Ikuti latihan tryout ujian |           |    |           |                            |       |    |  |  |  |
|   |                                                                                                    |           |    |           |                            |       |    |  |  |  |
| f | ooter                                                                                                    |           |    |           |                            |       |    |  |  |  |

Sumber : Hasil Penelitian (2017)

Gambar III.37. Rancangan Antar Muka Latihan Try Out 37. Rancangan Antar Muka Data Soal Latihan Try Out

Pada halaman siswa dapat melihat data soal yang akan dikerjakan. Dalam halaman ini terdapat *button* mulai kerjakan yang berfungsi untuk menuju kehalaman soal.

|                 |         |           |                              |                               |                 |     |     | Peserta | latihan t | ryout <u>sis</u> | swa. L | ogou |
|-----------------|---------|-----------|------------------------------|-------------------------------|-----------------|-----|-----|---------|-----------|------------------|--------|------|
| Logo            |         |           |                              |                               |                 | hea | der |         |           |                  |        |      |
|                 | L       |           |                              |                               |                 |     |     | Berat   | ıda Latik | ian Try          | Out N  | ilai |
|                 |         |           |                              |                               |                 |     |     |         |           |                  |        |      |
|                 |         |           |                              |                               |                 |     |     |         |           |                  |        |      |
| Data Soal Latih | ian Try | Out Ujian |                              |                               |                 |     |     |         |           |                  |        |      |
| Data Soal Latik | ian Try | Out Ujian | Tang<br>Pemb<br>Wakt<br>Info | gal Pemb<br>buat<br>tu Penger | buatan<br>rjaan |     |     | <br>    |           |                  |        |      |

Sumber : Hasil Penelitian (2017)

## Gambar III.38. Rancangan Antar Muka Data Soal Latihan Try Out

38. Rancangan Antar Muka Kerjakan Soal

Rancangan antar muka soal adalah halaman dimana siswa dapat mengerjakan semua soal. Pada halaman ini terdapat waktu lama pengerjaan soal, 5 *radio button* dan 2 *button* yang berfungsi untuk simpan jawaban dan reset jawaban.

| Logo                                                      | header                                                                                                    |
|-----------------------------------------------------------|----------------------------------------------------------------------------------------------------|
| Latihan Try Out : xxxxxx<br>xxxxxxxxxxxxxxxxxxxxxxxxxxxxx | Soal Pilihan Ganda           (no)         2222222222           0         222222222           1         222222222           1         222222222           1         222222222           1         222222222           1         222222222           1         222222222           1         222222222           1         222222222 |
| footer                                                    | Selesai Reset Jawaban                                                                                                    |

Sumber : Hasil Penelitian (2017)

Gambar III.39. Rancangan Antar Muka Kerjakan Soal
39. Rancangan Antar Muka Nilai

Rancangan antar muka nilai adalah halaman dimana siswa dapat melihat nilai setelah siswa selesai mengerjakan soal.

|    |                              |                   |                          |                                | Pesertalatihan tryout <u>siswa</u> . Logo | ut |
|----|------------------------------|-------------------|--------------------------|--------------------------------|-------------------------------------------|----|
|    | Logo                         | )                 |                          | header                         |                                           |    |
|    |                              |                   |                          |                                |                                           |    |
|    | iilai<br>Data Nilai Lat<br># | ihan Try (<br>Mat | Out Ujian<br>a Pelajaran | Presentase Nilai Pilihan Ganda |                                           |    |
| fo | ooter                        |                   |                          | -                              |                                           |    |

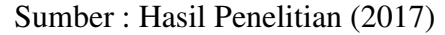

#### Gambar III.40. Rancangan Antar Muka Kerjakan Soal

#### 3.3.2. Rancangan Basis Data

Dalam pembuatan web perlu adanya basis data yang baik agar data dapat dikelola dengan baik pula. Dalam basis data di awali dengan pembuatan ERD dan di transformasikan menjadi LRS. LRS tersebut akan menghasilkan sebuah tabel relasi basis data, dan dilanjutkan dengan pembuatan spesifikasi basis data. Berikut adalah *Entity Relatonship Diagram* dan *Logical Record Structure* yang penulis buat yaitu:

#### 1. ERD (Entity Relationship Diagram)

*Entity Relationship Diagram* ini mempunyai beberapa komponen yang terdiri dari entitas, atribut, dan relasi. Setiap entitas memiliki hubungan dengan entitas yang lainnya.

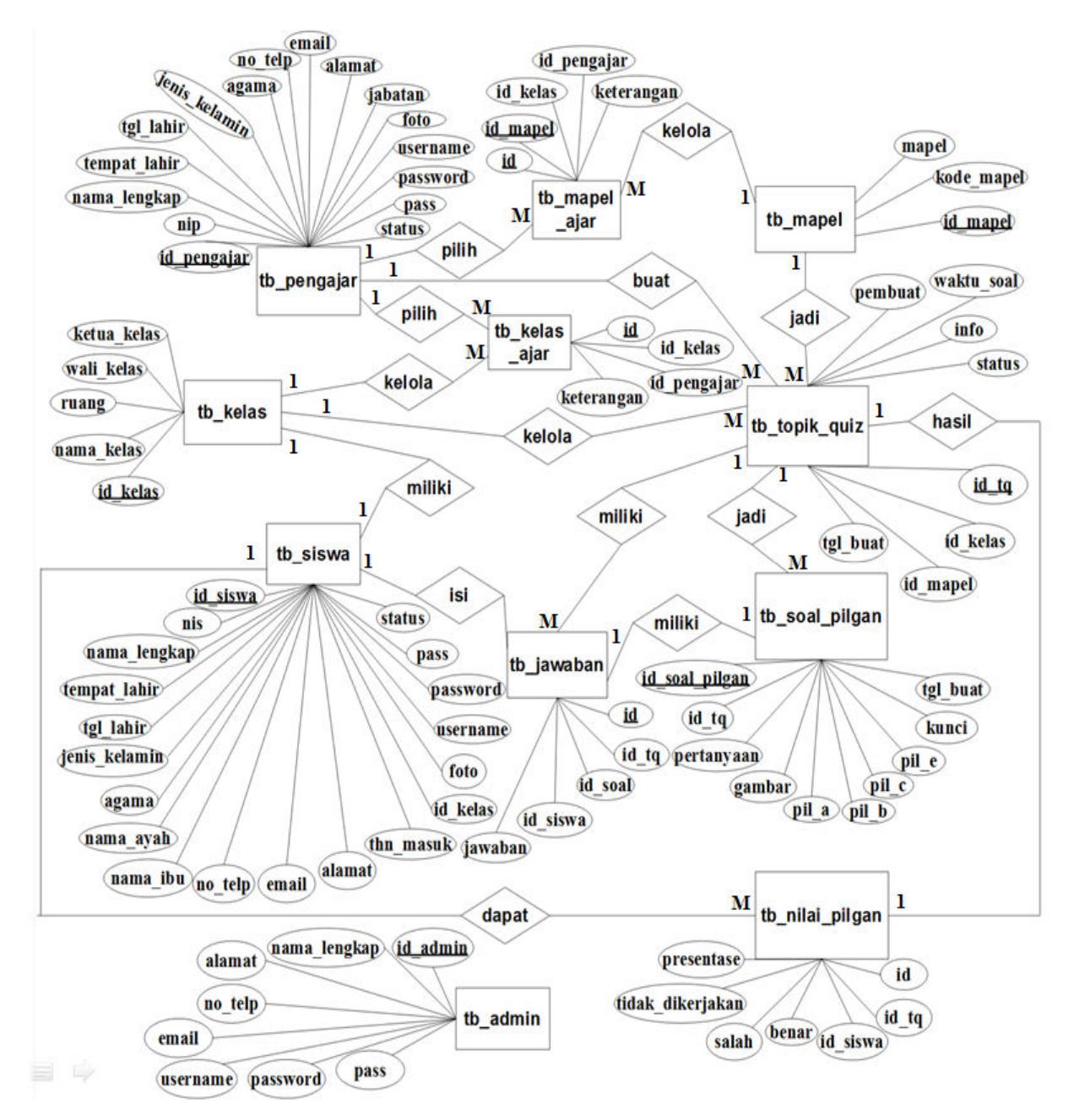

Sumber : Hasil Penelitian (2017)

Gambar III.41. Entity Relationalship Diagram

1. Entitas tb\_admin

Dalam entitas tb\_admin terdiri dari beberapa atribut yaitu id\_admin sebagai *primary key*, nama\_lengkap, alamat, no\_telp, email, username, password dan pass.

2. Entitas tb\_pengajar

Dalam entitas tb\_pengajar terdiri dari beberapa atribut yaitu id\_pengajar sebagai *primary key*, nip, nama\_lengkap, tempat\_lahir, tgl\_lahir, jenis\_kelamin, agama, no\_telp, email, alamat, jabatan, foto, username, password, pass dan status.

3. Entitas tb\_siswa

Dalam entitas tb\_siswa terdiri dari beberapa atribut yaitu id\_siswa sebagai *primary key*, nis, nama\_lengkap, tempat\_lahir, tgl\_lahir, jenis\_kelamin, agama, nama\_ayah, nama\_ibu, no\_telp, email, alamat, thn\_masuk, foto, username, password, pass dan status dan berelasi dengan tb\_kelas dan memiliki *field* id\_kelas sebagai *foreign key*.

4. Entitas tb\_kelas

Dalam entitas tb\_kelas terdiri dari beberapa atribut yaitu id\_kelas sebagai *primary key*, nama\_kelas, ruang, wali\_kelas dan ketua\_kelas.

5. Entitas tb\_kelas\_ajar

Dalam entitas tb\_kelas\_ajar terdiri dari beberapa atribut yaitu id sebagai *primary key*, keterangan. Berelasi dengan tb\_kelas dan tb\_pengajar memiliki *field* id\_kelas dan id\_pengajar sebagai *foreign key*.

#### 6. Entitas tb\_mapel

Dalam entitas tb\_mapel terdiri dari beberapa atribut yaitu id\_mapel sebagai *primary key*, kode\_mapel dan mapel.

7. Entitas tb\_mapel\_ajar

Dalam entitas tb\_mapel\_ajar terdiri dari beberapa atribut yaitu id sebagai *primary key*, keterangan. Berelasi dengan tb\_mapel, tb\_kelas, dan tb\_pengajar serta memiliki *field* id, mapel, id\_kelas dan id\_pengajar sebagai *foreign key*.

8. Entitas tb\_topik\_quiz

Dalam entitas tb\_topik\_quiz terdiri dari beberapa atribut yaitu id\_tq sebagai *pimary key*, tgl\_buat, pembuat, waktu\_soal, info, status. Berelasi dengan tb\_kelas dan tb\_mapel serta memiliki *field* id\_kelas dan id\_mapel sebagai *foreign key*.

9. Entitas tb\_soal\_pilgan

Dalam entitas tb\_soal\_pilgan terdiri dari beberapa atribut yaitu id\_soal\_pilgan sebagai *primary key*, pertanyaan, gambar, pil\_a, pil\_b, pil\_c, pil\_d, pil\_e, kunci dan tgl\_buat. Berelasi dengan tb\_topik\_quiz dan memiliki *field* id\_tq sebagai *foreign key*.

10. Entitas tb\_jawaban

Dalam entitas tb\_jawaban terdiri dari beberapa atribut yaitu id sebagai *primary key*, jawaban. Berelasi dengan tb\_topik\_quiz, tb\_soal\_pilgan dan tb\_siswa serta memiliki *field* id\_tq dan id\_soal\_pilgan dan id\_siswa sebagai *foreign key*.

11. Entitas tb\_nilai\_pilgan

Dalam entitas tb\_nilai\_pilgan terdiri beberapa atribut yaitu id sebagai *primary key*, id\_tq, id\_siswa, benar, salah, tidak\_dikerjakan dan presentase. Berelasi

dengan tb\_topik\_quiz dan tb\_siswa serta memiliki *field* id\_tq dan id\_siswa sebagai *foreign key*.

#### **2. LRS**

LRS (*Logical Record Structure*) adalah hal yang paling penting yang harus dibuat setelah *entity relationalship diagram* dalam pembuatan database. LRS merupakan gambaran tabel dari *entity relationalship diagram* yang berelasi.

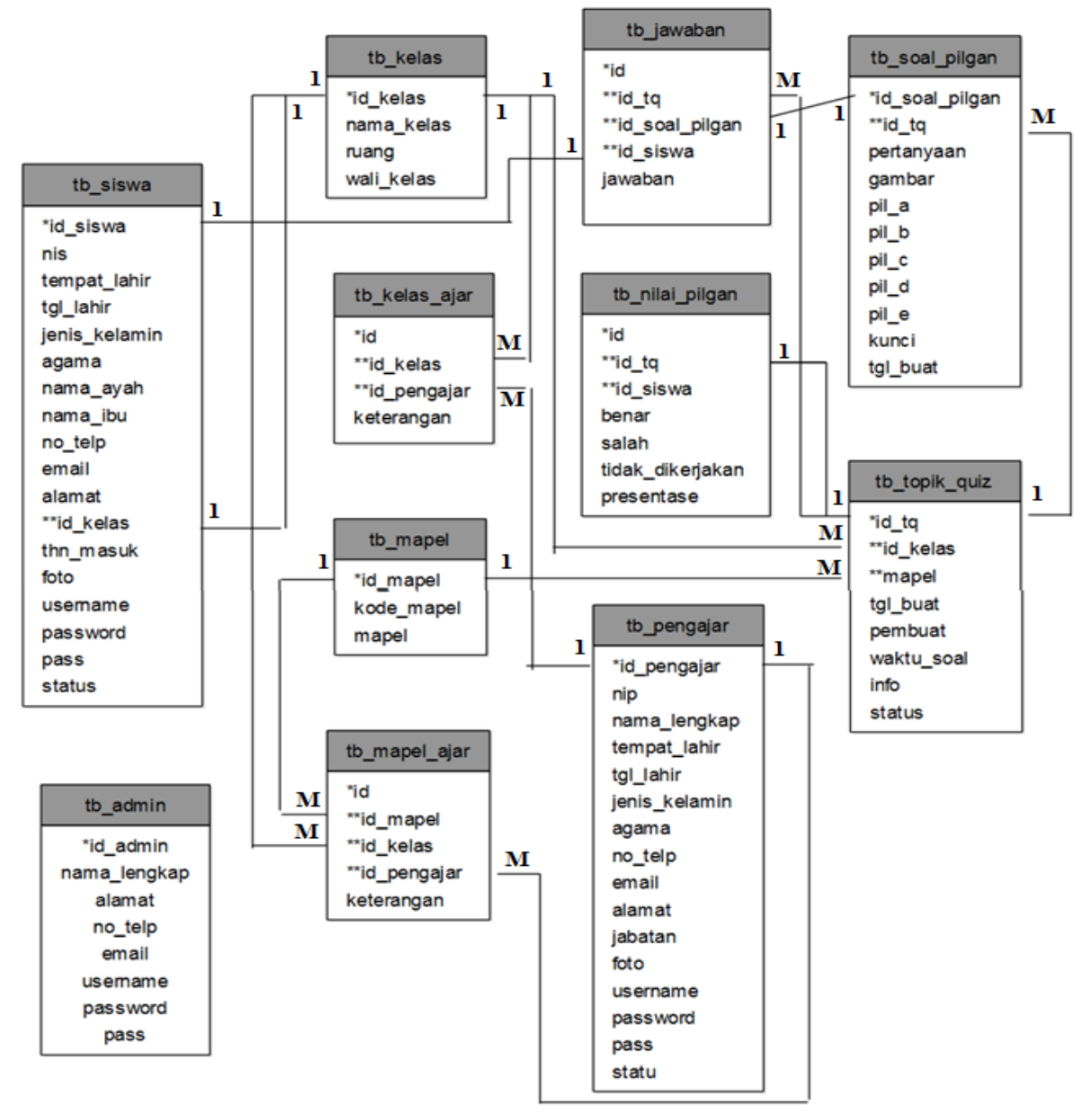

Sumber : Hasil Penelitian (2017)

Gambar III.42. Logical Record Structure

Relationship Structur (LRS). Adapun penjelasanya adalah sebagai berikut:

1. Entitas tb\_admin

Dalam entitas tb\_admin terdiri dari beberapa atribut yaitu id\_admin sebagai *primary key*, nama\_lengkap, alamat, no\_telp, email, username, password dan pass.

2. Tabel tb\_pengajar

Dalam tabel tb\_pengajar memiliki *field* id\_pengajar sebagai primary key.

3. Tabel tb\_siswa

Dalam tabel tb\_siswa memiliki *field* id\_siswa sebagai *primary key*, dan berelasi dengan tb\_kelas dan memiliki *field* id\_kelas sebagai *foreign key*.

4. Tabel tb\_kelas

Dalam tabel tb\_kelas memiliki *field* id\_kelas sebagai primary key.

5. Tabel tb\_kelas\_ajar

Dalam tabel tb\_kelas\_ajar memiliki *field* id sebagai *primary key*, dan berelasi dengan tb\_kelas dan tb\_pengajar yang memiliki *field* id\_kelas dan id\_pengajar sebagai *foreign key*.

6. Tabel tb\_mapel

Dalam tabel tb\_mapel memiliki *field* id\_mapel sebagai primary key.

7. Tabel tb\_mapel\_ajar

Dalam tabel tb\_mapel\_ajar memiliki *field* id sebagai *primary key*, dan berelasi dengan tb\_mapel, tb\_kelas dan tb\_pengajar yang memiliki *field* id\_mapel, id\_kelas dan id\_pengajar sebagai *foreign key*.

8. Tabel tb\_topik\_quiz

Dalam tabel tb\_topik\_quiz memiliki *field* id\_tq sebagai *primary key*, dan berelasi dengan tb\_kelas dan tb\_mapel yang memiliki *field* id\_kelas dan id\_mapel sebagai *foreign key*.

9. Tabel tb\_soal\_pilgan

Dalam tabel tb\_soal\_pilgan memiliki *field* id\_soal\_pilgan sebagai *primary key*, dan berelasi dengan tb\_topik\_quiz yang memiliki *field* id\_tq sebagai *foreign key*.

10. Tabel tb\_jawaban

Dalam tabel tb\_jawaban memiliki *field* id sebagai *primary key*, dan berelasi dengan tb\_topik\_quiz, tb\_soal\_pilgan dan tb\_siswa yang memiliki *field* id\_tq, id\_soal\_pilgan, dan id\_siswa sebagai *foreign key*.

11. Tabel tb\_nilai\_pilgan

Dalam tabel tb\_nilai\_pilgan memiliki *field* id sebagai *primary key*, dan berelasi dengan tb\_topik\_quiz dan tb\_siswa yang memiliki *field* id\_tq dan id\_siswa sebagai *foreign key*.

3. Spesifikasi File

Spesifikasi *file* menjelaskan tentang *file-file* atau table yang telah terbentuk dari transformasi *Entity Relationship Diagram* (ERD). *File-file* ini tersimpan dalam *database* yaitu sebagai berikut:

1. Spesifikasi *file* tb\_admin

| Nama <i>File</i> | : Admin                      |
|------------------|------------------------------|
| Akronim          | : tb_siswa                   |
| Fungsi           | : untuk menyimpan data admin |

| Tipe File       | : File Master        |
|-----------------|----------------------|
| Organisasi File | : Indexed Sequential |
| Akses File      | : Random             |
| Media           | : Harddisk           |
| Kunci Field     | : id_admin           |
| Software        | : MySQL              |

| Tabel III.2.                     |
|----------------------------------|
| Spesifikasi <i>File</i> tb admin |

| No | Elemen Data  | Nama <i>Field</i> | Туре    | Size | Ket |
|----|--------------|-------------------|---------|------|-----|
| 1  | Id Admin     | id_admin          | Int     | 11   | PK  |
| 2  | Nama Lengkap | nama_lengkap      | Varchar | 50   |     |
| 3  | Alamat       | Alamat            | Text    | -    |     |
| 4  | No Telepon   | no_telp           | Varchar | 15   |     |
| 5  | Email        | Email             | Varchar | 100  |     |
| 6  | Username     | username          | Varchar | 40   |     |
| 7  | Password     | password          | Varchar | 40   |     |
| 8  | Pass         | Pass              | Varchar | 40   |     |

# 2. Spesifikasi *file* tb\_pengajar

| Nama <i>File</i> | : Pengajar                      |
|------------------|---------------------------------|
| Akronim          | : tb_pengajar                   |
| Fungsi           | : untuk menyimpan data pengajar |
| Tipe File        | : File Master                   |
| Organisasi File  | : Indexed Sequential            |
| Akses File       | : Random                        |
| Media            | : Harddisk                      |
| Kunci Field      | : id_pengajar                   |
| Software         | : MySQL                         |

| No | Elemen Data   | Nama <i>Field</i> | Type                           | Size | Ket |
|----|---------------|-------------------|--------------------------------|------|-----|
| 1  | Id Pengajar   | id_pengajar       | Int                            | 11   | PK  |
| 2  | Nip           | Nip               | Varchar                        | 21   |     |
| 3  | Nama Lengkap  | nama_lengkap      | Varchar                        | 50   |     |
| 4  | Tempat Lahir  | tempat_lahir      | Varchar                        | 20   |     |
| 5  | Tanggal Lahir | tgl_lahir         | Date                           | -    |     |
| 6  | Jenis Kelamin | jenis_kelamin     | Enum('L','P')                  |      |     |
| 7  | Agama         | agama             | Varchar                        | 20   |     |
| 8  | No Telepon    | no_telp           | Varchar                        | 15   |     |
| 9  | Email         | email             | Varchar                        | 100  |     |
| 10 | Alamat        | alamat            | Text                           | -    |     |
| 11 | Jabatan       | jabatan           | Varchar                        | 20   |     |
| 12 | Foto          | foto              | Varchar                        | 100  |     |
| 13 | Username      | username          | Varchar                        | 40   |     |
| 14 | Password      | password          | Varchar                        | 40   |     |
| 15 | Pass          | pass              | Varchar                        | 40   |     |
| 16 | Status        | status            | Enum('aktif','tidak<br>aktif') | -    |     |

Tabel III.3. Spesifikasi *File* tb pengajar

3. Spesifikasi *file* tb\_siswa

| Nama <i>File</i>       | : Siswa                      |
|------------------------|------------------------------|
| Akronim                | : tb_siswa                   |
| Fungsi                 | : untuk menyimpan data siswa |
| Tipe File              | : File Master                |
| Organisasi <i>File</i> | : Indexed Sequential         |
| Akses File             | : Random                     |
| Media                  | : Harddisk                   |
| Kunci Field            | : id_siswa                   |

Software : MySQL

| Spesifikasi i ue tij_siswa |               |                   |                     |      |     |
|----------------------------|---------------|-------------------|---------------------|------|-----|
| No                         | Elemen Data   | Nama <i>Field</i> | Туре                | Size | Ket |
| 1                          | Id Siswa      | id_siswa          | Int                 | 11   | PK  |
| 2                          | Nis           | Nis               | Varchar             | 20   |     |
| 3                          | Nama Lengkap  | nama_lengkap      | Varchar             | 50   |     |
| 4                          | Tempat Lahir  | tempat_lahir      | Varchar             | 20   |     |
| 5                          | Tanggal Lahir | tgl_lahir         | Date                | -    |     |
| 6                          | Jenis Kelamin | jenis_kelamin     | Enum('L','P')       |      |     |
| 7                          | Agama         | Agama             | Varchar             | 20   |     |
| 8                          | Nama Ayah     | nama_ayah         | Varchar             | 50   |     |
| 9                          | Nama Ibu      | nama_ibu          | Varchar             | 50   |     |
| 10                         | No Telepon    | no_telp           | Varchar             | 15   |     |
| 11                         | Email         | Email             | Varchar             | 100  |     |
| 12                         | Alamat        | Alamat            | Text                | -    |     |
| 13                         | Kelas         | id_kelas          | Varchar             | 5    | FK  |
| 14                         | Tahun Masuk   | thn_masuk         | Int                 | 5    |     |
| 15                         | Foto          | Foto              | Varchar             | 100  |     |
| 16                         | Username      | username          | Varchar             | 40   |     |
| 17                         | Password      | password          | Varchar             | 40   |     |
| 18                         | Pass          | Pass              | Varchar             | 40   |     |
| 19                         | Status        | Status            | Enum('aktif','tidak | -    |     |
|                            |               |                   | aktif')             |      |     |

Tabel III.4. Spesifikasi *File* tb siswa

## 4. Spesifikasi File tb\_kelas

| Nama File       | : Kelas                      |
|-----------------|------------------------------|
| Akronim         | : tb_kelas                   |
| Fungsi          | : untuk menyimpan data kelas |
| Tipe File       | : File Master                |
| Organisasi File | : Indexed Sequential         |
| Akses File      | : Random                     |
| Media           | : Harddisk                   |
| Kunci Field     | : id_kelas                   |
| Software        | : MySQL                      |

|    |             | pesimilar ne vo_  | licias  |      |     |
|----|-------------|-------------------|---------|------|-----|
| No | Elemen Data | Nama <i>Field</i> | Туре    | Size | Ket |
| 1  | Id Kelas    | id_kelas          | Int     | 11   | РК  |
| 2  | Nama Kelas  | nama_kelas        | Varchar | 50   |     |
| 3  | Ruang       | Ruang             | Varchar | 20   |     |
| 4  | Wali Kelas  | wali_kelas        | Varchar | 20   |     |
| 5  | Ketua Kelas | ketua_kelas       | Varchar | 20   |     |

Tabel III.5. Spesifikasi *File* tb kelas

## 5. Spesifikasi File tb\_kelas\_ajar

| Nama File       | : Kelas Ajar                             |
|-----------------|------------------------------------------|
| Akronim         | : tb_kelas_ajar                          |
| Fungsi          | : untuk menyimpan data kelas yang diajar |
| Tipe File       | : File Master                            |
| Organisasi File | : Indexed Sequential                     |
| Akses File      | : Random                                 |
| Media           | : Harddisk                               |
| Kunci Field     | : id                                     |
| Software        | : MySQL                                  |

#### Tabel III.6. Spesifikasi *File* tb\_kelas\_ajar

| No | Elemen Data | Nama <i>Field</i> | Туре    | Size | ket |
|----|-------------|-------------------|---------|------|-----|
| 1  | Id          | Id                | int     | 11   | PK  |
| 2  | Id kelas    | id_kelas          | Int     | 5    | FK  |
| 3  | Id Pengajar | id_pengajar       | Int     | 5    | FK  |
| 4  | Keterangan  | keterangan        | Varchar | 200  |     |

Sumber : Hasil Penelitian (2017)

6. Spesifikasi File tb\_mapel

| Nama <i>File</i> | : Mapel                          |
|------------------|----------------------------------|
| Akronim          | : tb_mapel                       |
| Fungsi           | : untuk menyimpan mata pelajaran |
| Tipe File        | : File Master                    |

| Organisasi File | : Indexed Sequential |
|-----------------|----------------------|
| Akses File      | : Random             |
| Media           | : Harddisk           |
| Kunci Field     | : id_mapel           |
| Software        | : MySQL              |

## Tabel III.7. Spesifikasi *File* tb\_mapel

| No | Elemen Data | Nama Field | Туре    | Size | ket |
|----|-------------|------------|---------|------|-----|
| 1  | Id Mapel    | id_mapel   | Int     | 11   | PK  |
| 2  | Kode Mapel  | kode_mapel | Varchar | 10   |     |
| 3  | Mapel       | mapel      | Varchar | 100  |     |

Sumber : Hasil Penelitian (2017)

7. Spesifikasi *File* tb\_mapel\_ajar

| Nama <i>File</i>       | : Mapel Ajar                                      |
|------------------------|---------------------------------------------------|
| Akronim                | : tb_mapel_ajar                                   |
| Fungsi                 | : untuk menyimpan data mata pelajaran yang diajar |
| Tipe File              | : File Master                                     |
| Organisasi <i>File</i> | : Indexed Sequential                              |
| Akses File             | : Random                                          |
| Media                  | : Harddisk                                        |
| Kunci <i>Field</i>     | : id                                              |
| Software               | : MySQL                                           |

## Tabel III.8. Spesifikasi *File* tb\_mapel\_ajar

| -  |             |                   |         |      |     |
|----|-------------|-------------------|---------|------|-----|
| No | Elemen Data | Nama <i>Field</i> | Туре    | Size | ket |
| 1  | Id          | Id                | int     | 11   | PK  |
| 2  | Id mapel    | id_mapel          | Int     | 5    | FK  |
| 3  | Id kelas    | id_kelas          | Int     | 5    | FK  |
| 4  | Id Pengajar | id_pengajar       | Int     | 5    | FK  |
| 5  | Keterangan  | keterangan        | Varchar | 200  |     |

Sumber : Hasil Penelitian (2017)

8. Spesifikasi *File* tb\_topik\_quiz

| Nama <i>File</i> | : Topik Quiz                                         |
|------------------|------------------------------------------------------|
| Akronim          | : tb_topik_quiz                                      |
| Fungsi           | : untuk menyimpan data topik quiz untuk membuat soal |
| Tipe File        | : File Master                                        |
| Organisasi File  | : Indexed Sequential                                 |
| Akses File       | : Random                                             |
| Media            | : Harddisk                                           |
| Kunci Field      | : id_tq                                              |
| Software         | : MySQL                                              |

## Tabel III.9. Spesifikasi *File* tb\_topik\_quiz

| No | Elemen Data | Nama <i>Field</i> | Туре    | Size | ket |
|----|-------------|-------------------|---------|------|-----|
| 1  | Id Tq       | id_tq             | int     | 11   | PK  |
| 2  | Id kelas    | id_kelas          | Int     | 5    | FK  |
| 3  | Id Pengajar | id_pengajar       | Int     | 5    | FK  |
| 4  | Keterangan  | keterangan        | Varchar | 200  |     |

Sumber : Hasil Penelitian (2017)

9. Spesifikasi File tb\_soal\_pilgan

| Nama <i>File</i> | : Soal Pilihan Ganda        |
|------------------|-----------------------------|
| Akronim          | : tb_soal_pilgan            |
| Fungsi           | : untuk menyimpan data soal |
| Tipe File        | : File Master               |
| Organisasi File  | : Indexed Sequential        |
| Akses File       | : Random                    |
| Media            | : Harddisk                  |
| Kunci Field      | : id_soal_pilgan            |
| Software         | : MySQL                     |

| No | Elemen Data    | Nama <i>Field</i> | Type    | Size | ket |
|----|----------------|-------------------|---------|------|-----|
| 1  | Id soal pilgan | id_soal_pilgan    | Int     | 11   | PK  |
| 2  | Id tq          | id_tq             | Int     | 5    | FK  |
| 3  | Pertanyaan     | pertanyaan        | Text    | -    |     |
| 4  | Gambar         | Gambar            | Varchar | 100  |     |
| 5  | Pilihan a      | pil_a             | Text    | -    |     |
| 6  | Pilihan b      | pil_b             | Text    | -    |     |
| 7  | Pilihan c      | pil_c             | Text    | -    |     |
| 8  | Pilihan d      | pil_d             | Text    | -    |     |
| 9  | Pilihan e      | pil_e             | Text    | -    |     |
| 10 | Kunci          | Kunci             | Varchar | 2    |     |
| 11 | Tgl_buat       | Date              |         | -    |     |

Tabel III.10. Spesifikasi *File* tb soal pilgan

## 10. Spesifikasi File tb\_jawaban

| Nama File       | : Jawaban                      |
|-----------------|--------------------------------|
| Akronim         | : tb_jawaban                   |
| Fungsi          | : untuk menyimpan data jawaban |
| Tipe File       | : File Master                  |
| Organisasi File | : Indexed Sequential           |
| Akses File      | : Random                       |
| Media           | : Harddisk                     |
| Kunci Field     | : id                           |
| Software        | : MySQL                        |

| Spesifikasi <i>File</i> tb_jawaban |             |                   |      |      |     |  |
|------------------------------------|-------------|-------------------|------|------|-----|--|
| No                                 | Elemen Data | Nama <i>Field</i> | Туре | Size | ket |  |
| 1                                  | Id          | Id                | Int  | 11   | PK  |  |
| 2                                  | Id tq       | id_tq             | Int  | 4    | FK  |  |
| 3                                  | Id soal     | id_soal           | Int  | 4    | FK  |  |
| 4                                  | Id siswa    | id_siswa          | Int  | 4    | FK  |  |
| 5                                  | Jawaban     | jawaban           | Text |      |     |  |

## Tabel III.11. Spesifikasi *File* tb\_jawaban

Sumber : Hasil Penelitian (2017)

11. Spesifikasi File tb\_nilai\_pilgan

| Nama <i>File</i> | : Nilai Pilgan               |
|------------------|------------------------------|
| Akronim          | : tb_nilai_pilgan            |
| Fungsi           | : untuk menyimpan data nilai |
| Tipe File        | : File Master                |
| Organisasi File  | : Indexed Sequential         |
| Akses File       | : Random                     |
| Media            | : Harddisk                   |
| Kunci Field      | : id                         |
| Software         | : MySQL                      |

#### Tabel III.12. Spesifikasi *File* tb\_nilai\_pilgan

| No | Elemen Data      | Nama Field       | Туре | Size | ket |
|----|------------------|------------------|------|------|-----|
| 1  | Id               | Id               | Int  | 11   | PK  |
| 2  | Id tq            | id_tq            | Int  | 4    | FK  |
| 3  | Id siswa         | id_siswa         | Int  | 4    | FK  |
| 5  | Benar            | benar            | Int  | 4    |     |
| 5  | Salah            | salah            | Int  | 4    |     |
| 6  | Tidak dikerjakan | tidak_dikerjakan | Int  | 4    |     |
| 7  | presentase       | presentase       | Int  | 6    |     |

Sumber : Hasil Penelitian (2017)

#### 3.3.3. Rancangan Struktur Navigasi

Dalam aplikasi *try out* ujian nasional berbasis *web* pada SMK Negeri 7 Pontianak penulis menggunakan struktur navigasi *non-liniear*. Yang dimaksud *non* linier adalah tiap-tiap tampilan mempunyai kedudukan yang sama tidak ada *masterpage* dan *slavepage*. Didalam struktur navigasi ini memiliki 3 struktur navigasi yaitu struktur navigasi halaman admin, struktur navigasi halaman pengajr, dan struktur navigasi halaman siswa. Berikut adalah penjelasan nya:

A. Struktur Navigasi Halaman Admin

Berikut ini adalah rancangan struktur navigasi halaman *admin*. Adapun penjelasannya adalah ketika admin login pertama kali langsung menuju halaman panel admin, dimana admin dapat mengelola menu-menu yang ada di halaman admin seperti setup pengajar, setup siswa, manajemen kelas, mata pelajaran, dan setup soal.

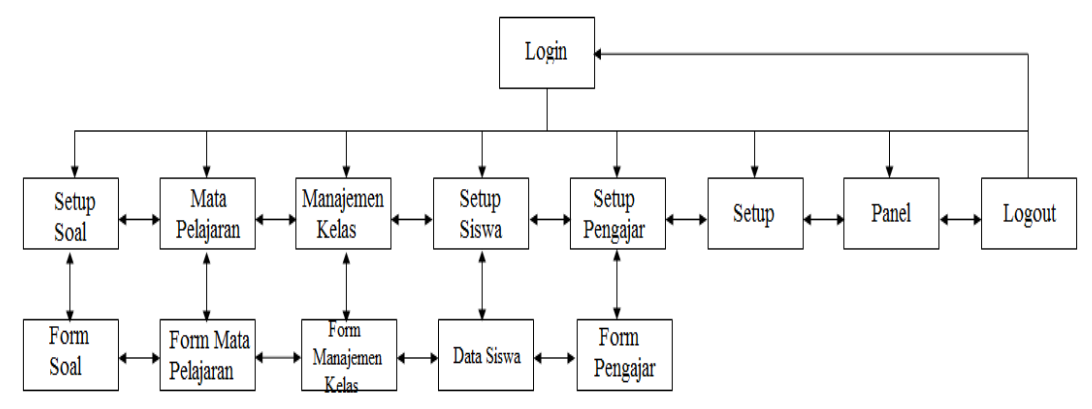

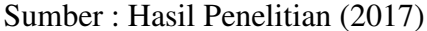

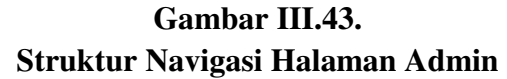

B. Struktur Navigasi Halaman Pengajar

Berikut ini adalah rancangan struktur navigasi halaman Pengajar. Adapun penjelasannya adalah ketika pengajar login pertama kali langsung menuju halaman panel pengajar, dimana dalam halaman ini pengajar dapat mengelola menu-menu yang ada di halaman admin seperti manajemen kelas, mata pelajaran, dan setup soal.

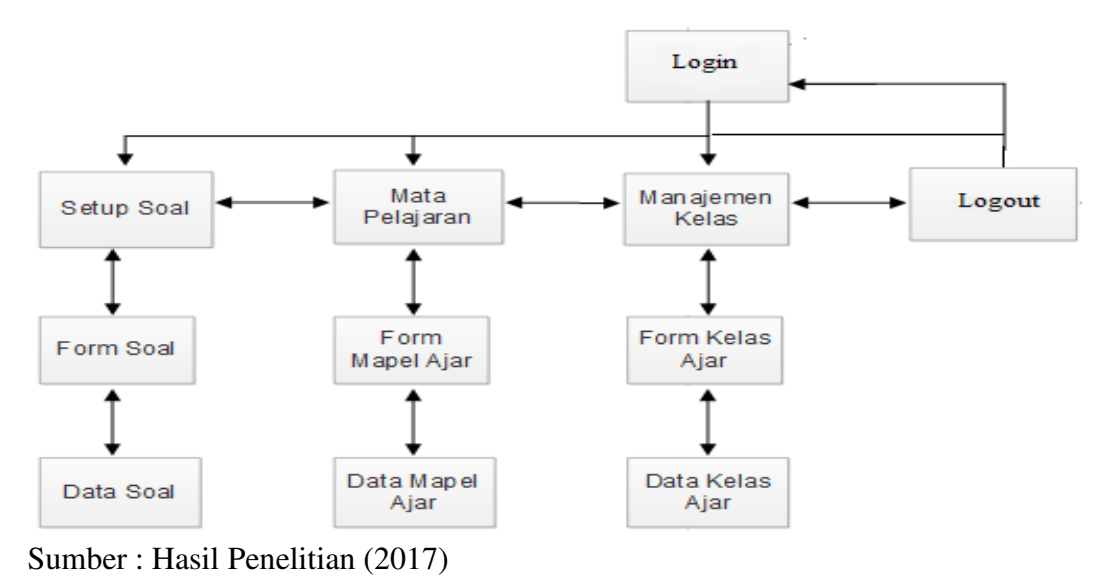

Gambar III.44. Struktur Navigasi Halaman Pengajar

#### C. Struktur Navigasi Halaman Siswa

Berikut ini adalah rancangan struktur navigasi halaman siswa. Adapun penjelasannya adalah ketika siswa ingin login harus memiliki username dan password terlebih dahulu, jika belum ada maka ke halaman daftar untuk dapat login. Pertama kali siswa login langsung menuju halaman beranda, dimana dalam halaman ini siswa dapat mengelola menu-menu yang ada di halaman siswa seperti ujian, dan melihat nilai.

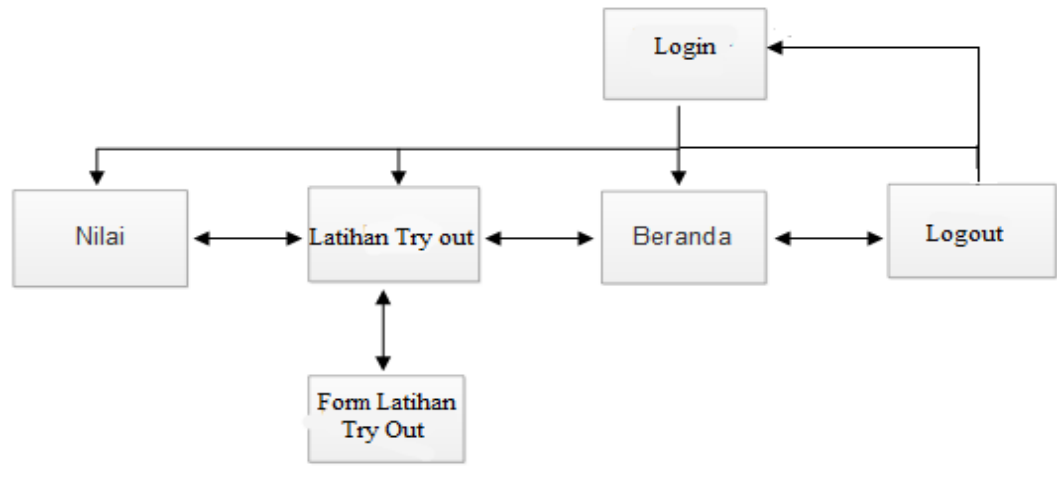

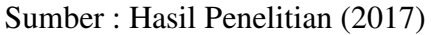

Gambar III.45. Struktur Navigasi Halaman Siswa

#### 3.4. Implementasi dan Pengujian Unit

Tahap implementasi merupakan hasil dari perancangan antar muka. Sedangkan pengujian unit (*black box*) merupakan tahap pengujian terhadap fungsi input dan output dari suatu aplikasi.

#### 3.4.1. Implementasi

Dalam tahap implementasi ini bertujuan untuk merealisasikan perancangan antar muka yang telah ditentukan sebelumnya, apakah sesuai atau tidak dengan perancangan tersebut.

#### A. Halaman Admin

1. Implementasi Halaman Login Admin/Pengajar

Implementasi halaman login admin/pengajar ini digunakan oleh admin/pengajar memasuki aplikasi dengan menginputkan *username* dan *password* secara benar.

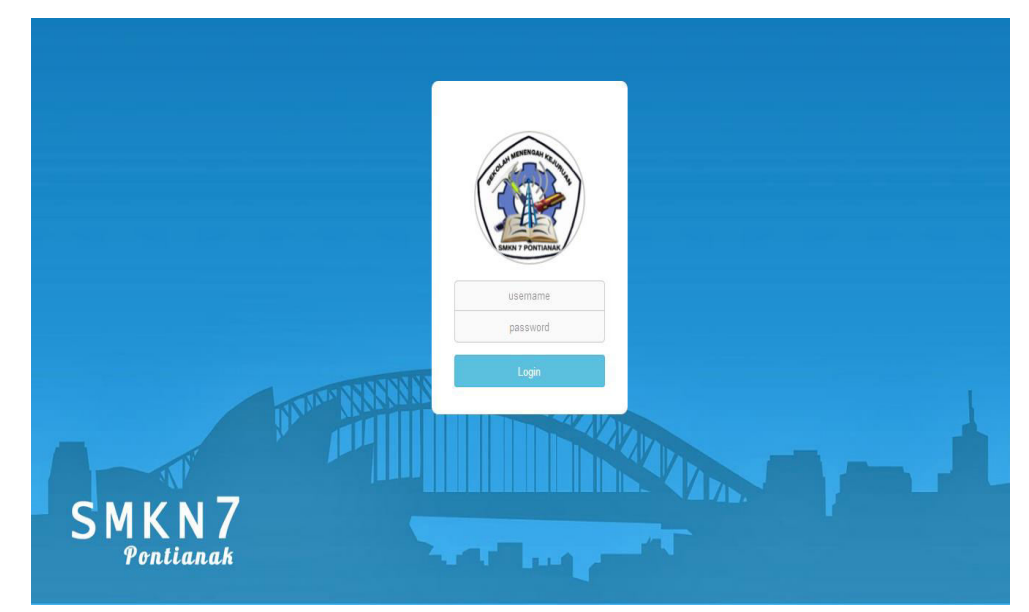

Sumber : Hasil Penelitian (2017) Gambar III.46. Implementasi Halaman Login Admin/Pengajar

2. Implementasi Halaman Continue Admin

Halaman ini digunakan untuk menghubungkan halaman panel admin, ketika *button continue* di klik maka akan menuju ke halaman panel admin.

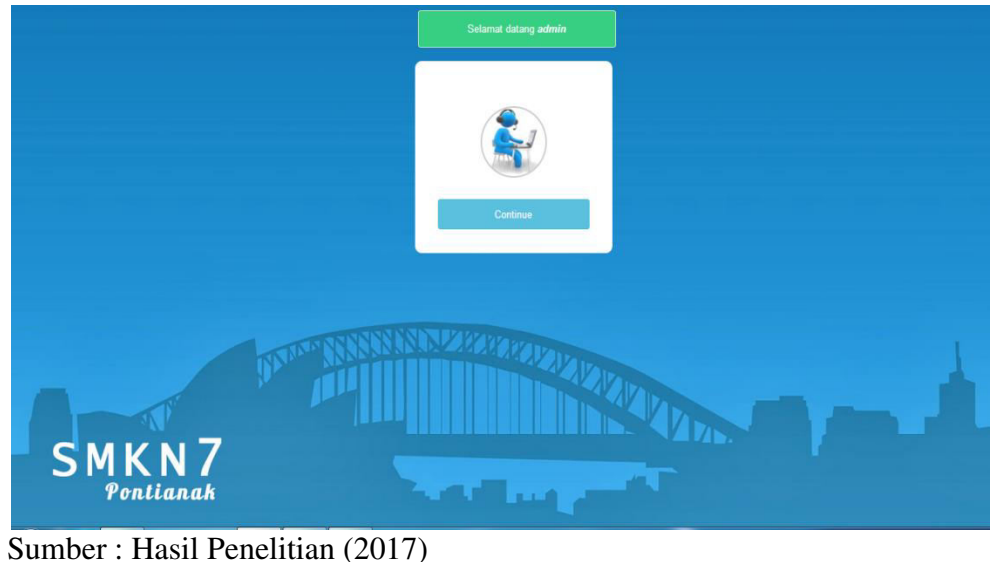

Gambar III.47. Implementasi Halaman *Continue* Admin

3. Implementasi Halaman Panel (Admin)

Implementasi halaman panel admin ini adalah halaman yang di tuju setelah admin login. Panel admin ini digunakan untuk melihat banyaknya data pengajar, data siswa, dan data soal.

| Pusat Informasi                      |                                                                                                    |                                                                                                    |                                                                                                    |
|--------------------------------------|----------------------------------------------------------------------------------------------------|----------------------------------------------------------------------------------------------------|----------------------------------------------------------------------------------------------------|
|                                      |                                                                                                    |                                                                                                    |                                                                                                    |
| Selamat datang <u>endang</u> di hala | man <i>administrator</i>                                                                                           |                                                                                                    |                                                                                                    |
|                                      |                                                                                                    |                                                                                                    |                                                                                                    |
|                                      |                                                                                                    |                                                                                                    |                                                                                                    |
|                                      |                                                                                                    |                                                                                                    |                                                                                                    |
| 2                                    | 4                                                                                                    | 7                                                                                                    |                                                                                                    |
| Data Pengajar                        | Data Siswa                                                                                                    | Setup Soal                                                                                                    |                                                                                                    |
|                                      |                                                                                                    |                                                                                                    |                                                                                                    |
| © 2017   By : 12145893 Endang Seti   | owati                                                                                                    |                                                                                                    |                                                                                                    |
|                                      |                                                                                                    |                                                                                                    |                                                                                                    |
|                                      | Pusat Informasi<br>Selamat datang <u>endang</u> di hala<br>Q<br>Data Pengajar<br>© 2017   By: 12145893 Endang Seti | Pusat Informasi         Selamat datang endang di halaman administrator         Image: Data Pengajar         Data Pengajar         Data Siswa         Martin Pengajar         Data Siswa | Selamat datang endang di halaman administrator         Image: Selamat datang endang di halaman administrator         Image: Selamat datang endang di halaman administrator         Image: Selamat datang endang di halaman administrator         Image: Selamat datang endang di halaman administrator         Image: Selamat datang endang di halaman administrator         Image: Selamat datang endang di halaman administrator         Image: Selamat datang endang di halaman administrator         Image: Selamat datang endang di halaman administrator         Image: Selamat datang endang di halaman administrator         Image: Selamat datang endang di halaman administrator         Image: Selamat datang endang di halaman administrator         Image: Selamat datang endang endang datang endang datang endang endang |

Sumber : Hasil Penelitian (2017)

Gambar III.48. Implementasi Halaman Panel (Admin) 4. Implementasi Halaman Setup Pengajar (Admin)

Implementasi halaman setup pengajar ini adalah halaman yang digunakan admin untuk mengelola data pengajar.

| ADMIN PANEL      |        |                          |                   |               |        |                 |
|------------------|--------|--------------------------|-------------------|---------------|--------|-----------------|
| 🖷 Panel          |        |                          |                   |               |        |                 |
|                  | Setu   | ip Pengajar              |                   |               |        |                 |
| Setup Pengajar   |        |                          |                   |               |        |                 |
|                  | Tai    | nbah Data Cetak Data     | Pengajar          |               |        |                 |
|                  |        | - records per par        | 70                |               | Se     | arch            |
|                  |        | - records per pag        |                   |               | Status | oi              |
| 🕒 Mata Pelajaran | #      | NIP                      | Nama Lengkap      | Jenis Kelamin | Status |                 |
| B. C.L. C.J.     |        | 1234567890               | Eridang Seliowali | F             | AKUI   |                 |
| er setup soar    | 2      | 2345678901               | Fatimah           | Р             | Aktif  |                 |
|                  | Sho    | wing 1 to 2 of 2 entries | 5                 |               |        | Previous 1 Next |
|                  |        |                          |                   |               |        |                 |
|                  | © 2011 | 7   By : 12145893 Enda   | ang Setiowati     |               |        |                 |
|                  |        |                          | 8                 |               |        |                 |

Sumber : Hasil Penelitian (2017)

Gambar III.49. Implementasi Halaman Setup Pengajar (Admin)

5. Implementasi Halaman Tambah Pengajar (Admin)

Implementasi halaman tambah pengajar ini adalah halaman yang digunakan admin untuk menambahkan data pengajar.

| ADMIN PANEL       |                                      |                          |  |
|-------------------|--------------------------------------|--------------------------|--|
| 🖷 Panel           |                                      |                          |  |
| ot Setup K        | Setup Pengajar                       |                          |  |
| Setup Pengajar    |                                      |                          |  |
| Setup Siswa       | Tambah Data Pengajar Kentel          |                          |  |
| Registrasi Siswa  | NID*                                 | Email                    |  |
| 😑 Manajemen Kelas |                                      |                          |  |
| Mata Pelajaran    | Nama Lengkap *                       | Alamat *                 |  |
| 🖨 Setup Scal      | Tempat Lahir *                       |                          |  |
|                   |                                      | Jabatan *                |  |
|                   | Tanggal Lahir *                      |                          |  |
|                   |                                      | Foto                     |  |
|                   | Jenis Kelamin *                      | Browse No file selected. |  |
|                   | -Pilh-                               | Username *               |  |
|                   | Agama *                              |                          |  |
|                   | -Piih-                               | Password *               |  |
|                   | Nomor Telepon *                      |                          |  |
|                   |                                      | Status Akun              |  |
|                   |                                      | Akof                     |  |
|                   | Simpan CReset                        |                          |  |
|                   |                                      |                          |  |
|                   | 8 2017   By: 12145833 Endang Setowad |                          |  |

Sumber : Hasil Penelitian (2017)

Gambar III.50. Implementasi Halaman Tambah Pengajar (Admin) 6. Implementasi Halaman Edit Pengajar (Admin)

Implementasi halaman edit pengajar admin ini digunakan admin sebagai

fitur ubah data pengajar.

| ADMIN PANEL       |                                          |                          |   |
|-------------------|------------------------------------------|--------------------------|---|
| 🕈 Panel           |                                          |                          |   |
| न्द्र Setup ४     | Setup Pengajar                           |                          |   |
| Setup Pengajar    |                                          |                          |   |
| Setup Siswa       | Edit Data Pengajar Kental                |                          |   |
| Registrasi Siswa  |                                          |                          |   |
| 🗉 Manajemen Kelas | 19590505 198103 1 02                     | Austraat *               |   |
| Mata Pelaiaran    | Nama Lenekap *                           |                          |   |
| - sousiare and    | Suadi, S.Pd, MT                          | Jabatan *                |   |
| Setup Soal        | Tempat Lahir *                           | Guru Teknik              |   |
|                   | Pontianak                                | Foto                     |   |
|                   | Tanggal Lahir *                          |                          |   |
|                   | 0000-00-00 00:00:00                      |                          |   |
|                   | Jenis Kelamin *                          |                          |   |
|                   | Laki-laki                                |                          |   |
|                   | Agama *                                  | Browse No file selected. |   |
|                   | Nomer Telepon #                          | Suad                     |   |
|                   | 081345961641                             | Password *               |   |
|                   | Email                                    | suad                     |   |
|                   | anakoe_aps@yahoo.com                     | Status Akun              |   |
|                   |                                          | Aktf                     | - |
|                   | Simpan 🛛 🛱 Reset                         |                          |   |
|                   |                                          |                          |   |
|                   | 8 2017   Rv - 12145993 England Settiwati |                          |   |

Sumber : Hasil Penelitian (2017)

#### Gambar III.51. Implementasi Halaman Edit Pengajar (Admin)

7. Implementasi Halaman Setup Siswa (Admin)

Implementasi halaman setup siswa ini adalah halaman yang digunakan admin untuk mengelola data siswa seperti mengaktifkan atau menonaktifkan siswa.

| ADMIN PANEL       |        |                         |                                |                             |                                             |                         |                 |          | Admin  |
|-------------------|--------|-------------------------|--------------------------------|-----------------------------|---------------------------------------------|-------------------------|-----------------|----------|--------|
|                   |        |                         |                                |                             |                                             |                         |                 |          |        |
| og Setup <        | Setu   | p Siswa                 |                                |                             |                                             |                         |                 |          |        |
|                   |        |                         |                                |                             |                                             |                         |                 |          |        |
| Setup Siswa       | Admi   | n tidak dapat menger    | dit data siswa,hanya dapat mer | gaktifkan dan menonaktifkan | serta menghapus akun siswa. Data siswa dieo | lit oleh siswa yang sud | ah memiliki aku | n.,      |        |
|                   |        |                         |                                |                             |                                             |                         |                 |          |        |
| 🐱 Manajemen Kelas | Data   | Siswa yang Aktif        | Cetak Data Siswa               |                             |                                             |                         |                 |          |        |
| Mata Pelajaran    | 10     | records per pa          | ge                             |                             |                                             |                         | Search:         |          |        |
| Setup Soal        | #      | NIS                     | Nama Lengkap                   | Jenis Kelamin               | Alamat                                      | Kelas                   | Status          | Opsi     |        |
|                   | 1      | 1234567890              | Endang Setiowati               | P                           | JL.KEBANGKITAN NASIONAL                     | RPL A                   | Aktif           | -25      | āς     |
|                   | 2      | 3214567890              | Fatimah                        | P                           | JI.Tanrayli                                 | RPL B                   | Aktif           |          | ā Q    |
|                   | 3      | 2345678901              | Fatimah Azzahra                | P                           | JL.Tanray                                   | RPL B                   | Aktif           |          |        |
|                   | Show   | ing 1 to 3 of 3 entries |                                |                             |                                             |                         |                 | Previous | 1 Next |
|                   |        |                         |                                |                             |                                             |                         |                 |          |        |
|                   | © 2017 | By : 12145893 Endar     | ng Setlowati                   |                             |                                             |                         |                 |          |        |
|                   |        |                         |                                |                             |                                             |                         |                 |          |        |

Sumber : Hasil Penelitian (2017)

Gambar III.52. Implementasi Halaman Setup Siswa (Admin) 8. Implementasi Halaman Registrasi Siswa (Admin)

Implementasi halaman registrasi siswa ini digunakan untuk menampung siswa yang mendaftar yang dikelola oleh admin dengan mengaktifkan siswa yang mendaftar agar siswa dapat login. Jika admin tidak mengaktifkan siswa yang sudah mendaftar maka siswa belum dapat login.

| ADMIN PANEL       |      |                  |                      |               |                          |             |             |       | Admin 🛔 🔻 |
|-------------------|------|------------------|----------------------|---------------|--------------------------|-------------|-------------|-------|-----------|
| 🛪 Panel           |      |                  |                      |               |                          |             |             |       |           |
| og Setup <        | Re   | gistrasi Sisw    | a                    |               |                          |             |             |       |           |
| Setup Pengajar    |      |                  |                      |               |                          |             |             |       |           |
| Setup Siswa       | D    | ata Siswa Yang S | udah Registrasi Ceta | k Data Siswa  |                          |             |             |       |           |
| Registrasi Siswa  |      | # NIS            | Nama Lengkap         | lenis Kelamin | TTL                      | Alamat      | Status      | Opsi  |           |
| 🗏 Manajemen Kelas |      | 1 3214567890     | Fatimah              | P             | Pontianak, 19 Maret 1996 | Jl.Tanrayll | Tidak aktif | 🙁 🖬 Q |           |
| Mata Pelajaran    |      | 2 2345678901     | Fatimah Azzahra      | Ρ             | Pontianak, 19 Maret 1996 | JL.Tanray   | Tidak aktif | 🙁 🖬 Q |           |
| Setup Soal        |      |                  |                      |               |                          |             |             |       |           |
|                   | © 20 | 17   By:12145893 | Endang Setiowati     |               |                          |             |             |       |           |

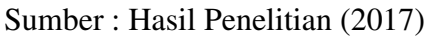

Gambar III.53. Implementasi Halaman Registrasi Siswa (Admin)

9. Implementasi Halaman Manajemen Kelas (Admin)

Implementasi halaman manajemen kelas ini digunakan oleh admin untuk

|               | Manaje    | emen Kelas          |       |              |              |                |
|---------------|-----------|---------------------|-------|--------------|--------------|----------------|
|               |           |                     |       |              |              |                |
|               | Tambah (  | Deta                |       |              |              |                |
| istrasi Siswa | 10        | records per page    |       |              |              | Search         |
| najemen Kelas |           | Nama Kelas          | Ruang | Wali Kelas   | Ketua Kelas  | Opsi           |
|               | 1         | 12 RPL A            | 01    | Belum dietur | Selum diatur | 1              |
|               | 2         | 12 RPL B            | 02    | Belum dietur | Belum dietur |                |
|               | 3         | 12 TKJ A            | 03    | Belum diatur | Belum distur |                |
|               | 4         | 12 ткј В            | 04    | Belum diatur | Belum dietur |                |
|               | 5         | 12 MMA              | 05    | Belum diatur | Belum dietur |                |
|               | 6         | 12 MMB              | 06    | Belum distur | Belum distur |                |
|               | 7         | 12 TSM A            | 07    | Belum diatur | Belum diatur |                |
|               | 8         | 12 TSM B            | 08    | Belum dietur | Belum dietur | Ľ ≡ Q          |
|               | 9         | 12.4K.A             | 09    | Belum distur | Belum distur | Ľ ≣ Q          |
|               | 10        | 12 AK B             | 10    | Belum diatur | Belum diatur | ビ 音 <b>へ</b>   |
|               | Showing 1 | to 10 of 12 entries |       |              |              | Previous 1 2 N |

mengelola data kelas.

Sumber : Hasil Penelitian (2017)

Gambar III.54. Implementasi Halaman Manajemen Kelas (Admin) 10. Implementasi Halaman Tambah Data Kelas (Admin)

Implementasi halaman tambah data kelas ini digunakan oleh admin untuk menambahkan data kelas.

| ADMIN PANEL       |                                         |
|-------------------|-----------------------------------------|
| 🖷 Panel           |                                         |
| 🕫 Setup 🔇         | Manajemen Kelas                         |
| Setup Pengajar    |                                         |
| Setup Siswa       | Tambah Data Kelas Kentai                |
| Registrasi Siswa  | Nama Kalac *                            |
| 😫 Manajemen Kelas |                                         |
| 🗎 Mata Pelajaran  | Ruang *                                 |
| Setup Soal        |                                         |
|                   | Simpan Reset                            |
|                   |                                         |
|                   | © 2017   By : 12145893 Endang Setiowati |
|                   |                                         |

Sumber : Hasil Penelitian (2017)

## Gambar III.55. Implementasi Halaman Tambah Data Kelas (Admin)

11. Implementasi Halaman Edit Data Kelas (Admin)

Implementasi halaman edit data kelas ini digunakan oleh admin untuk mengubah data yang sudah ditambahkan atau jika terjadi kesalahan input.

| ADMIN PANEL        |                                         |  |
|--------------------|-----------------------------------------|--|
| 🖶 Panel            |                                         |  |
| og Setup <         | Manajemen Kelas                         |  |
| Setup Pengajar     |                                         |  |
| Setup Siswa        | Edit Data Kelas Kembali                 |  |
| Registrasi Siswa   | Nama Kelas *                            |  |
| 🗷 Manajemen Kelas  | 12 RPL A                                |  |
| 🖺 🛛 Mata Pelajaran | Ruang *                                 |  |
| Setup Soal         | 01                                      |  |
|                    | Wali Kelas                              |  |
|                    | - Pilih -                               |  |
|                    | Ketua Kelas                             |  |
|                    | - Pilih -                               |  |
|                    | Simpan Reset                            |  |
|                    |                                         |  |
|                    |                                         |  |
|                    | © 2017   By : 12145893 Endang Setiowati |  |
|                    |                                         |  |

Sumber : Hasil Penelitian (2017)

Gambar III.56. Implementasi Halaman Edit Data Kelas 12. Implementasi Halaman Mata Pelajaran (Admin)

Implementasi halaman mata pelajaran ini adalah halaman yang digunakan admin untuk mengelola data mata pelajaran.

| ADMIN PANEL        |                   |                       |                  | Admin 🛔 💌 |
|--------------------|-------------------|-----------------------|------------------|-----------|
| # Panel            |                   |                       |                  |           |
| <b>ଟ</b> ି Setup ୪ | Mata Pelaj        | aran                  |                  |           |
| Setup Pengajar     |                   |                       |                  |           |
| Setup Siswa        | Tambah Data       | Cetak                 |                  |           |
| Registrasi Siswa   |                   |                       |                  |           |
| 😑 Manajemen Kelas  | #                 | Kode Mapel            | Mapel            | Opsi      |
| 🗋 Mata Pelajaran   | 2                 | BIO1                  | Rahasa Indonesia |           |
| a Setup Soal       | 3                 | BI02                  | Bahasa Inggris   |           |
|                    |                   |                       |                  |           |
|                    | © 2017   By: 1214 | 5893 Endang Setiowati |                  |           |
|                    |                   |                       |                  |           |
|                    |                   |                       |                  |           |
|                    |                   |                       |                  |           |

Sumber : Hasil Penelitian (2017)

#### Gambar III.57. Implementasi Halaman Mata Pelajaran (Admin)

13. Implementasi Halaman Tambah Mata Pelajaran (Admin)

Implementasi halaman mata pelajaran digunakan oleh admin untuk menambahkan data mata pelajaran.

| ADMIN PANEL       |                                        |
|-------------------|----------------------------------------|
| 🖷 Panel           |                                        |
| 🕫 Setup <         | Mata Pelajaran                         |
| Setup Pengajar    |                                        |
| Setup Siswa       | Tambah Data Mata Pelajaran Kembai      |
| Registrasi Siswa  | Kode Mapel *                           |
| 😫 Manajemen Kelas |                                        |
| 🗋 Mata Pelajaran  | Mapel *                                |
| Setup Soal        | © 2017   By: 12145893 Endang Setiowati |

Sumber : Hasil Penelitian (2017)

Gambar III.58. Implementasi Halaman Tambah Mata Pelajaran (Admin) 14. Implementasi Halaman Edit Mata Pelajaran (Admin)

Implementasi halaman edit mata pelajaran digunakan oleh admin untuk mengubah data mata pelajaran yang sudah di inputkan jika terjadi kesalahan input pada mata pelajaran.

| ADMIN PANEL       |                                         |
|-------------------|-----------------------------------------|
| 🖷 Panel           |                                         |
| 📽 Setup           | Mata Pelajaran                          |
|                   |                                         |
|                   | Edit Data Mata Pelajaran Kembal         |
|                   | Kode Mapel *                            |
| 📰 Manajemen Kelas | 8101                                    |
| 🗋 Mata Pelajaran  | Mapel *                                 |
| 🛢 Setup Soal      | Bahasa Indonesia Simpan Reset           |
|                   | © 2017   By : 12145893 Endang Setiowati |

Sumber : Hasil Penelitian (2017)

## Gambar III.59. Implementasi Halaman Edit Mata Pelajaran (Admin)

15. Implementasi Halaman Setup Soal (Admin)

Implementasi halaman setup soal adalah halaman yang digunakan admin mengelola data soal.

| ADMIN PANEL       |   |        |                          |           |                  |                   |         |          |      |        |                                         |     |
|-------------------|---|--------|--------------------------|-----------|------------------|-------------------|---------|----------|------|--------|-----------------------------------------|-----|
|                   |   |        |                          |           |                  |                   |         |          |      |        |                                         |     |
|                   | ¢ | Setu   | p Soal                   |           |                  |                   |         |          |      |        |                                         |     |
|                   |   |        |                          |           |                  |                   |         |          |      |        |                                         |     |
|                   |   | Daft   | ar Soal Tambah T         | opik      |                  |                   |         |          |      |        |                                         |     |
|                   |   |        |                          |           |                  |                   |         |          |      |        |                                         |     |
| 😸 Manajemen Kelas |   | 10     | records per pag          | e         |                  |                   |         |          |      |        | Search:                                 |     |
| Mata Pelaiaran    |   | *      | Judul                    | Kelas     | Mapel            | Tanggal Pembuatan | Pembuat | Waktu    | Info | Status | Aksi                                    |     |
|                   |   | 1      | Bahasa Indonesia         | RPL A     | Bahasa Indonesia | 23 Juli 2017      | Admin   | 60 menit |      | Aktif  | Buat Soal Daftar Soal Peserta & Koreksi |     |
| 🦉 Setup Soal      |   | Show   | ving 1 to 1 of 1 entries |           |                  |                   |         |          |      |        | Previous 1 Ne                           | ext |
|                   |   |        |                          |           |                  |                   |         |          |      |        |                                         |     |
|                   |   | © 2017 | By : 12145893 Endar      | g Setiowa | i                |                   |         |          |      |        |                                         |     |
|                   |   |        |                          |           |                  |                   |         |          |      |        |                                         |     |
|                   |   |        |                          |           |                  |                   |         |          |      |        |                                         |     |
|                   |   |        |                          |           |                  |                   |         |          |      |        |                                         |     |

Sumber : Hasil Penelitian (2017)

Gambar III.60. Implementasi Halaman Setup Soal (Admin)

#### 16. Implementasi Halaman Tambah Topik Soal (Admin)

Halaman ini digunakan oleh admin untuk menambahkan topik soal. Topik soal ini sebagai wadah untuk soal-soal yang di inputkan nanti.

| ADMIN PANEL       |                                                                                  |  |
|-------------------|----------------------------------------------------------------------------------|--|
| # Panel           |                                                                                  |  |
| og Setup <        | Setup Soal                                                                       |  |
| Setup Pengajar    |                                                                                  |  |
| Setup Siswa       | Tambah Soal Kembar                                                               |  |
| Registrasi Siswa  |                                                                                  |  |
| 🗏 Manajemen Kelas | Kelds * WalkU Sodi * (ddan nexic)<br>- Pilin - •                                 |  |
| Mata Pelajaran    | Tamboh Kelas tain (Kilk button untuk menambahkan kelas lain, max, 10 kelas) Info |  |
| 进 Setup Soal      | Mapel *Plin                                                                      |  |
|                   | Tanggal Pembuatan * Status                                                       |  |
|                   | 2017-08-05 Akuf                                                                  |  |
|                   | Simpan Reet © 2017   By: 12145893 Endang Seciowati                               |  |

Sumber : Hasil Penelitian (2017)

## Gambar III.61. Implementasi Halaman Tambah Topik Soal (Admin)

17. Implementasi Halaman Tambah Soal (Admin)

Pada implementasi halaman tambah soal ini digunakan oleh admin untuk menginputkan soal-soal. Soal-soal tersebut akan tertampung di dalam halaman topik soal.

| ADMIN PANEL                           |                                     |                |                   | Admin 🛔 🔻                |
|---------------------------------------|-------------------------------------|----------------|-------------------|--------------------------|
| # Panel                               |                                     |                |                   |                          |
| ot Setup                              | Setup Soal                          |                |                   |                          |
| Setup Pengajar                        |                                     |                |                   |                          |
| Setup Siswa                           | Kembali Klik Untuk Buat Soa         |                |                   |                          |
| Registrasi Siswa                      | Pilih kelas lain <i>(centang</i> ): |                |                   |                          |
| 😆 Manajemen Kelas                     |                                     |                |                   |                          |
| Mata Pelajaran                        | Buat Soal                           |                |                   |                          |
| Setup Soal                            | Pertanyaan No. [ 6 ]                |                | Gambar (Optional) | Browse No file selected. |
|                                       |                                     |                | Pilihan A         |                          |
|                                       | Pilihan B                           |                | Pilihan C         |                          |
|                                       | Pilihan D                           |                | Pilihan E         |                          |
|                                       | Kunci Jawaban                       | ⊙A ⊚B ⊚C ⊚D ⊚E |                   |                          |
|                                       |                                     |                |                   |                          |
|                                       |                                     |                |                   |                          |
| © 2017   By : 12145893 Endang Setiowa | ei                                  |                |                   |                          |

Sumber : Hasil Penelitian (2017)

Gambar III.62. Implementasi Halaman Tambah Soal (Admin) 18. Implementasi Halaman Daftar Soal (Admin)

Impelemntasi halaman daftar soal ini digunakan untuk melihat daftar data soal yang sudah di inputkan.

| ADMIN PANEL       |                |                     |                    | Admin 🛓 🔻                                                                                                    |
|-------------------|----------------|---------------------|--------------------|----------------------------------------------------------------------------------------------------|
| 🐗 Panel           |                |                     |                    |                                                                                                    |
| og Setup <        | Setu           | p Soal              |                    |                                                                                                    |
| Setup Pengajar    |                |                     |                    |                                                                                                    |
| Setup Siswa       | Kemba          | li Lihat Daftar Soa | ll : Soal (5 soal) |                                                                                                    |
| Registrasi Siswa  | lofe (         |                     |                    |                                                                                                    |
| 🗟 Manajemen Kelas | into :         | SUdi                |                    |                                                                                                    |
| 🗎 Mata Pelajaran  |                |                     |                    | Kelas : 12.RPL B<br>Mata Pelajaran : Matematika<br>Waktu Pengerjaan : 60 menit                                                                                                    |
| Setup Soal        |                |                     |                    |                                                                                                    |
|                   | Soal           | Tambah Soal         |                    |                                                                                                    |
|                   | Soal no<br>(1) | Pertanyaan          |                    | Waktu yang diperlukan Pak Bambang jika mengendaral mobil dari kota A ke kota B dengan kecepatan neta-rata 50 km/jam<br>adalah 40 meni. Jika tecepatan nata-ratanya diburunkan karena terjadi kemacetan sepanjang jalan menjadi 25 km/jam,<br>maki waktu, yang diperlukan dalah |
|                   |                | Gambar              |                    | Tidak ada gambar                                                                                                    |
|                   |                | Pilihan A           |                    | 30 menit                                                                                                    |
|                   |                | Pilihan B           |                    | 50 Menit                                                                                                    |
|                   |                | Pilihan C           |                    | 60 Menit                                                                                                    |
|                   |                | Pilihan D           |                    | 90 Menit                                                                                                    |
|                   |                | Kunci               |                    | D                                                                                                    |
|                   |                | Opsi                | :                  |                                                                                                    |

Sumber : Hasil Penelitian (2017) Gambar III.63. Implementasi Halaman Daftar Soal (Admin)

19. Implementasi Halaman Edit Soal (Admin)

Impelementasi halaman edit soal ini digunakan untuk admin mengubah data soal yang telah di inputkan atau terjadi kesalahan pada input soal.

| ADMIN PANEL       |                                  |                                                                                                    |                              |                          |  |
|-------------------|----------------------------------|----------------------------------------------------------------------------------------------------|------------------------------|--------------------------|--|
| 🚯 Panel           |                                  |                                                                                                    |                              |                          |  |
| <b>ଟ</b> େ Setup  | <ul> <li>Setup Soal</li> </ul>   |                                                                                                    |                              |                          |  |
| Setup Pengajar    |                                  |                                                                                                    |                              |                          |  |
| Setup Siswa       | Kembali Lihat Daftar Soal        | Soal (5 soal)                                                                                               |                              |                          |  |
| Registrasi Siswa  |                                  |                                                                                                    |                              |                          |  |
| 😅 Manajemen Kelas | Edit Soal                        |                                                                                                    |                              |                          |  |
| Mata Pelajaran    | Pertanyaan No. [1]               | Waktu yang diperlukan Pak Bambang jika mengendarai mobil dari kota A ke kota B dengan kecepatan rata-rata 👻 | Gambar <sup>(Optional)</sup> | Browse No file selected. |  |
| a Setup Soal      |                                  | 50 km/jam adalah 40 menit. Jika kecepatan rata-ratanya                                                      | Pilihan A                    | 30 menit                 |  |
|                   | Pilihan B                        | 50 Menit                                                                                                    | Pilihan C                    | 60 Menit                 |  |
|                   | Pilihan D                        | 80 Menit                                                                                                    | Pilihan E                    | 90 Menit                 |  |
|                   | Kunci Jawaban                    | ⊖A ⊖B ⊝C ⊛D ⊝E                                                                                              |                              |                          |  |
|                   |                                  | Simpan Reset                                                                                                |                              |                          |  |
|                   | © 2017   By : 12145893 Endang Se | tiowad                                                                                                    |                              |                          |  |

Sumber : Hasil Penelitian (2017)

Gambar III.64. Implementasi Halaman Edit Soal (Admin)

- B. Halaman Pengajar
  - 1. Implementasi Halaman Continue (Pengajar)

Halaman ini akan muncul setelah login sebagai pengajar benar. Setelah *button continue* di klik makan akan menuju halaman panel pengajar.

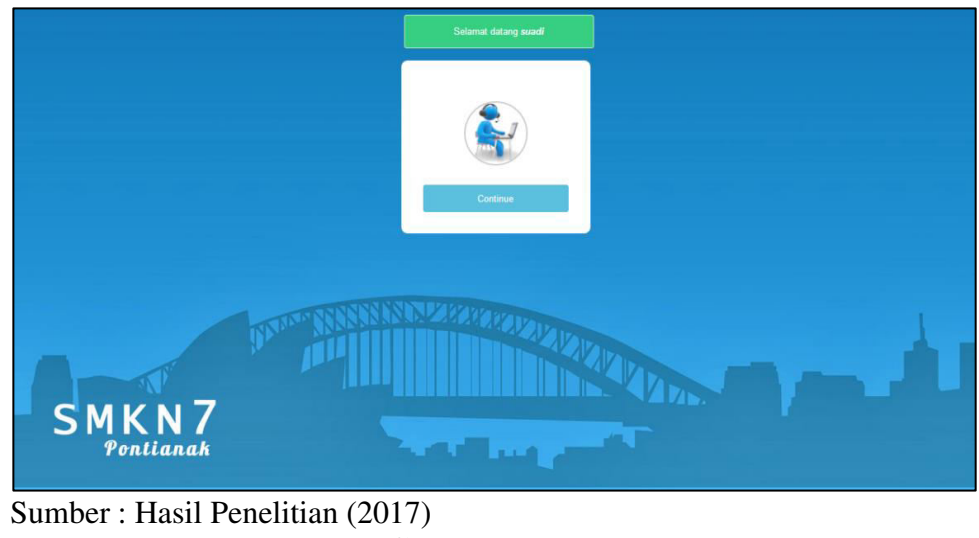

Gambar III.65. Implementasi Halaman *Continue* (Pengajar)

2. Implementasi Halaman Panel (Pengajar)

Implementasi halaman panel pengajar adalah halaman yang digunakan pengajar untuk melihat profil pengajar itu sendiri.

| PENGAJAR                           |                                                                                                    | Endang & + |
|------------------------------------|----------------------------------------------------------------------------------------------------|------------|
| e Panel                            |                                                                                                    |            |
| 📼 Manajemen Kelas                  | Pusat Informasi                                                                                                    |            |
| <ul> <li>Mata Pelajaran</li> </ul> |                                                                                                    |            |
| 🕷 Setup Soal                       | Selamat datang <u>Encland Selowat</u> di halaman pengajar (guru)                                                                                                    |            |
|                                    | Detail Profit Anda Ka Pud                                                                                                    |            |
|                                    | NP : 123457180<br>Name Carego : 10447180<br>Tengat Tanggal Lainr : Portand : 114are 1159<br>Jord Admin : Partan<br>Nome Treepon : 0455755838<br>Banal : entrep:1120gana Lain<br>Alamat : Julistican<br>from :<br>form :<br>Lainr : entrep:1120gana Lainr<br>Julian : Guus Banaringti<br>Form :<br>Lainr : entrep:1120gana Lainr<br>Lainr : entrep:1120gana Lainr<br>Julian : Guus Banaringti<br>Form :<br>Lainr : entrep:1120gana Lainr<br>Lainr : entrep:1120gana Lainr<br>Hanna : entrep:1120gana Lainr<br>Hanna : entrep:1120gana Lainr<br>Form :<br>Lainr : entrep:1120gana Lainr<br>Hanna : entrep:1120gana Lainr<br>Hanna : entrep:1120gana : entrep:1120gana : ent |            |
|                                    | Password : ending                                                                                                    |            |

Sumber : Hasil Penelitian (2017) Gambar III.66. Implementasi Halaman Panel (Pengajar)

3. Implementasi Halaman Manajemen Kelas Ajar

Implementasi halaman manajemen kelas adalah halaman yang digunakan pengajar untuk memilih kelas yang ingin di ajar.

| PENGAJAR          |        |                     |             |                              | Suadi 🛔 🔻              |
|-------------------|--------|---------------------|-------------|------------------------------|------------------------|
| 🖷 Panel           |        |                     |             |                              |                        |
| 😆 Manajemen Kelas | Mana   | ajemen Kelas        |             |                              |                        |
| 🗋 Mata Pelajaran  |        |                     |             |                              |                        |
| 🧧 Setup Soal      | Kelas  | s yang Anda Ajar    | Tambah Data |                              |                        |
|                   | #      | Kelas               | Ruang       | Keterangan                   | Opsi                   |
|                   | 1      | 12 RPL B            | 02          | Rekayasa Perangkat Lunak     | Edit Hapus Lihat Siswa |
|                   | 2      | 12 TKJ A            | 03          | Teknik Komputer dan Jaringan | Edit Hapus Lihat Siswa |
|                   | з      | 12 MMA              | 05          | Multimedia                   | Edit Hapus Lihat Siswa |
|                   | © 2017 | By : 12145893 Endan | g Setiowati |                              |                        |

Sumber : Hasil Penelitian (2017)

Gambar III.67. Implementasi Halaman Manajemen Kelas Ajar

4. Implementasi Halaman Tambah Kelas Ajar

Implementasi halaman tambah data kelas ajar ini digunakan oleh pengajar untuk memilih kelas mana saja yang akan di ajar.

| Mata Pelajaran                                                                |                                                                                                    |
|-------------------------------------------------------------------------------|----------------------------------------------------------------------------------------------------|
|                                                                               |                                                                                                    |
| Tambah Mata Pelajaran yang Anda Ajar Kembai                                   |                                                                                                    |
| Mapel *  - Plih -  Kelas yang Anda Ajar *  - Plih -  Keterangan  Simpan Reset |                                                                                                    |
|                                                                               | Mata Pelajaran<br>Tambah Mata Pelajaran yang Anda Ajar Kencei<br>Mapel *<br>- Pilih · •<br>Kelas yang Anda Ajar *<br>- Pilih · •<br>Keterangan<br>Simpan Reset<br>9 2017   By: 12145893 Endang Setiowati |

Sumber : Hasil Penelitian (2017)

Gambar III.68. Implementasi Halaman Tambah Kelas Ajar 5. Implementasi Halaman Edit Kelas Ajar

Implementasi halama edit kelas ajar digunakan oleh pengajar untuk mengubah data kelas ajar yang telah di input atau terjadi kesalahan pada saat selesai input.

| PENGAJAR          |                                                                                                    |  |
|-------------------|----------------------------------------------------------------------------------------------------|--|
| 🖶 Panel           |                                                                                                    |  |
| 🗏 Manajemen Kelas | Manajemen Kelas                                                                                                |  |
| 🗎 Mata Pelajaran  |                                                                                                    |  |
| Setup Soal        | Edit Data Kelas yang Anda Ajar Kembali                                                                         |  |
|                   | Plih Kelas *         12 RPL B         Keterangan         Rekayasa Perangkat Lunak         Simpan         Reset |  |

Sumber : Hasil Penelitian (2017)

## Gambar III.69. Implementasi Halaman Edit Kelas Ajar

6. Implementasi Halaman Mata Pelajaran

Implementasi halaman mata pelajaran adalah halaman yang digunakan pengajar untuk mengelola mata pelajaran yang diajar.

| PENGAJAR          |        |                             |                  |          |            | Suadi a    |
|-------------------|--------|-----------------------------|------------------|----------|------------|------------|
|                   |        |                             |                  |          |            |            |
| 🛤 Manajemen Kelas | Mata   | Pelajaran                   |                  |          |            |            |
| 🗋 Mata Pelajaran  |        |                             |                  |          |            |            |
| Setup Soal        | Mata   | Pelajaran yang Anda Aja     | Tambah Data      |          |            |            |
|                   | #      | Kode Mapel                  | Mapel            | Kelas    | Keterangan | Opsi       |
|                   | 1      | BI01                        | Bahasa Indonesia | 12 RPL B |            | Edit Hapus |
|                   | 2      | BI02                        | Bahasa Inggris   | 12 RPL B |            | Edit Hapus |
|                   | 3      | M001                        | Matematika       | 12 RPL B |            | Edit Hapus |
|                   | © 2017 | By : 12145893 Endang Setiov | vati             |          |            |            |

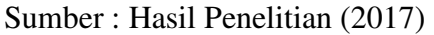

Gambar III.70. Implementasi Halaman Mata Pelajaran 7. Implementasi Halaman Tambah Mapel Ajar

Implementasi halaman tambah mapel ajar digunakan oleh pengajar untuk memilih mata pelajaran apa yang akan di ajar.

| PENGAJAR          |                                                                                                    |  |
|-------------------|----------------------------------------------------------------------------------------------------|--|
| 🖶 Panel           |                                                                                                    |  |
| 😫 Manajemen Kelas | Mata Pelajaran                                                                                                    |  |
| 🗎 Mata Pelajaran  |                                                                                                    |  |
| 🧧 Setup Soal      | Tambah Mata Pelajaran yang Anda Ajar Kembai                                                                                                    |  |
|                   | Mapel *  Pilih -  Pilih -  Pil |  |

Sumber : Hasil Penelitian (2017)

Gambar III.71. Implementasi Halaman Tambah Mapel Ajar

8. Implementasi Halaman Edit Mapel Ajar

Implementasi halaman edit mapel ajar digunakan oleh pengajar untuk mengubah data mata pelajaran apa yang diajar.

| PENGAJAR          |                                                                                                    |  |
|-------------------|----------------------------------------------------------------------------------------------------|--|
| 🖷 Panel           |                                                                                                    |  |
| 📑 Manajemen Kelas | Mata Pelajaran                                                                                                    |  |
| 📔 Mata Pelajaran  |                                                                                                    |  |
| 🧧 Setup Soal      | Edit Mata Pelajaran yang Anda Ajar Kembali                                                                              |  |
|                   | Mapel * Bahasa Indonesia Kelas yang Anda Ajar * 12 RPL B Keterangan Simpan Reset © 2017   By: 12145893 Endang Setiowati |  |

Sumber : Hasil Penelitian (2017)

Gambar III.72. Implementasi Halaman Edit Mapel Ajar 9. Implementasi Halaman Setup Soal (Pengajar)

Implementasi halaman setup soal adalah halaman yang digunakan pengajar untuk mengelola soal.

| ENGAJAR    |        |              |                     |                   |          |      |        | Sua                                         |
|------------|--------|--------------|---------------------|-------------------|----------|------|--------|---------------------------------------------|
|            |        |              |                     |                   |          |      |        |                                             |
|            | Setup  | ) Soal       |                     |                   |          |      |        |                                             |
|            |        |              |                     |                   |          |      |        |                                             |
| Setup Soal | Dafta  | r Soal 🛛 T   | ambah Topik         |                   |          |      |        |                                             |
|            | 10     | • record     | s per page          |                   |          |      |        | Search:                                     |
|            | #      | Kelas        | Mapel               | Tanggal Pembuatan | Waktu    | Info | Status | Aksi                                        |
|            | 1      | 12 TKJ A     | Matematika          | 05 Agustus 2017   | 60 menit |      | Aktif  | Buat Soal (Daftar Soal) (Peserta & Koreksi) |
|            | 2      | 12 RPL A     | Bahasa Inggris      | 05 Agustus 2017   | 60 menit |      | Aktif  | Buat Soal (Daftar Soal) (Peserta & Koreksi) |
|            | 3      | 12 RPL B     | Bahasa Inggris      | 05 Agustus 2017   | 60 menit |      | Aktif  | Buat Soal Daftar Soal (Peserta & Koreksi    |
|            | 4      | 12 RPL B     | Bahasa Indonesia    | 03 Agustus 2017   | 60 menit |      | Aktif  | Buat Soal Daftar Soal Peserta & Koreksi     |
|            | Showin | ng 1 to 4 of | 4 entries           |                   |          |      |        | Previous 1 Next                             |
|            |        |              |                     |                   |          |      |        |                                             |
|            | © 2017 | By:121458    | 93 Endang Setiowati |                   |          |      |        |                                             |

Sumber : Hasil Penelitian (2017)

#### Gambar III.73. Implementasi Halaman Setup Soal (Pengajar)

10. Implementasi Halaman Tambah Topik Soal (Pengajar)

Implementasi halaman tambah topik soal ini digunakan oleh pengajar untuk menambahkan topik soal yang berguna untuk menampung soal-soal yang akan di inputkan.

| PENGAJAR          |                                                                                                    |                                           |  |
|-------------------|----------------------------------------------------------------------------------------------------|-------------------------------------------|--|
| # Panel           |                                                                                                    |                                           |  |
| 📑 Manajemen Kelas | Setup Soal                                                                                                    |                                           |  |
| 📔 Mata Pelajaran  |                                                                                                    |                                           |  |
| a Setup Soal      | Tambah Soal Kembali                                                                                                    |                                           |  |
|                   | Kelas *  - Pilin -  - Pilin -  - Pilin Pilin Pili | Waktu Soal * (idam mesi) Info Status Aktf |  |

Sumber : Hasil Penelitian (2017)

Gambar III.74. Implementasi Halaman Tambah Topik Soal (Pengajar) 11. Implementasi Halaman Tambah Soal (Pengajar)

Implementasi halaman tambah soal ini digunakan oleh pengajar untuk menambahkan soal-soal yang nantinya akan tetampung ke dalam topik soal.

|          | Setup Soal                                                                              |                            |   |
|----------|-----------------------------------------------------------------------------------------|----------------------------|---|
|          |                                                                                         |                            |   |
| tup Soal | Tambah Soal Kembali                                                                     |                            |   |
|          | Kelas +<br>- Pilih -                                                                    | Waktu Soal * (delen menit) |   |
|          | Tambah Kalas Lain (1011k button untuk menambahkan kelas lain, max. 10 kelas)<br>Mapel + | Info                       |   |
|          | - Pilih -                                                                               |                            |   |
|          | Tanggal Pembuatan +<br>2017-08-05                                                       | Status                     | • |
|          | Simpan Reset                                                                            |                            |   |

## Sumber : Hasil Penelitian (2017) Gambar III.75. Implementasi Halaman Tambah Soal (Pengajar)

12. Implementasi Halaman Daftar Soal (Pengajar)

Implementasi halaman daftar soal ini digunakan oleh pengajar untuk melihat daftar soal. Soal-soal yang telah di inputkan akan tampil pada daftar soal. Pada halaman ini pengajar dapat mengedit atau menghapus soal.

| PENGAJAR     |                 |                     |               | Suadi                                                                                                    |
|--------------|-----------------|---------------------|---------------|----------------------------------------------------------------------------------------------------|
|              |                 |                     |               |                                                                                                    |
|              | Setu            | p Soal              |               |                                                                                                    |
|              |                 |                     |               |                                                                                                    |
| 🥔 Setup Soal | Kemba           | Lihat Daftar Soal : | Soal (1 soal) |                                                                                                    |
|              | Info S          | ioal                |               |                                                                                                    |
|              |                 |                     |               | Kalas : 12 TV) A<br>Maas Belgaran : Matematika<br>Waxu Rengenjaan : Go mont                                                                                                    |
|              | Soal            | Tambah Soal         |               |                                                                                                    |
|              | Soal no.<br>(1) | Pertanyaan          |               | Waktu yang diperlukan Pak Bambang jika mengendaral mobil dari kota A ke kota B dengan kecepatan rata-rata 50 km/jam<br>adalah 40 menit. Jika kecepatan rata-ratanya diturunkan karena terjadi kemacetan sepanjang jalan menjadi 25 km/jam,<br>maka waku yang diperlutan adalah |
|              |                 | Gambar              |               | Tidak ada gambar                                                                                                    |
|              |                 | Pilihan A           |               | 30 Menit                                                                                                    |
|              |                 | Pilihan B           |               | 50 Menit                                                                                                    |
|              |                 | Pilihan C           |               | 60 Menit                                                                                                    |
|              |                 | Pilihan D           |               | 80 Menit                                                                                                    |
|              |                 | Pilihan E           |               | 90 Menit                                                                                                    |
|              |                 | Kunci               |               |                                                                                                    |
|              |                 | Opsi                |               |                                                                                                    |

Sumber : Hasil Penelitian (2017)

Gambar III.76. Implementasi Halaman Daftar Soal (Pengajar)

#### 13. Implementasi Halaman Edit Soal (Pengajar)

Implementasi halaman edit soal ini digunakan oleh pengajar untuk mengubah data soal jika terjadi kesalahan pada input soal.

| Parel       Starsgemen KKis     Setup Soal       Mata Pelajaran     Metail       Setup Soal       Edit Soal       Edit Soal       Pertanyaan No. [1]     Weixu yang djerkikan pelabankang jika mengendaran jika mengendaran j                                                                                                    | PENGAJAR        |                          |                                                                                                    |                                           |                          | Suadi |
|----------------------------------------------------------------------------------------------------|-----------------|--------------------------|----------------------------------------------------------------------------------------------------|-------------------------------------------|--------------------------|-------|
| Management Keise     Setup Soal       Setup Soal     Image: Soal ( Soal ( Soal | Panel           |                          |                                                                                                    |                                           |                          |       |
| Kenter       Kenter       Kenter       Kenter       Kenter         Scop Sod       Kenter       Kenter                                                                                                    | Manajemen Kelas | Setup Soal               |                                                                                                    |                                           |                          |       |
| Setup Sod     Vented     Lithat Daffar Soil : Sol (1 sod)       Edit Soal     Edit Soal       Pertaryaan No. [1]     Wadtu yang dipelukan Pak Bambang jila mengendarai moti da it tota k tota 6 dergin keepdan rata-rata gila mengendarai gila mengendarai gila mengendara                                         | Mata Pelajaran  |                          |                                                                                                    |                                           |                          |       |
| Edit Soal       Pertanyean No. [1]     Waitu yang dipelukan Pak Bambang jila mengendarai<br>mobil dali kota A le kota B dengan keceptan natu-stanya     Gambar (Spriewal)     Bonse:     No file selected.       Pilihan B     50 Menit     Pilihan C     60 Menit     60 Menit       Pilihan D     80 Menit     Pilihan E     90 Menit                                                                                                    | Setup Soal      | Kembali Lihat Daftar Soa | al C Soal (1 soal)                                                                                                    |                                           |                          |       |
| Pertanyaan No. [1]     Watcu yang dipelukan Pak Bambang jika mengendarai<br>mobil dari kota A ke kota 5 dergan kecepatan rata-rata si<br>50 km/jam adalah 40 menit. Jika kecepatan rata-rata si<br>50 km/jam adalah 40 menit. Jika kecepatan rata-rata si<br>50 Menit     Gambar (Optimal)     Boxes     No file selecced.       Pilihan B     50 Menit     50 Menit     911han C     60 Menit       Pilihan D     80 Menit     911han E     50 Menit                                                                                                    |                 | Edit Soal                |                                                                                                    |                                           |                          |       |
| Pilihan B         S0 Merit         Pilihan C         S0 Merit           Pilihan D         80 Merit         Pilihan E         90 Merit                                                                                                    |                 | Pertanyaan No. [1]       | Waktu yang diperlukan Pak Bambang jika mengendarai<br>mobil dari kota A ke kota B dengan kecepatan rata-rata<br>50 km/Jam adalah 40 menit. Jika kecepatan rata-ratanya | Gambar <sup>(Optional)</sup><br>Pilihan A | Bronse No file selected. |       |
| Pilihan D 80 Ment 90 Ment                                                                                                    |                 | Pilihan B                | 50 Menit                                                                                                    | Pilihan C                                 | 60 Menit                 |       |
|                                                                                                    |                 | Pilihan D                | 80 Menit                                                                                                    | Pilihan E                                 | 90 Menit                 |       |
| Kunci jawaban O A O 8 O C 🗑 D O E                                                                                                    |                 | Kunci Jawaban            | ⊙A ⊚B ⊚C iĝiD ⊚E<br>Simon Rest                                                                                                    |                                           |                          |       |
|                                                                                                    |                 |                          |                                                                                                    |                                           |                          |       |

Sumber : Hasil Penelitian (2017)

Gambar III.77. Implementasi Halaman Edit Soal (Pengajar)

- C. Halaman Siswa
  - 1. Implementasi Halaman Login Siswa

Implementasi halaman login siswa ini digunakan oleh siswa yang sudah memiliki username dan password untuk dapat login dan mengakses aplikasi.

|                                                                  | Belum punya akun ? Silahkan Defter                                  |
|------------------------------------------------------------------|---------------------------------------------------------------------|
| SMK NEGE<br>Jalan Tanjung Raya II Komplek Terpad                 | RI 7 PONTIANAK<br>I Pontianak Timur Kota Pontianak Kalimantan Barat |
|                                                                  | LOGN                                                                |
| SILAHKAN LOGIN                                                   |                                                                     |
| Masukkan username dan password Anda dengan benar :<br>Username : | Silahkan login terlebih dahulu.                                     |
| Password :                                                       |                                                                     |
| Login Reset                                                      |                                                                     |
|                                                                  |                                                                     |
|                                                                  |                                                                     |
|                                                                  |                                                                     |
| © 2017 AMIK BSI Pontianak   By : 12145893 Endang Setiowati       |                                                                     |

Sumber : Hasil Penelitian (2017) Gambar III.78. Implementasi Halaman Login Siswa

2. Implementasi Halaman Daftar

Implementasi halaman ini digunakan untuk siswa yang tidak memiliki akun, dengan mendaftar siswa akan mendapatkan username dan password untuk dapat login dan mengakses aplikasi.

|                                                       | Ande sudah punya akun ? Silahkan Lugh                                  |
|-------------------------------------------------------|------------------------------------------------------------------------|
| SMK NEG<br>Jalan Tanjung Raya I Komplek Terpac        | ERI 7 PONTIANAK<br>tu Pontianak Timur Kota Pontianak Kalimantan Barat  |
|                                                       | RECISTER                                                               |
| HALAMAN PENDAFTARAN AKUN                              | Sabalum mangikuti lathan tiy out ujian anda harus memtiki akun dahulu. |
| Masukkan data Anda dengan benar !                     |                                                                        |
| NIS*:                                                 | Nomor Telepon :                                                        |
| Nama Langkap* :                                       | Email :                                                                |
| Tempat Lahiri :                                       | Alamet*:                                                               |
| Tanggal Lahirt :                                      |                                                                        |
|                                                       | Keles*:                                                                |
| Jenis Kelemin* :                                      | • Pilih •                                                              |
| · Plin ·                                              | Tahun Masuk*:                                                          |
| Agenue:                                               | - Pilh -                                                               |
| Nama Ayah*:                                           | Poto :<br>Browse No file selected.                                     |
| Nama Ihu* 1                                           | usemane":                                                              |
|                                                       | Password* :                                                            |
| <b>Clatates</b> : Tando * wajib dis/                  |                                                                        |
| Datur Read                                            |                                                                        |
|                                                       |                                                                        |
| © 2017 AMIK ESI PONTUANAK (By:1214582 Ending Seton et |                                                                        |

Sumber : Hasil Penelitian (2017) Gambar III.79.

Implementasi Halaman Daftar

3. Implementasi Halaman Beranda Siswa

Implementasi halaman beranda ini adalah halaman yang pertama kali di tuju

| BIGENERAL         VALUE         VALUE | NAME NEGERI PONTIANAN         Jalan Tanjung Raya II Kompisk Terpadu Pontianak Timur Kota Pontianak Kalimantan Bara         REARCA         REARCA         Lafaran Azgana.         Baranta Kang Ji Monty Pontianak.         Balanta Kang Ji Monty Pontianak.         Balanta Kang Ji Monty Pontianak.         Balanta Kang Ji Monty Pontianak.         Balanta Kang Ji Monty Pontianak.         Balanta Kang Ji Monty Pontianak.         Balanta Kang Ji Monty Pontianak.         Balanta Kang Ji Monty Pontianak.         Balanta Kang Ji Monty Pontianak. | NAME NEGERI PONTIANAS         Jalan Tanjung Raya I Komplek Terpadu Pontianak Timur Kota Pontianak Kalimantan Bara         REARCA         REARCA         Lafaran Tanjung Raya I Komplek Terpadu Pontianak Timur Kota Pontianak Kalimantan Bara         REARCA         REARCA         Beranata         Reformati Astaine.         Salamat Gaang & Shoot 7 Pontanak.         Salamat Kanghudu Lathan Try Out Ujun Nasional, Jika ada yang tidak dimengan silahkan tanyakan kepada guru yang mengenaka.         Timakasin. |                                                      | Pisserts Lathan Try Out , <u>Azzahra</u> , Logout                                                               |
|----------------------------------------------------------------------------------------------------|----------------------------------------------------------------------------------------------------|----------------------------------------------------------------------------------------------------|------------------------------------------------------|----------------------------------------------------------------------------------------------------|
| BERANDA  BERANDA  Hello Patmah Azzana. Salamat Kanghudu Lathan Try Out Ujian Nasional, Jika ada yang tidak dimengent silahkan tanjakan kepada guru yang mengawas. Tirmakasih.                                                                                                    | BERANDA  Hello Patman Azzana. Salamat Mangkuta Lathan Try Out Ujian Nasional, Jika ada yang tidak dimengent silahkan tanyakan kepada guru yang mengewas. Tirmakasih.                                                                                                    | BERA NDA  Mello Petrmah Azzane. Selamat dasang di Shok 7 Pontanak. Selamat dasang di Shok 7 Pontanak. Selamat Mengkutu Lathan Try Out Ujian Nasional, Jika ada yang tidak dimengent allahkan tanyakan kepada guru yang mengawas. Timakasih.                                                                                                    |                                                      | SMK NEGERI 7 PONTIANAK<br>Jalan Tanjung Raya II Komplek Terpadu Pontianak Timur Kota Pontianak Kalimantan Barat |
| BERANDA<br>Hallo Patimah Azzaka.<br>Salamat Mangkudi Lathan 7y Out Ujian Nasional, Jika ada yang toak dimengent silahkan tanjakan kepada guru yang mengawas.<br>Tirimakasih.                                                                                                    | BERANDA<br>Hello Petmah Azzaha.<br>Selamat Gang di 3040 7 Pontanak.<br>Selamat Mungkutu Lathan Try Out Ujian Nasional, Jika ada yang tidak dimengant silahkan tanjakan kepada guru yang mengawas.<br>Timakasih.                                                                                                    | BERANDA<br>Hallo Patimah Azzakna,<br>Salamat kaana di SMOK 7 Pontanak.<br>Salamat Mangkud Lathan Try Out Ujian Nasional, Jika ada yang tidak dimangant silahkan tanyakan kepada guru yang mengawas.<br>Timakasih:                                                                                                    |                                                      | BERANDA LATIHAN TRY OUT NI                                                                                      |
| Hello Fatimah Azzahna.<br>Selamat datang di SMOV 7 Pontanak.<br>Selamat Nangitut Lathan Try Out I jian Nasional. Jika ada yang tidak dimangerti allahkan tanyakan kepada guru yang mangawas.<br>Trimakasih.                                                                                                    | Hello Fedmah Azzahna.<br>Selamat deang di SMRV 7 Pontanak.<br>Selamat Mengikup Lethen Try Out Ujian Nasional, Jika ada yang tidak dimengeri allahkan tanyakan kepada puru yang mengawas.<br>Trimanasih.                                                                                                    | Hallo Fatimah Azzahna.<br>Balamat daang di BMRY 7 Pontanak.<br>Balamat Mangikup Lathan Tiy Out Ujian Nazional, Jika ada yang tidak dimengeri aliahkan tanyakan kapada puru yang mengawas.<br>Trimanasih.                                                                                                    | BERANDA                                              |                                                                                                    |
| Hello Patimah Azzahra.<br>Belamat dasang di JUMNI 7 Pontanak.<br>Selamat Mengikut Lathan Try Out Ujian Nasional, Jika ada yang tidak dimangart allahkan tanyakan kepada guru yang mengewas.<br>Trimakasih,                                                                                                    | Hello Patimah Azzahra.<br>Belamat datang di DMMI 7 Pontjanak.<br>Belamat (hangkut Latihan Try Out Ujian Nasional, Jika ada yang tidak dimengarti aliahkan tanyakan kapada guru yang mengawas.<br>Trimakasih,                                                                                                    | Hello Fatmah Azzahra.<br>Bislamat datang di 30.001 7 Pontanak.<br>Bislamat theoglobi Lathan Try Out Ujian Nasional, Jika ada yang tidak dimengerti allahkan tanyakan kepada guru yang mengawas.<br>Trimakasih.                                                                                                    |                                                      |                                                                                                    |
| Salamat Mangikuti Lathan Try Out Ujian Nasional, Jika ada yang tidak dimengarti allahkan tanjakan kepada guru yang mengawas.<br>Titmakasih.                                                                                                    | Salamat Mengikuti Lathan Try Out Ujian Nasional, Jika ada yang ticak dimengenti allahkan tanyakan kepada guru yang mengewas.<br>Trimakasih                                                                                                    | Salamat Mengikun Lathan Try Out Ujian Nasional, Jika ada yang tidak dimengent allahkan tanyakan kepada gulu yang mengewas.<br>Trimakasih                                                                                                    | Hello Fatimah Azzahra.<br>Selamat datang di SMKN 7.0 |                                                                                                    |
|                                                                                                    |                                                                                                    |                                                                                                    | Selamat Mengikuti Latihan T<br>Trimakasih.           | iny Out Ujian Nasional, Jika ada yang tidak dimengent silahkan tanyakan kepada guru yang mengawas.              |
|                                                                                                    |                                                                                                    |                                                                                                    |                                                      |                                                                                                    |
|                                                                                                    |                                                                                                    |                                                                                                    |                                                      |                                                                                                    |

Sumber : Hasil Penelitian (2017)

Gambar III.80. Implementasi Halaman Beranda Siswa 4. Implementasi Halaman Latihan Try Out

Implementasi halaman ini digunakan siswa untuk mengikuti latihan try out.

| _                                         | $\sim$                                                                                                    |                                                                |                                                                                                    |                                                                                                    |
|-------------------------------------------|----------------------------------------------------------------------------------------------------|----------------------------------------------------------------|----------------------------------------------------------------------------------------------------|----------------------------------------------------------------------------------------------------|
| 6                                         |                                                                                                    | SMK NEGERI 7 PONTI/                                            | ANAK                                                                                                    |                                                                                                    |
|                                           |                                                                                                    | Jalan Tanjung Raya II Komplek Terpadu Pontianak Timur Kota     | Pontianak Kalimantan Barat                                                                                                    |                                                                                                    |
| 100                                       | -                                                                                                    |                                                                |                                                                                                    |                                                                                                    |
|                                           |                                                                                                    |                                                                |                                                                                                    | AN IN OUT NICK                                                                                                    |
| АТІ                                       | HAN TRY OUT UJI                                                                                                    | AN                                                             |                                                                                                    |                                                                                                    |
|                                           |                                                                                                    |                                                                |                                                                                                    |                                                                                                    |
|                                           |                                                                                                    |                                                                |                                                                                                    |                                                                                                    |
| Soal                                      | latihan try out ujian<br>NGI Silahkan kadakan soal i                                                                                                 | vana sesual dengan mata pelalaran yang ada di lumisan tersebut |                                                                                                    |                                                                                                    |
|                                           |                                                                                                    | yang akacan dangan mata panyaian yang ada di juluaan kalaboo.  |                                                                                                    |                                                                                                    |
| *                                         | Mata Pelajaran                                                                                                    |                                                                | Akal                                                                                                    |                                                                                                    |
| 1                                         | Bahasa Indonesia                                                                                                    |                                                                | tis.et la                                                                                                    | then try out upon                                                                                                    |
|                                           |                                                                                                    |                                                                |                                                                                                    | the second states                                                                                                    |
| 2                                         | Behese Inggris                                                                                                    |                                                                | (kut)e                                                                                                    | and a your open                                                                                                    |
| 2                                         | Bahasa Inggris<br>Matematika                                                                                                    |                                                                | licat le                                                                                                    | then try cut upon                                                                                                    |
| 2<br>3<br>4                               | Bahasa Inggris<br>Matematika<br>produktif RPL                                                                                                    |                                                                | Haut le<br>Haut le<br>Haut le                                                                                                    | then try out upon                                                                                                    |
| 2<br>3<br>4<br>5                          | Bahasa Inggris<br>Matematika<br>produktif RPL<br>Produktif TKJ                                                                                       |                                                                | daata<br>daata<br>daata<br>daata<br>daata                                                                                                    | then try out upon then try out upon                                                                                                    |
| 2<br>3<br>4<br>5<br>6                     | Bahasa Inggris<br>Matematika<br>produktif RPL<br>Produktif TKJ<br>Poduktif Multimedia                                                                |                                                                | North<br>North<br>North<br>North<br>North                                                                                                    | then try cut upon then try cut upon then try cut upon then try cut upon then try cut upon                                               |
| 2<br>3<br>4<br>5<br>6<br>7                | Bahasa Inggra<br>Matematika<br>produktif RPL<br>Produktif TKU<br>Poduktif Multimedia<br>produktif Akuntansi                                          |                                                                | ikati<br>ikati<br>ikati<br>ikati<br>ikati<br>ikati                                                                                                    | shun by ad spin<br>shun by ad spin<br>shun by ad spin<br>shun by ad spin<br>shun by ad spin                                             |
| 2<br>3<br>4<br>5<br>6<br>7<br>8           | Bahasa Ingota<br>Matematika<br>produktif RPL<br>Produktif Multimedia<br>produktif Multimedia<br>Produktif Akuntanal                                  |                                                                | in the second second seco | chun try col upon<br>chun try col upon<br>chun try col upon<br>chun try col upon<br>chun try col upon<br>chun try col upon              |
| 2<br>3<br>4<br>5<br>6<br>7<br>8<br>9      | Bahasa Ingota<br>Matematika<br>produkti RPL<br>Produkti TKJ<br>Podukti TKJ<br>Produkti TAkuntanal<br>Produkti Taknik Meain<br>Produkti LAS           |                                                                |                                                                                                    | chan by ad igen<br>chan by ad igen<br>chan by ad igen<br>chan by ad igen<br>chan by ad igen<br>chan by ad igen                          |
| 2<br>3<br>4<br>5<br>6<br>7<br>8<br>8<br>9 | Bahasa Ingota<br>Matematika<br>produktif RPL<br>Produktif RVL<br>Produktif Multimedia<br>produktif Akuntanal<br>Produktif Akuntanal<br>Produktif LAS |                                                                |                                                                                                    | dhan izy ad ujan<br>dhan izy ad ujan<br>dhan izy ad ujan<br>dhan izy ad ujan<br>dhan izy ad ujan<br>dhan izy ad ujan                    |
| 2<br>3<br>4<br>5<br>6<br>7<br>8<br>9      | Bahasa Ingota<br>Matematika<br>produktif RPL<br>Produktif RVL<br>Produktif Multimedia<br>produktif Akuntanal<br>Produktif Akuntanal<br>Produktif LAS |                                                                |                                                                                                    | dian by ad upon<br>allow by ad upon<br>allow by ad upon<br>allow by ad upon<br>allow by ad upon<br>allow by ad upon<br>allow by ad upon |

Sumber : Hasil Penelitian (2017)

## Gambar III.81. Implementasi Halaman Beranda Siswa

5. Implementasi Halaman Data Soal latihan Try Out

Implementasi halaman digunakan siswa untuk mulai mengerjakan soal-

soal.

|                   |                                          |                                               | Peserte La                           | atthen Try Out , <u>Azzahra</u> . Logout 🕞 |
|-------------------|------------------------------------------|-----------------------------------------------|--------------------------------------|--------------------------------------------|
| <b>@</b>          | SMK<br>Jalan Tanjung Raya II Kom         | K NEGERI 7 POI<br>Iplek Terpadu Pontianak Tim | NTIANAK<br>ur Kota Pontianak Kalimar | ntan Barat                                 |
|                   |                                          |                                               | BERAJ                                | NDA LATIHAN TRY OUT NILAI                  |
| LATIHAN TR        | MAILU TUO Y                              |                                               |                                      |                                            |
| Data Soal Latihan | Try Out                                  |                                               |                                      |                                            |
| No. (1)           | Tanggal Pembuatan                        |                                               | 04 Agustus 2017                      |                                            |
|                   | Pembuat                                  |                                               | admin                                |                                            |
|                   | Waktu Pengerjaan                         |                                               | 60 menit                             |                                            |
|                   | Info                                     |                                               |                                      |                                            |
|                   |                                          |                                               | Kerjekan Stael                       |                                            |
|                   |                                          |                                               |                                      |                                            |
|                   |                                          |                                               |                                      |                                            |
|                   |                                          |                                               |                                      |                                            |
|                   |                                          |                                               |                                      |                                            |
| © 2017 AMIKESI P  | ntienek   Bv : 12145893 Endend Setioweti |                                               |                                      |                                            |
| © 2017 AMIK ESI P | ntanak ( By : 1214S8V3 Endang Satiowati  |                                               |                                      |                                            |

Sumber : Hasil Penelitian (2017)

Gambar III.82. Implementasi Halaman Data Soal Ujian
6. Implementasi Halaman Kerjakan Soal

Implementasi halaman ini adalah halaman yang digunakan oleh siswa untuk mengerjakan semua soal-soal yang berada dihalaman tersebut.

| Jala                                    | SMK NEGERI 7 PONTIANAK<br>n Tanjung Raya II Komplek Terpadu Pontianak Timur<br>Kota Pontianak Kalimantan Barat                                                                                                    |
|-----------------------------------------|----------------------------------------------------------------------------------------------------|
| LATIHAN TRY OUT : <u>Matematika</u>     |                                                                                                    |
| Selamat Mengerjakan Jangan Lupa Berdoa. |                                                                                                    |
| Info (Sise wektu Ande)                  | Soal Pilihan Ganda                                                                                                    |
| 00 Jam : 58 Menit : 33 Detik            | (1) Waktu yang diperlukan Pak Bambang jika mengendarai mobil dari kota<br>A ke kota B dengan kecepatan rata-rata 50 km/jam adalah 40 menit.<br>Jika kecepatan rata-ratanya diturunkan karena terjadi kemacetan<br>sepanjang jalan menjadi 25 km/jam, maka waktu yang diperlukan<br>adalah |
|                                         | OA. 30 menit                                                                                                    |
|                                         |                                                                                                    |
|                                         | B. 50 Menit                                                                                                    |
|                                         | © 5. 50 Menit<br>© C. 60 Menit                                                                                                    |
|                                         | © 5. 50 Menit<br>© C. 60 Menit<br>© D. 80 Menit                                                                                                    |

Sumber : Hasil Penelitian (2017)

#### Gambar III.83. Implementasi Halaman Kerjakan Soal

7. Implementasi Halaman Nilai

Implementasi halaman nilai ini adalah halaman yang digunakan siswa untuk

melihat nilai yang di dapat setelah mengerjakan ujian.

|            |                                  | BERANDA LATHAN TRYOUT NILAI                                               |
|------------|----------------------------------|---------------------------------------------------------------------------|
| NILAI      |                                  |                                                                           |
|            |                                  |                                                                           |
| Data Nilai | Latihan Try Out Anda Cetak Nilai |                                                                           |
|            | Mata Pelajaran                   | Presentase Nilai                                                          |
| 1          | Bahasa Indonesia                 | Benar: 1 aod<br>Salah: 11 aod<br>Tidak dikagiatan: 18 aoal<br>Milai 3     |
| 2          | Bahasa Indonesia                 | Benar:1 soal<br>Salai:11 soal<br>Tidat dikejakan:18 soal<br>Nala:3        |
| 3          | Bahasa Inggris                   | Beam - 1 acol<br>Salah - O acol<br>Tidak dikangkan - 0 acol<br>Mali : 100 |

Sumber : Hasil Penelitian (2017)

Gambar III.84. Implementasi Halaman Nilai

#### 3.4.2. Pengujian Unit

Pengujian unit terhadap program yang dibuat menggunakan *blackbox testing* adalah sebagai berikut:

1. Pengujian Tautan (*Link Testing*)

Pada aplikasi web latihan try out ujian nasional ini, pembacaan akses file yang

dibaca ketika program di jalankan http://localhost/smkn7\_pontianak/admin/.

Jika alamat yang dituju salah maka tampilan pada aplikasi tidak tampil.

| No | Nama Menu   | Link                            | Hasil     | Kesimpulan |
|----|-------------|---------------------------------|-----------|------------|
| 1  | Panel Admin | http://localhost/smkn7_pontiana | Berfungsi | Valid      |
|    |             | k/admin/                        |           |            |
| 2  | Setup       | http://localhost/smkn7_pontiana | Berfungsi | Valid      |
|    | Pengajar    | k/admin/?page=pengajar          |           |            |
| 3  | Setup Siswa | http://localhost/smkn7_pontiana | Berfungsi | Valid      |
|    |             | <u>k/admin/?page=siswa</u>      |           |            |
| 4  | Registrasi  | http://localhost/smkn7_pontiana | Berfungsi | Valid      |
|    | Siswa       | k/admin/?page=siswaregistrasi   |           |            |
| 5  | Manajemen   | http://localhost/smkn7_pontiana | Berfungsi | Valid      |
|    | Kelas       | k/admin/?page=kelas             |           |            |
| 6  | Mata        | http://localhost/smkn7_pontiana | Berfungsi | Valid      |
|    | Pelajaran   | k/admin/?page=mapel             |           |            |
| 7  | Setup Soal  | http://localhost/smkn7_pontiana | Berfungsi | Valid      |
|    |             | k/admin/?page=quiz              |           |            |
| 8  | Tambah      | http://localhost/smkn7_pontiana | Berfungsi | Valid      |
|    | Pengajar    | k/admin/?page=pengajar&action   |           |            |
|    |             | <u>=tambah</u>                  |           |            |
| 9  | Tambah      | http://localhost/smkn7_pontiana | Berfungsi | Valid      |
|    | Kelas       | k/admin/?page=kelas&action=ta   |           |            |
|    |             | mbah                            |           |            |
| 10 | Tambah      | http://localhost/smkn7_pontiana | Berfungsi | Valid      |
|    | Mapel       | k/admin/?page=mapel&action=t    |           |            |
|    |             | ambah                           |           |            |
| 11 | Tambah      | http://localhost/smkn7_pontiana | Berfungsi | Valid      |
|    | Topik Soal  | k/admin/?page=quiz&action=ta    |           |            |

Tabel III.13.Pengujian Black BoxTesting Halaman Admin Link Testing

|    |             | mbah                            |           |       |
|----|-------------|---------------------------------|-----------|-------|
| 11 | Tambah Soal | http://localhost/smkn7_pontiana | Berfungsi | Valid |
|    |             | k/admin/?page=quiz&action=bu    |           |       |
|    |             | atsoal&hal=soalpilgan&id=31     |           |       |

| Tabel III.14.                                            |
|----------------------------------------------------------|
| Pengujian Black BoxTesting Halaman Pengajar Link Testing |

| No | Nama Menu   | Link Hasil                      |                   | Kesimpulan |
|----|-------------|---------------------------------|-------------------|------------|
| 1  | Panel       | http://localhost/smkn7_pontiana | iana Berfungsi Va |            |
|    | Pengajar    | k/admin/                        |                   |            |
| 2  | Manajemen   | http://localhost/smkn7_pontiana | a Berfungsi Valid |            |
|    | Kelas       | k/admin/?page=kelas             |                   |            |
| 3  | Mata        | http://localhost/smkn7_pontiana | Berfungsi         | Valid      |
|    | Pelajaran   | k/admin/?page=mapel             |                   |            |
| 4  | Setup Soal  | http://localhost/smkn7_pontiana | Berfungsi         | Valid      |
|    |             | <u>k/admin/?page=quiz</u>       |                   |            |
| 9  | Tambah Data | http://localhost/smkn7_pontiana | Berfungsi         | Valid      |
|    | Kelas Ajar  | k/admin/?page=kelas&action=ta   |                   |            |
|    |             | <u>mbah</u>                     |                   |            |
| 10 | Tambah Data | http://localhost/smkn7_pontiana | Berfungsi         | Valid      |
|    | Mapel Ajar  | k/admin/?page=mapel&action=t    |                   |            |
|    |             | <u>ambah</u>                    |                   |            |
| 11 | Tambah      | http://localhost/smkn7_pontiana | Berfungsi         | Valid      |
|    | Topik Soal  | k/admin/?page=quiz&action=ta    |                   |            |
|    |             | <u>mbah</u>                     |                   |            |
| 11 | Tambah Soal | http://localhost/smkn7_pontiana | Berfungsi         | Valid      |
|    |             | k/admin/?page=quiz&action=bu    |                   |            |
|    |             | atsoal&hal=soalpilgan&id=31     |                   |            |

Tabel III.15.Pengujian Black BoxTesting Halaman Siswa Link Testing

| No | Nama Menu    | Link                            | Hasil     | Kesimpulan |
|----|--------------|---------------------------------|-----------|------------|
| 1  | Input Daftar | http://localhost/smkn7_pontiana | Berfungsi | Valid      |
|    | Siswa        | k/?hal=daftar                   |           |            |
| 2  | Beranda      | http://localhost/smkn7_pontiana | Berfungsi | Valid      |
|    | Siswa        | k/                              |           |            |
| 3  | Latihan Try  | http://localhost/smkn7_pontiana | Berfungsi | Valid      |
|    | Out          | k/?page=quiz                    |           |            |

| 4 | Info     | http://localhost/smkn7_pontiana | Berfungsi | Valid |
|---|----------|---------------------------------|-----------|-------|
|   |          | k/?page=quiz&action=daftartopi  |           |       |
|   |          | <u>k&amp;id_mapel=2</u>         |           |       |
| 5 | Kerjakan | http://localhost/smkn7_pontiana | Berfungsi | Valid |
|   | Soal     | k/soal.php?id_tq=27             |           |       |
| 6 | Nilai    | http://localhost/smkn7_pontiana | Berfungsi | Valid |
|   |          | k/?page=nilai                   |           |       |

### 2. Pengujian Browser (Browser Testing)

Pengujian *browser* mencoba untuk menemukan kesalahan pada aplikasi *web* yang disebabkan oleh ketidakcocokan *browser web* yang berbeda, berikut ini merupakan analisa dari pengujian *browser*:

| No | Skenario Pengujian | Test Case | Hasil Yang  | Hasil     | Kesimpulan  |
|----|--------------------|-----------|-------------|-----------|-------------|
|    |                    |           | diharapkan  | Pengujian |             |
| 1  | Penggunaan web     | Sistem di | Sistem      | Sesuai    | Valid       |
|    | browser Goggle     | jalankan  | berjalan    | Harapan   |             |
|    | Chrome             |           | dengan baik |           |             |
| 2  | Penggunaan web     | Sistem di | Sistem      | Sesuai    | Valid       |
|    | browserMozilla     | jalankan  | berjalan    | Harapan   |             |
|    | Firefox            |           | dengan baik |           |             |
| 3  | Penggunaan web     | Sistem di | Sistem      | Tidak     | Tidak valid |
|    | browserInternet    | jalankan  | tidak       | sesuai    |             |
|    | Explorer           |           | berjalan    | harapan   |             |
|    |                    |           | dengan baik |           |             |

Tabel III.16. Pengujian *Black Box Testing* Halaman *Browser* 

Sumber: Hasil Penelitian (2017)

3. Pengujian Terhadap Halaman Form Login User (Admin atau Pengajar)

| Tabel III.17                                             |
|----------------------------------------------------------|
| Pengujian Terhadap Form Login User (Admin atau Pengajar) |

| No. | Skenario<br>Pengujian | Test Case  | Hasil yang<br>diharapkan | Hasil<br>Pengujian | Kesimpulan |
|-----|-----------------------|------------|--------------------------|--------------------|------------|
| 1   | Username dan          | Username : | Sistem akan              | Sesuai             | Valid      |

| tidak diisipassword :user dankemudian klik(kosong)menampilkantombol login"username tidakboleh kosong" |
|----------------------------------------------------------------------------------------------------|
| kemudian klik (kosong) menampilkan   tombol login "username tidak   boleh kosong" boleh kosong"       |
| boleh kosong"                                                                                         |
| bolen kosong                                                                                          |
|                                                                                                    |
| 2 Mengisi Username : Sistem akan Sesuai                                                               |
| username dan (benar) menolak akses harapan                                                            |
| tidak mengisi password : user dan Valid                                                               |
| password (kosong) menampilkan                                                                         |
| kemudian klik password tidak                                                                          |
| tombol login boleh kosong"                                                                            |
| 3 Username Username : Sistem akan Sesuai                                                              |
| tidak diisi dan (kosong) menolak akses harapan                                                        |
| password diisi password : user dan Valid                                                              |
| kemudian klik (benar) menampilkan                                                                     |
| tombol login "username tidak                                                                          |
| boleh kosong"                                                                                         |
| 4 Username Username : Sistem akan Sesuai                                                              |
| diisi dan (benar) menolak akses harapan                                                               |
| password diisi password : user dan                                                                    |
| kemudian klik (salah) menampilkan Valid                                                               |
| tombol login "login gagal, coba                                                                       |
| lagi"                                                                                                 |
| 5 Username Username : Sistem akan Sesuai                                                              |
| diisi dan (salah) menolak akses harapan                                                               |
| password diisi password user dan                                                                      |
| kemudian klik :(benar) menampilkan Valid                                                              |
| tombol login "login gagal, coba                                                                       |
| lagi"                                                                                                 |
| 6 Username Username : Sistem akan Sesuai                                                              |
| diisi dan (salah) menolak akses harapan                                                               |
| password diisi password user dan                                                                      |
| kemudian klik :(salah) menampilkan Valid                                                              |
| tombol login "login gagal, coba                                                                       |
| lagi"                                                                                                 |
| 7UsernameUsername :Sistem memeriksaSesuai                                                             |
| diisi dan (benar) akses login dan harapan                                                             |
| password diisi password masuk kemudian Valid                                                          |
| kemudian klik :(benar) menampilkan                                                                    |

| t | ombol login | menu halaman      |  |
|---|-------------|-------------------|--|
|   |             | user atau beranda |  |
|   |             | (admin pengajar)  |  |

4. Pengujian Terhadap Halaman Form Login User (Siswa)

| No | Skenario<br>Pengujian                                                                 | Test Case                                        | Hasil yang<br>diharapkan                                                                                        | Hasil<br>Pengujian | Kesimpulan |
|----|---------------------------------------------------------------------------------------|--------------------------------------------------|----------------------------------------------------------------------------------------------------|--------------------|------------|
| 1  | Username dan<br>password<br>tidak diisi<br>kemudian klik<br>tombol login              | Username :<br>(kosong)<br>password :<br>(kosong) | Sistem akan<br>menolak akses user<br>dan menampilkan<br>"username tidak<br>boleh kosong"                        | Sesuai<br>harapan  | Valid      |
| 2  | Mengisi<br>username dan<br>tidak mengisi<br>password<br>kemudian klik<br>tombol login | Username :<br>(benar)<br>password :<br>(kosong)  | Sistem akan<br>menolak akses user<br>dan menampilkan<br>"password tidak<br>boleh kosong"                        | Sesuai<br>harapan  | Valid      |
| 3  | Username<br>tidak diisi dan<br>password diisi<br>kemudian klik<br>tombol login        | Username :<br>(kosong)<br>password :<br>(benar)  | Sistem akan<br>menolak akses user<br>dan menampilkan<br>"username tidak<br>boleh kosong"                        | Sesuai<br>harapan  | Valid      |
| 4  | Username<br>diisi dan<br>password diisi<br>kemudian klik<br>tombol login              | Username :<br>(benar)<br>password :<br>(salah)   | Sistem akan<br>menolak akses user<br>dan menampilkan<br>"login gagal,<br>username/password<br>salah, coba lagi" | Sesuai<br>harapan  | Valid      |
| 5  | Username<br>diisi dan<br>password diisi<br>kemudian klik<br>tombol login              | Username :<br>(salah)<br>password<br>:(benar)    | Sistem akan<br>menolak akses user<br>dan menampilkan<br>"login gagal,<br>username/password<br>salah, coba lagi" | Sesuai<br>harapan  | Valid      |

Tabel III.18Pengujian Terhadap Form Login User (Siswa)

| 6 | Username<br>diisi dan<br>password diisi<br>kemudian klik<br>tombol login | Username :<br>(salah)<br>password<br>:(salah) | Sistem akan<br>menolak akses user<br>dan menampilkan<br>"login gagal,<br>username/password<br>salah, coba lagi" | Sesuai<br>harapan | Valid |
|---|--------------------------------------------------------------------------|-----------------------------------------------|----------------------------------------------------------------------------------------------------|-------------------|-------|
| 7 | Username<br>diisi dan<br>password diisi<br>kemudian klik<br>tombol login | Username :<br>(benar)<br>password<br>:(benar) | Sistem memeriksa<br>akses login dan<br>masuk kemudian<br>menampilkan<br>halaman beranda<br>(siswa)              | Sesuai<br>harapan | Valid |

5. Pengujian Terhadap Halaman Setup Pengajar

| No. | Skenario<br>Pengujian | Test Case       | Hasil yang<br>diharapkan | Hasil<br>Pengujian | Kesimpulan |
|-----|-----------------------|-----------------|--------------------------|--------------------|------------|
| 1   | Ketika                | Nip: (tidak     | Sistem akan              | Sesuai             | Valid      |
|     | nip,nama              | terisi)         | menolak akses            | harapan            |            |
|     | lengkap,              | nama lengkap:   | dan                      |                    |            |
|     | tempat lahir,         | (tidak terisi)  | menampilkan              |                    |            |
|     | tanggal               | temppat lahir:  | nip,nama                 |                    |            |
|     | lahir,jenis           | (tidak terisi)  | lengkap, temppat         |                    |            |
|     | kelamin,              | tanggal lahir:  | lahir, tanggal           |                    |            |
|     | agama,nomor           | (tidak terisi)  | lahir,jenis              |                    |            |
|     | telpon, email,        | jenis kelamin:  | kelamin,                 |                    |            |
|     | alamat,               | (tidak terisi)  | agama,nomor              |                    |            |
|     | jabatan, foto,        | agama: (tidak   | telpon, email,           |                    |            |
|     | username,             | terisi)         | alamat, jabatan,         |                    |            |
|     | password              | nomor telpon:   | foto, username,          |                    |            |
|     | dan status            | (tidak terisi)  | password dan             |                    |            |
|     | akun tidak            | email: (tidak   | status akun              |                    |            |
|     | diisi                 | terisi)         |                          |                    |            |
|     | kemudian              | alamat: (tidak  |                          |                    |            |
|     | klik tombol           | terisi)         |                          |                    |            |
|     | simpan                | jabatan: (tidak |                          |                    |            |
|     |                       | terisi)         |                          |                    |            |
|     |                       | foto: (tidak    |                          |                    |            |

Tabel III.19 Pengujian Terhadap Halaman Setup Pengajar

|   |                                                                                                    | terisi)<br>username:<br>(tidak terisi)<br>password:<br>(tidak terisi)<br>dan status<br>akun: (tidak<br>terisi)                                                                                                    |                                                                                                    |                   |       |
|---|----------------------------------------------------------------------------------------------------|----------------------------------------------------------------------------------------------------|----------------------------------------------------------------------------------------------------|-------------------|-------|
| 2 | Ketika<br>nip,nama<br>lengkap,<br>tempat lahir,<br>tanggal<br>lahir,jenis<br>kelamin,<br>agama,nomor<br>telpon, email,<br>alamat,<br>jabatan, foto,<br>username,<br>password<br>dan status<br>akun diisi<br>kemudian<br>klik tombol<br>simpan | Nip: (data<br>terisi)<br>nama lengkap:<br>(data terisi)<br>temppat lahir:<br>(data terisi)<br>tanggal lahir:<br>(data terisi)<br>jenis kelamin:<br>(data terisi)<br>agama: (data<br>terisi)<br>nomor telpon:<br>(data terisi)<br>email: (data<br>terisi)<br>alamat: (data<br>terisi)<br>jabatan: (data<br>terisi)<br>jabatan: (data<br>terisi)<br>foto: (data<br>terisi)<br>foto: (data<br>terisi)<br>username:<br>(data terisi)<br>password:<br>(data terisi)<br>dan status<br>akun: (data<br>terisi) | Sistem akan<br>menerima akses<br>dan kembali ke<br>menu pengajar<br>serta<br>memunculkan<br>data yang telah<br>dimasukkan | Sesuai<br>harapan | Valid |
| 3 | Ketika<br>mengedit<br>data nip,<br>nama                                                                                                    | Nip: (data<br>terisi)<br>nama lengkap:<br>(data terisi)                                                                                                    | Sistem akan<br>menerima akses<br>dan kembali ke<br>menu pengejar                                                          | Sesuai<br>harapan | Valid |

|   | lengkap,<br>tempat lahir,<br>tanggal lahir,<br>jenis<br>kelamin,<br>agama,<br>nomor<br>telpon, email,<br>alamat,<br>jabatan, foto,<br>username,<br>password                                                                | temppat lahir:<br>(data terisi)<br>tanggal lahir:<br>(data terisi)<br>jenis kelamin:<br>(data terisi)<br>agama: (data<br>terisi)<br>nomor telpon:<br>(data terisi)<br>email: (data<br>terisi) | serta<br>memunculkan<br>data yang telah<br>diperbaharui                                         |                   |       |
|---|----------------------------------------------------------------------------------------------------|----------------------------------------------------------------------------------------------------|-------------------------------------------------------------------------------------------------|-------------------|-------|
|   | dan status<br>akun diisi<br>kemudian<br>klik tombol                                                                                                    | alamat: (data<br>terisi)<br>jabatan: (data<br>terisi)                                                                                                    |                                                                                                 |                   |       |
|   | simpan                                                                                                    | foto: (data<br>terisi)<br>username:<br>(data terisi)<br>password:<br>(data terisi)<br>dan status<br>akun: (data<br>terisi)                                                                    |                                                                                                 |                   |       |
| 4 | Ketika data<br>pengajar<br>yang berisi<br>nip,nama<br>lengkap,<br>tempat lahir,<br>tanggal<br>lahir,jenis<br>kelamin,<br>agama,nomor<br>telpon, email,<br>alamat,<br>jabatan, foto,<br>username,<br>password<br>dan status | Mengarahkan<br>kursor ke<br>tombol hapus                                                                                                    | Sistem akan<br>menerima akses<br>dan<br>menampilkan<br>pesan "Yakin<br>akan manghapus<br>data?" | Sesuai<br>harapan | Valid |
|   |                                                                                                    |                                                                                                    |                                                                                                 |                   |       |

| a | kun        |  |  |
|---|------------|--|--|
| k | emudian    |  |  |
| k | lik tombol |  |  |
| h | apus       |  |  |

6. Pengujian Terhadap Halaman Manajemen Kelas

| No. | Skenario<br>Pengujian                                                                                                    | Test Case                                                                                                    | Hasil yang<br>diharapkan                                                                                                    | Hasil<br>Pengujian                     | Kesimpulan     |
|-----|----------------------------------------------------------------------------------------------------|----------------------------------------------------------------------------------------------------|----------------------------------------------------------------------------------------------------|----------------------------------------|----------------|
| 2   | Ketika nama<br>kelas dan<br>ruang tidak<br>diisi kemudian<br>klik tombol<br>simpan<br>Ketika nama<br>kelas dan<br>ruang diisi<br>kemudian klik<br>tombol simpan | Nama kelas:<br>(tidak terisi)<br>ruang:<br>(tidak terisi)<br>Nama kelas:<br>(data terisi)<br>Ruang:<br>(data terisi)     | Sistem akan<br>menolak akses<br>dan menampilkan<br>nama kelas dan<br>ruang<br>Sistem akan<br>menerima akses<br>dan kembali ke<br>menu manajemen<br>kelas serta<br>memunculkan<br>data yang telah | Sesuai<br>harapan<br>Sesuai<br>harapan | Valid<br>Valid |
| 3   | Ketika<br>mengedit nama<br>kelas, ruang,<br>wali kelas dan<br>ketua kelas<br>diisi kemudian<br>klik tombol<br>simpan                                            | Nama kelas:<br>(data terisi)<br>Ruang:<br>(data terisi)<br>Wali kelas:<br>(data terisi)<br>Ketua kelas:<br>(data terisi) | Sistem akan<br>menerima akses<br>dan kembali ke<br>menu manajemen<br>kelas serta<br>memunculkan<br>data yang telah<br>diperbaharui                                                               | Sesuai<br>harapan                      | Valid          |
| 4   | Ketika data<br>pengajar yang<br>berisi nama<br>kelas dan<br>ruang<br>kemudian klik<br>tombol hapus                                                              | Mengarahka<br>n kursor ke<br>tombol<br>hapus                                                                             | Sistem akan<br>menerima akses<br>dan menampilkan<br>pesan "Yakin<br>akan manghapus<br>data?"                                                                                                    | Sesuai<br>harapan                      | Valid          |

Tabel III.20 Pengujian Terhadap Halaman Manajemen Kelas

# 7. Pengujian Terhadap Halaman Mata Pelajaran

| No   | Skenario       | Tost Casa      | Hasil yang      | Hasil     | Kasimpulan |
|------|----------------|----------------|-----------------|-----------|------------|
| 110. | Pengujian      | I est Case     | diharapkan      | Pengujian | Keshipulan |
| 1    | Ketika kode    | Kode Mapel:    | Sistem akan     | Sesuai    | Valid      |
|      | mapel dan      | (tidak terisi) | menolak akses   | harapan   |            |
|      | mapel tidak    | mapel: (tidak  | dan             |           |            |
|      | diisi kemudian | terisi)        | menampilkan     |           |            |
|      | klik tombol    |                | kode mapel dan  |           |            |
|      | simpan         |                | mapel           |           |            |
| 2    | Ketika kode    | Kode Mapel:    | Sistem akan     | Sesuai    | Valid      |
|      | mapel dan      | (data terisi)  | menerima akses  | harapan   |            |
|      | mapel diisi    | mapel: (data   | dan kembali ke  |           |            |
|      | kemudian klik  | terisi)        | menu mata       |           |            |
|      | tombol         |                | pelajaran serta |           |            |
|      | simpan         |                | memunculkan     |           |            |
|      |                |                | data yang telah |           |            |
|      |                |                | dimasukkan      |           |            |
| 3    | Ketika         | Kode Mapel:    | Sistem akan     | Sesuai    | Valid      |
|      | mengedit kode  | (data terisi)  | menerima akses  | harapan   |            |
|      | mapel dan      | mapel: (data   | dan kembali ke  |           |            |
|      | mapel diisi    | terisi)        | menu mata       |           |            |
|      | kemudian klik  |                | pelajaran serta |           |            |
|      | tombol         |                | memunculkan     |           |            |
|      | simpan         |                | data yang telah |           |            |
|      |                |                | diperbaharui    |           |            |
| 4    | Ketika data    | Mengarahkan    | Sistem akan     | Sesuai    | Valid      |
|      | mata pelajaran | kursor ke      | menerima akses  | harapan   |            |
|      | yang berisi    | tombol hapus   | dan             |           |            |
|      | kode mapel     |                | menampilkan     |           |            |
|      | dan mapel      |                | pesan "Yakin    |           |            |
|      | kemudian klik  |                | akan manghapus  |           |            |
|      | tombol hapus   |                | data?"          |           |            |

Tabel III.21 Pengujian Terhadap Halaman Mata Pelajaran

8. Pengujian Terhadap Halaman Topik Soal

| No | Skenario<br>Pengujian                                                                                                    | Test Case                                                                                                    | Hasil yang<br>diharapkan                                                                                                    | Hasil<br>Pengujian | Kesimpulan |
|----|----------------------------------------------------------------------------------------------------|----------------------------------------------------------------------------------------------------|----------------------------------------------------------------------------------------------------|--------------------|------------|
| 1  | Ketika kelas,<br>mapel,<br>tanggal<br>pembuatan,<br>waktu soal,<br>info dan<br>status tidak<br>diisi<br>kemudian<br>klik tombol<br>simpan | Kelas: (tidak<br>terisi)<br>Mapel: (tidak<br>terisi)<br>Tanggal<br>pembuatan:<br>(tidak terisi)<br>Waktu soal:<br>(tidak terisi)<br>Info: (tidak<br>terisi)<br>Status: (tidak                 | Sistem akan<br>menolak akses<br>dan<br>menampilkan<br>kelas, mapel,<br>tanggal<br>pembuatan,<br>waktu soal, info<br>dan status | Sesuai<br>harapan  | Valid      |
| 2  | Ketika kelas,<br>mapel,<br>tanggal<br>pembuatan,<br>waktu soal,<br>info dan<br>status diisi<br>kemudian<br>klik tombol<br>simpan          | terisi)<br>Kelas: (data<br>terisi)<br>Mapel: (data<br>terisi)<br>Tanggal<br>pembuatan:<br>(data terisi)<br>Waktu soal:<br>(data terisi)<br>Info: (data<br>terisi)<br>Status: (data<br>terisi) | Sistem akan<br>menerima akses<br>dan kembali ke<br>menu topik soal<br>serta<br>memunculkan<br>data yang telah<br>dimasukkan    | Sesuai<br>harapan  | Valid      |
| 3  | Ketika<br>mengedit<br>kelas, mapel,<br>tanggal<br>pembuatan,<br>waktu soal,<br>info dan<br>status diisi<br>kemudian                       | Kelas: (data<br>terisi)<br>Mapel: (data<br>terisi)<br>Tanggal<br>pembuatan:<br>(data terisi)<br>Waktu soal:<br>(data terisi)                                                                  | Sistem akan<br>menerima akses<br>dan kembali ke<br>menu topik soal<br>serta<br>memunculkan<br>data yang telah<br>diperbaharui  | Sesuai<br>harapan  | Valid      |

Tabel III.22 Pengujian Terhadap Halaman Topik Soal

Т

|   | klik tombol   | Info: (data   |                |         |       |
|---|---------------|---------------|----------------|---------|-------|
|   | simpan        | terisi)       |                |         |       |
|   |               | Status: (data |                |         |       |
|   |               | terisi)       |                |         |       |
| 4 | Ketika data   | Mengarahkan   | Sistem akan    | Sesuai  | Valid |
|   | topik soal    | kursor ke     | menerima akses | harapan |       |
|   | yang berisi   | tombol hapus  | dan            |         |       |
|   | kelas, mapel, |               | menampilkan    |         |       |
|   | tanggal       |               | pesan "Yakin   |         |       |
|   | pembuatan,    |               | akan manghapus |         |       |
|   | waktu soal,   |               | data?"         |         |       |
|   | info dan      |               |                |         |       |
|   | status        |               |                |         |       |
|   | kemudian      |               |                |         |       |
|   | klik tombol   |               |                |         |       |
|   | hapus         |               |                |         |       |

# 9. Pengujian Terhadap Halaman Soal

| No. | Skenario<br>Pengujian | Test Case       | Hasil yang<br>diharapkan | Hasil<br>Pengujian | Kesimpulan |
|-----|-----------------------|-----------------|--------------------------|--------------------|------------|
| 1   | Ketika                | Pertanyaan:     | Sistem akan              | Sesuai             | Valid      |
|     | pertanyaan,           | (tidak terisi)  | menolak akses            | harapan            |            |
|     | gambar,               | Gambar: (tidak  | dan                      |                    |            |
|     | pilihan A,            | terisi)         | menampilkan              |                    |            |
|     | pilihan B,            | Pilihan A:      | pertanyaan,              |                    |            |
|     | pilihan C,            | (tidak terisi)  | gambar, pilihan          |                    |            |
|     | pilihan D,            | Pilihan B:      | A, pilihan B,            |                    |            |
|     | pilihan E,            | (tidak terisi)  | pilihan C, pilihan       |                    |            |
|     | dan kunci             | Pilihan C:      | D, pilihan E, dan        |                    |            |
|     | jawaban               | (tidak terisi)  | kunci jawaban            |                    |            |
|     | tidak diisi           | Pilihan D:      |                          |                    |            |
|     | kemudian              | (tidak terisi)  |                          |                    |            |
|     | klik tombol           | Pilihan E:      |                          |                    |            |
|     | simpan                | (tidak terisi)  |                          |                    |            |
|     |                       | Kunci           |                          |                    |            |
|     |                       | jawaban: (tidak |                          |                    |            |
|     |                       | terisi)         |                          |                    |            |

## Tabel III.23 Pengujian Terhadap Halaman Soal

| 2 | Ketika<br>pertanyaan,<br>gambar,<br>pilihan A,<br>pilihan B,<br>pilihan C,<br>pilihan D,<br>pilihan E,<br>dan kunci<br>jawaban diisi<br>kemudian<br>klik tombol<br>simpan                 | Pertanyaan:<br>(data terisi)<br>Gambar: (data<br>terisi)<br>Pilihan A:<br>(data terisi)<br>Pilihan B:<br>(data terisi)<br>Pilihan C:<br>(data terisi)<br>Pilihan D:<br>(data terisi)<br>Pilihan E:<br>(data terisi)<br>Pilihan E:<br>(data terisi)<br>Kunci<br>jawaban: (data<br>terisi) | Sistem akan<br>menerima akses<br>dan kembali ke<br>menu soal serta<br>memunculkan<br>data yang telah<br>dimasukkan   | Sesuai<br>harapan | Valid |
|---|----------------------------------------------------------------------------------------------------|----------------------------------------------------------------------------------------------------|----------------------------------------------------------------------------------------------------|-------------------|-------|
| 3 | Ketika<br>mengedit<br>pertanyaan,<br>gambar,<br>pilihan A,<br>pilihan B,<br>pilihan C,<br>pilihan D,<br>pilihan E,<br>dan kunci<br>jawaban diisi<br>kemudian<br>klik tombol<br>perbaharui | Pertanyaan:<br>(data terisi)<br>Gambar: (data<br>terisi)<br>Pilihan A:<br>(data terisi)<br>Pilihan B:<br>(data terisi)<br>Pilihan C:<br>(data terisi)<br>Pilihan D:<br>(data terisi)<br>Pilihan E:<br>(data terisi)<br>Pilihan E:<br>(data terisi)<br>Kunci<br>jawaban: (data<br>terisi) | Sistem akan<br>menerima akses<br>dan kembali ke<br>menu soal serta<br>memunculkan<br>data yang telah<br>diperbaharui | Sesuai<br>harapan | Valid |
| 4 | Ketika data<br>soal yang<br>berisi<br>pertanyaan,<br>gambar,<br>pilihan A,<br>pilihan B,<br>pilihan C,                                                                                    | Mengarahkan<br>kursor ke<br>tombol hapus                                                                                                    | Sistem akan<br>menerima akses<br>dan<br>menampilkan<br>pesan "Yakin<br>akan manghapus<br>data?"                      | Sesuai<br>harapan | Valid |

| pilihan D,  |  |  |
|-------------|--|--|
| pilihan E,  |  |  |
| dan kunci   |  |  |
| jawaban     |  |  |
| kemudian    |  |  |
| klik tombol |  |  |
| hapus       |  |  |

10. Pengujian Terhadap Halaman Kerjakan Soal

| No. | Skenario<br>Pengujian | Test Case     | Hasil yang<br>diharapkan | Hasil<br>Pengujian | Kesimpulan |
|-----|-----------------------|---------------|--------------------------|--------------------|------------|
| 1   | Ketika                | Tidak memilih | Sistem akan              | Sesuai             | Valid      |
|     | jawaban dari          | jawaban       | menerima akses           | harapan            |            |
|     | soal tidak            | apapun        | dan                      |                    |            |
|     | diisi                 |               | menampilkan              |                    |            |
|     | kemudian              |               | pesan "Anda              |                    |            |
|     | klik tombol           |               | telah                    |                    |            |
|     | selesai               |               | mengerjakan              |                    |            |
|     |                       |               | latihan soal,            |                    |            |
|     |                       |               | silahkan lihat           |                    |            |
|     |                       |               | nilai anda di            |                    |            |
|     |                       |               | halaman nilai"           |                    |            |
| 2   | Ketika                | Memilih salah | Sistem akan              | Sesuai             | Valid      |
|     | jawaban dari          | satu jawaban  | menerima akses           | harapan            |            |
|     | soal diisi            |               | dan                      |                    |            |
|     | kemudian              |               | menampilkan              |                    |            |
|     | klik tombol           |               | pesan "Anda              |                    |            |
|     | selesai               |               | telah                    |                    |            |
|     |                       |               | mengerjakan              |                    |            |
|     |                       |               | latihan soal,            |                    |            |
|     |                       |               | silahkan lihat           |                    |            |
|     |                       |               | nilai anda di            |                    |            |
|     |                       |               | halaman nilai"           |                    |            |

Tabel III.24 Pengujian Terhadap Halaman Kerjakan Soal